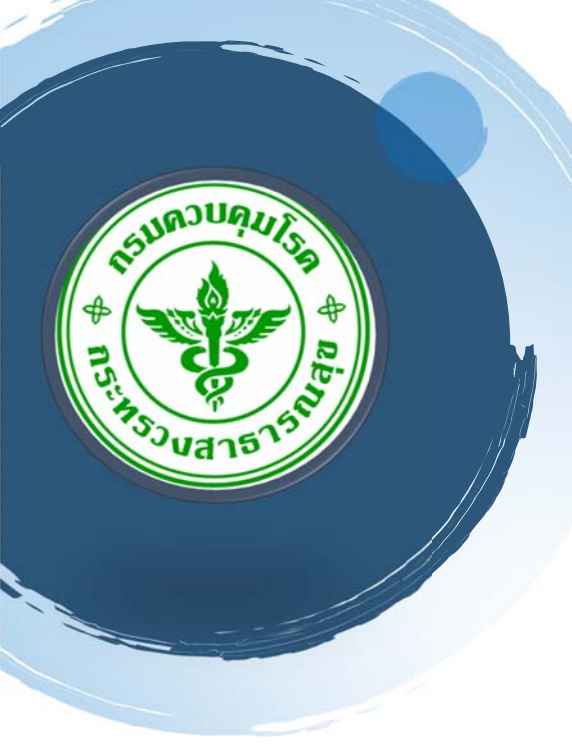

# Electronic Integrated Diseases Surveillance System

คู่มือการใช้ EIDSS

Version 1.0

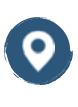

สำนักระบาดวิทยา กรมควบคุมโรค

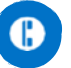

02 590 3811

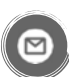

Boe.moph@gmail.com

**(** 

https://ddc.moph.go.th/ th/site/office/view/boe

# คู่มือการใช้ EIDSS บนเว็บ

# การเฝ้าระวังโรคระบาดในผู้ป่วย

จัดทำโดย สำนักระบาดวิทยา กรมควบคุมโรค กระทรวงสาธารณสุข

### 1. การเฝ้าระวังผู้ป่วย

เมนูการเฝ้าระวังผู้ป่วยนั้นใช้ในการป้อนข้อมูล การจัดการข้อมูลผู้ป่วย การวินิจฉัย ประเภทผู้ป่วย ที่อยู่ขณะเริ่มป่วย การสอบสวนการระบาดของโรค อาการของโรคทางคลินิค การส่งตัวอย่างทางห้องปฏิบัติการ และผลการตรวจ ทางห้องปฏิบัติการ

การจัดการข้อมูลลงแบบฟอร์มผู้ป่วย เริ่มจาก การบันทึกผู้ป่วยใหม่ กรอกข้อมูลที่จำเป็นตามที่ระบุไว้และป้อนข้อมูล ที่ใช้ในการแจ้งเตือน เมื่อข้อมูลเกี่ยวกับโรคที่ต้องเฝ้าระวังถูกบันทึกแล้ว จะส่งไปเข้าในระบบซึ่งสามารถค้นหาและแก้ไข ข้อมูลผู้ป่วยได้

### 1.1. บทนำ

วัตถุประสงค์ของเมนูการเฝ้าระวังผู้ป่วยคือการเก็บข้อมูลเกี่ยวกับผู้ป่วย ที่อยู่ หรือสถานที่ที่เกี่ยวข้องของผู้ป่วย หรือ บุคคลที่เกี่ยวข้องกับผู้ป่วย พื้นที่การระบาด การติดตามตัวอย่าง ระบุวิธีการทดสอบ ผลการตรวจทางห้องปฏิบัติการ เพื่อ ใช้ในการเฝ้าระวังควบคุมป้องกันโรค

- มี 2 วิธีในการเก็บข้อมูลการเฝ้าระวังผู้ป่วย:
- บันทึกข้อมูลผู้ป่วยรายบุคคล และการบันทึกข้อมูลสอบสวนโรค
- การนำเข้าฐานข้อมูลผู้ป่วยจากหน่วยบริการ

# 1.2. การบันทึกข้อมูลผู้ป่วยรายบุคคล

หมายถึงการทำงานในเมนูการเฝ้าระวังผู้ป่วย หมวดนี้มีคำอธิบายของการปฏิบัติงานต่างๆต่อไปนี้:

- การบันทึกข้อมูลผู้ป่วยรายบุคคล
- การบันทึกข้อมูลการสอบสวนอย่างละเอียด
- การกรอกข้อมูลสิ่งส่งตรวจ
- การเพิ่มผู้สัมผัส
- การบันทึกผลการทดสอบทางห้องปฏิบัติการ
- การแสดงผลการตรวจทางห้องปฏิบัติการ และผลการตรวจทางห้องปฏิบัติการของผู้ป่วย
- การแปลผลการตรวจทางห้องปฏิบัติการ และสรุปผลการตรวจทางห้องปฏิบัติการ
- สรุปประเภทผู้ป่วย
- การพิมพ์แบบฟอร์มผู้ป่วย
- การแก้ไขข้อมูลผู้ป่วย
- การลบข้อมูลผู้ป่วย
- การค้นหาข้อมูลผู้ป่วย

### 1.2.1. การบันทึกข้อมูลผู้ป่วย

การบันทึกข้อมูลผู้ป่วย คือขั้นตอนการสร้างรายการผู้ป่วยอย่างง่าย ในแบบฟอร์มบันทึกข้อมูลผู้ป่วย 1. ในเมนู **สร้าง** คลิก **สร้าง -> ผู้ป่วย** หน้าต่าง **แบบฟอร์มรายงานผู้ป่วย** จะเปิดขึ้นมา

| แบบฟอร์มรายงานดุ               | ุปวย                                                                                                    |    |                           |    |                          |                   |        | (M)advan I)uu     | ia   HU2 |
|--------------------------------|----------------------------------------------------------------------------------------------------|----|---------------------------|----|--------------------------|-------------------|--------|-------------------|----------|
| แบบฟอร์ม                       |                                                                                                    |    |                           |    |                          | บันทีย            | 0      | ( ยกเล็ก          | ลม       |
| D ผู้ป่วยรวม                   |                                                                                                    |    | สถานะเคสผู้ป่วย           |    | อยู่ในการคำเนินการ       | วันที่รายงาน      |        | 29/6/2561 13:47:2 | 22       |
| ป่วย                           |                                                                                                    |    | การวินิจฉัยล่าสุด         |    |                          | วันที่ทำการอัพเดต | ล่าสุด |                   |          |
| ອະເຄນເຄັ່ງວຍ                   |                                                                                                    | _  | ນຳເທົ່າຮະນນໂດຍ: ເຈົ້າຫນ້າ | đ  | demo user                | พบ่อยงาน          |        | <b>85</b> 2       |          |
|                                |                                                                                                    |    |                           |    |                          |                   |        |                   |          |
| ารแจ้งเดือน การสอบส            | ถวน การทดสอบ                                                                                                    |    |                           |    |                          |                   |        |                   |          |
| ข้อมูลทั่วไป                   |                                                                                                    |    |                           |    |                          |                   |        |                   |          |
| วันที่ทำการกรอกแบบพ่อร์มห      | น้ากระดาษเสร็จสิ้น                                                                                              |    | 11                        |    | รพัสผู้ป่วย(HN)          |                   |        |                   |          |
| ກາງວິນີຈລັບ                    |                                                                                                    |    | *                         |    | ວັນທີ່ວິນີຈລັຍ           |                   |        |                   |          |
| วันที่รายงาน                   |                                                                                                    |    | 1                         |    |                          | -                 |        |                   |          |
| รายงานโดย::                    | สถานบริการ                                                                                                    |    | ×                         | Q, | ชื่อ                     |                   |        | × 0               | + 🗈      |
| รับรายงานโดย::                 | สถานบริการ                                                                                                    |    | ×                         | Q  | ชื่อ                     |                   |        | × 0               | + 🗈      |
| การสอบส่วน                     |                                                                                                    |    |                           |    |                          |                   |        |                   |          |
| หน่วยงานที่ทำการสอบสวน         |                                                                                                    |    | ×                         | Q  | วันที่เริ่มสอบสวน        |                   |        |                   |          |
| ข้อมูลหางประชากร               |                                                                                                    |    |                           |    |                          |                   |        |                   |          |
|                                |                                                                                                    |    |                           |    |                          |                   |        | ด้นหาราย          | การข้า   |
| ชื่อ: ข้อ                      |                                                                                                    |    | นามสฤด                    |    | ×q                       | ข้อกลาง           |        |                   |          |
| วันเกิด                        |                                                                                                    | 10 | อาย                       |    |                          | LYON              | 1      |                   |          |
| ໄຮແທງຫມາຍເລຍນໄຮວ່າລັງ          |                                                                                                    | ¥  | หมายเลขประสาดัว           |    |                          |                   | _      |                   | -        |
| โอยู่ปัจจุบัน                  |                                                                                                    | -  |                           |    |                          |                   |        |                   |          |
| โอหวัด                         |                                                                                                    |    | ຢ່າເຄຍ/ຝ່ານຄ              |    |                          | เมืองหรือหมู่บ่าน |        |                   | Ŧ        |
| unu .                          |                                                                                                    |    | บ้านเลขที/อาคาร           |    |                          | รหัสไปรษณีย์      |        |                   |          |
| 100038                         |                                                                                                    | \$ | 82838<br>(+# #####*)      |    | \$                       | 8                 |        |                   |          |
| จโสร์โอยู่                     |                                                                                                    |    | (                         |    |                          |                   |        |                   |          |
| บอร์โทรศัพท์                   |                                                                                                    |    | สัญชาติ                   |    |                          |                   |        |                   |          |
| ยื่อผู้ว่าจ่าง                 |                                                                                                    |    |                           |    |                          |                   |        |                   |          |
| ที่อยู่ผู้ว่าจ้าง              |                                                                                                    |    |                           |    |                          |                   |        |                   |          |
| Userow                         |                                                                                                    | ٣  |                           |    |                          |                   |        |                   |          |
| รังหวัด                        |                                                                                                    |    | อำเภอ/คำบล                |    |                          | เมืองหรือหมู่บ้าน |        |                   | *        |
| 01212                          |                                                                                                    |    | บ้านเลขที/อาคาร           |    |                          | รหัสโปรษณีย์      |        |                   |          |
| ករកាំខរ្                       |                                                                                                    |    |                           |    |                          |                   |        |                   |          |
| บอร์โทรศัพท์                   |                                                                                                    |    | อาบิพ                     |    | ۲                        |                   |        |                   |          |
| กันที่ไปทำงาน/เรียนครั้งล่าสุด |                                                                                                    |    |                           |    | 印                        |                   |        |                   |          |
| ที่อยู่ตามทะเบียนบ้าน<br>      |                                                                                                    |    |                           |    |                          |                   |        |                   |          |
| Пелим<br>Пелим                 | 10741031000144016                                                                                               | ¥  |                           |    |                          |                   |        |                   |          |
| ระหวัด                         |                                                                                                    |    | อำเภอ/สายอ                |    |                          | เมืองหรือหม่ป่าน  |        |                   |          |
| inini.                         |                                                                                                    | ¥  | บ้านเลขที/อาคาร           |    |                          | รารัสไปรษณีย์     |        |                   |          |
| សេវតីចូន                       |                                                                                                    |    | อะดิจุด                   |    |                          | 14                |        |                   |          |
| ±#,#####*)                     |                                                                                                    | *  | (±#,######°)              |    |                          |                   |        |                   |          |
| ทศกอน<br>บอรัโทรศัพท์          |                                                                                                    |    |                           |    |                          |                   |        |                   |          |
|                                |                                                                                                    |    |                           |    |                          |                   |        |                   |          |
| ขอมูลหางคลนัก                  |                                                                                                    |    | 1.001                     |    | 101                      |                   |        | 1                 |          |
| ງກາງກາງວະ                      |                                                                                                    |    | 1                         | _  | ผลการรักษา               |                   |        |                   |          |
| การวินิจฉัยสาสุด (ถ้าทราบ)     |                                                                                                    |    | *                         | 0  | วันที่เปลี่ยนการวินิจฉัย |                   |        |                   |          |
| สถานที่ที่ผู้ป่วยอยู่บัจจุบัน  |                                                                                                    |    |                           |    |                          |                   |        |                   |          |
|                                | The second second second second second second second second second second second second second second second se |    |                           |    |                          |                   |        |                   |          |

### รูปภาพ 1 แบบฟอร์มรายงานผู้ป่วย

- 2. ใส่ข้อมูลของผู้ป่วย ดูรายละเอียดการใส่ข้อมูลได้ที่ **แบบฟอร์มรายงานผู้ป่วย H02**
- ขณะใส่ข้อมูล EIDSS หากต้องการตรวจสอบว่ามีผู้ป่วยที่มีชื่อใกล้เคียงกันในระบบแล้วหรือไม่ ผู้ใช้งานสามารถ กดปุ่ม ค้นหารายการซ้ำ เพื่อให้เลือกผู้ป่วยในระบบมาใช้
- 4. คลิก บันทึก เพื่อจัดเก็บข้อมูลผู้ป่วย หรือ คลิก OK เพื่อบันทึกและปิดแบบฟอร์ม

# 1.2.2. ใส่ข้อมูลการสอบสวนอย่างละเอียด

การสร้างรายการผู้ป่วยที่ใช้ข้อมูลสำหรับการสอบสวน ควรกรอกข้อมูลเกี่ยวกับผู้ป่วยอย่างสมบูรณ์ลงไป

ในเมนู สร้าง คลิก สร้าง -> ผู้ป่วย หน้าต่าง แบบฟอร์มรายงานผู้ป่วย จะเปิดขึ้นมา

| เครื่องมือการแปล H02                          |
|-----------------------------------------------|
| มันทึก OK ยกเล็ก ลน                           |
| รรศาเนินการ ▼ วันที่รายงาน 29/6/2561 13:47:22 |
| วันที่ทำการอัพแดดต่าสุด                       |
| และ หม่วยงาน อีรีว                            |
|                                               |
|                                               |
|                                               |
| 20(HN)                                        |
| ຈລັຍ                                          |
|                                               |
| × 🤇 🕇 🗎                                       |
| × 🤇 🕇 🗎                                       |
|                                               |
| สอบสวน                                        |
|                                               |
| ดันหารายการข้า                                |
| × O tenate                                    |
| A                                             |
|                                               |
|                                               |
| <ul> <li>เมืองหรือหนู่บ้าน</li> </ul>         |
| รพัสไปรษณีย์ 🔻                                |
| 0.8                                           |
| A Martin Control                              |
|                                               |
|                                               |
|                                               |
|                                               |
| <ul> <li>มืองหรือหมู่บ่าน</li> </ul>          |
| รหัสไปรษณีย์ *                                |
|                                               |
| •                                             |
| <b>—</b>                                      |
|                                               |
|                                               |
| <ul> <li>ชื่องหรือหน้าวน</li> </ul>           |
| ญัสไปเหตุมีน้ำ *                              |
| A                                             |
| <b>x G</b>                                    |
|                                               |
|                                               |
|                                               |
| ักษา 🔻                                        |
| โยนการวินิจฉัย                                |
|                                               |
|                                               |
| 10                                            |

รูปภาพ 2 แบบฟอร์มรายงานผู้ป่วย

- 2. ดูรายละเอียดการใส่ข้อมูลได้ที่ **แบบฟอร์มรายงานผู้ป่วย H02**
- ขณะใส่ข้อมูล EIDSS หากต้องการตรวจสอบว่ามีผู้ป่วยที่มีชื่อใกล้เคียงกันในระบบแล้ว หรือไม่ ควรตรวจสอบ ข้อมูลที่อาจซ้ำ โดยกดปุ่ม ค้นหารายการซ้ำ ถ้ามีผู้ป่วยนั้นอยู่ในระบบแล้ว หน้าต่าง รายการผู้ป่วย (รายการซ้ำ) จะเปิดโดยอัตโนมัติ

- 4. กดเปิดแท็บ **การสอบสวน** และป้อนข้อมูลในแท็บย่อย
- แท็บ การทดสอบ ใช้ในการลงทะเบียนผลการทดสอบ ดูรายละเอียดของหัวข้อนี้ได้ที่ ใส่รายการ ผลการตรวจ ทางห้องปฏิบัติการ ในผู้ป่วย
- 6. คลิก OK เพื่อบันทึกข้อมูลการสอบสวนและปิดแบบฟอร์ม

### 1.2.3. ใส่รายการตัวอย่างสำหรับรายการผู้ป่วย

ตัวอย่างทั้งหมดที่เก็บจากผู้ป่วย ควรลงรายการให้ถูกต้อง ผู้ใช้สามารถเพิ่มรายการตัวอย่างระหว่าง ใส่ข้อมูลการสอบสวนอย่างละเอียด รวมไปถึงหลังการลงทะเบียนโดย **การแก้ไข** 

1. เปิดแท็บ การสอบสวน ของ แบบฟอร์มรายการผู้ป่วย (H02) และเปิดไปที่แท็บย่อย การเก็บตัวอย่าง

| มูลทาง    | งคลีนึก                                           | การเก็บตัวอย่าง               | ស៊ីតំរាអ័ត         | ประ       | ະເກທຜູ້ປ່ວຍ | ปัจจัยเสียง                                                                                                    | สรุปผลกา          | เสอบสวน                         |
|-----------|---------------------------------------------------|-------------------------------|--------------------|-----------|-------------|----------------------------------------------------------------------------------------------------|-------------------|---------------------------------|
| ารับด้วอ  | มย่าง/การลงทะเบียน                                |                               |                    |           |             |                                                                                                    |                   |                                 |
| ใบด้วอย่า | างแล้ว                                            | tsi                           |                    | ¥         |             |                                                                                                    |                   |                                 |
|           |                                                   |                               |                    |           |             |                                                                                                    |                   | ໃນ                              |
|           |                                                   |                               |                    |           |             | The second second second second second second second second second second second second second second second s |                   |                                 |
|           | ประเภทด้วอย่าง                                    | รห์สตัวอย่าง                  | วันที่เก็บด้วยข่าง | วันที่ส่ง | วันที่เพิ่ม | สภาพด้วอย่างที่ได้รับ                                                                                          | ดวามเห็น          | ชื่อการหดสอบ                    |
|           | ประเภทด้วอย่าง                                    | รนัสตัวอย่าง                  | ว็บที่เก็บด้วยข่าง | วันที่ส่ง | วันที่เพิ่ม | สภาพด้วอย่างที่ได้รับ                                                                                          | ความเห็น          | ชื่อการหดสอบ                    |
|           | ประเภทด้วอย่าง                                    | รนิสตัวอย่าง                  | ว็มที่เก็บด้วยข่าง | านที่ส่ง  | วันที่เพิ่ม | สภาพด้วอย่างที่ได้รับ                                                                                          | ความเห็น          | ชื่อการหดสอบ                    |
| н) (ч     | ประเภทดัวอย่าง                                    | รนิสตัวอย่าง                  | ว็มที่เก็บด้วยข่าง | วันที่ส่ง | วันที่เพิ่ม | สภาพด้วอย่างที่ได้รับ                                                                                          | ความเห็น          | ชื่อการทดสอบ<br>ใม่มีรายการให้เ |
| H)(4      | ประเภทด้วอย่าง<br>0 -> -><br>คสอมเห็มเดิม และหมาต | รณัสด้วอย่าง<br>มนเตุด้วอย่าง | ว็บที่เก็บตัวอย่าง | วันที่ส่ง | วับที่เพิ่ม | สภาพด้วอย่างที่ได้รับ                                                                                          | ອ <b>ງ</b> າມເຫັນ | ชื่อการหดสอบ<br>ใม่มีรายการให้เ |

รูปภาพ 3 แท็บการสอบสวน - แท็บย่อยการเก็บตัวอย่าง

- ในช่อง เก็บตัวอย่างแล้ว เลือก ใช่
- 3. คลิกปุ่ม **ใหม่** หน้าต่าง **รายละเอียดตัวอย่าง** จะเปิดขึ้น

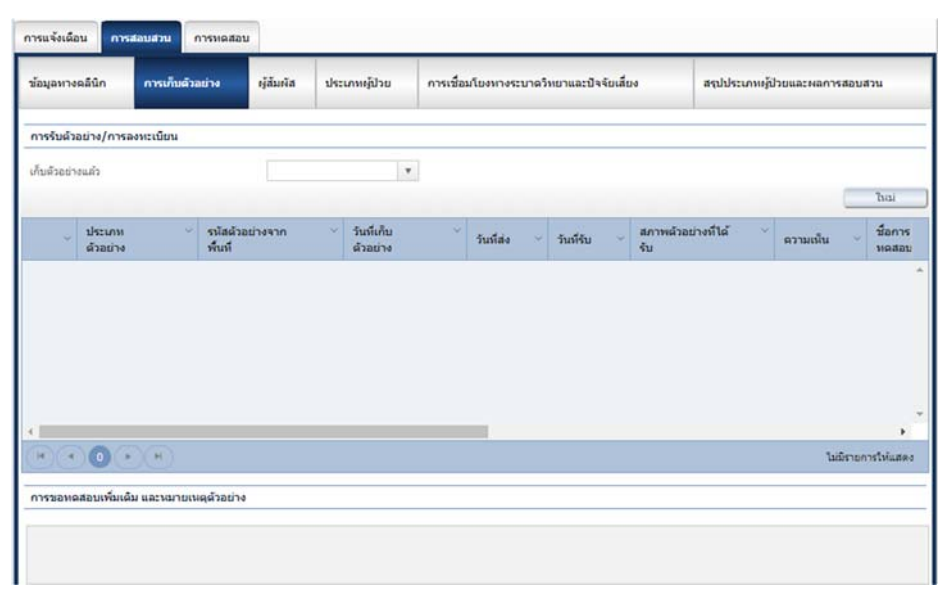

รูปภาพ 4 รายละเอียดตัวอย่าง

- เลือก ประเภทตัวอย่าง จากรายการ
   หมายเหตุ: ผู้ใช้สามารถใช้ตัวเลือก กรองตัวอย่างโดยการวินิจฉัย เพื่อช่วยกรอง ประเภทตัวอย่าง
- กรอกรายละเอียดที่ปรากฏตามแบบฟอร์มให้สมบูรณ์มากที่สุด ดูรายละเอียดการใส่ข้อมูลได้ที่ แบบฟอร์ม
   รายงานผู้ป่วย H02
- คลิก OK เพื่อบันทึกข้อมูล หน้าต่าง รายละเอียดตัวอย่าง จะปิดลง และตัวอย่างใหม่จะถูกเพิ่มไปในหมวด การรับตัวอย่าง/การลงทะเบียน
- หากมีรายละเอียดหรือตัวอย่างการตรวจทางห้องปฏิบัติการของผู้ป่วย ให้ใส่ข้อมูลที่จำเป็น การขอทดสอบ
   เพิ่มเติม และหมายเหตุตัวอย่าง
- 8. คลิก OK เพื่อบันทึกข้อมูล และปิดแบบฟอร์ม

### 1.2.4. การเพิ่มผู้สัมผัส

กรณีมีผู้สัมผัสกับผู้ป่วย ผู้ใช้งานสามารถเพิ่มรายชื่อลงในระบบระหว่างที่ ใส่ข้อมูลการสอบสวนอย่างละเอียด รวมไปถึงหลังการลงทะเบียนโดย **การแก้ไข** 

1. เปิดแท็บ การสอบสวน ใน แบบฟอร์มรายงานผู้ป่วย (H02) ไปที่แท็บย่อย ผู้สัมผัส

| การแจ้งเดือน    | การสอบสวน การหดสอ | IJ         |                       |     |                                    |      |              |              |          |                 |
|-----------------|-------------------|------------|-----------------------|-----|------------------------------------|------|--------------|--------------|----------|-----------------|
| ข้อมูลหางคลินิก | การเก็มตัวอย่าง   | ารู้สัมหัส | ประเภทผู้ป่วย         | 015 | เชื่อมโยงหางระบาดวิทยาและปัจจัยเลื | ua - | สรุปปร       | ະເການຜູ້ປ່ວຍ | เละผลการ | เสอบสวน         |
|                 |                   | -          |                       | 1   |                                    |      |              | เลือกส       | (้สัมค์ส | เพิ่มผู้สัมพัส  |
| - ชื่อ          | > ดวามสัมพันธ์    | ั รับ      | เพิ่สัมพัสครั้งล่าสุด | 4   | สถานที่ที่สัมผัสเชื้อครั้งสุดท้าย  | Ŷ    | ลักษณะการสัม | ĩa -         | ความเ    | ลืน ~           |
|                 |                   |            |                       |     |                                    |      |              |              |          |                 |
|                 |                   |            |                       | _   |                                    | _    |              |              |          | ÷               |
|                 | (+)(H)            |            |                       |     |                                    |      |              |              | lait     | มีรายการให้แสดง |

รูปภาพ 5 แท็บการสอบสวน - แท็บย่อยผู้สัมผัส

 คลิกที่ปุ่ม เพิ่มผู้สัมผัส หน้าต่าง รายละเอียดบุคคล และข้อมูลการติดต่อ จะเปิดขึ้น หรือคลิกปุ่ม เลือกผู้สัมผัส เพื่อเลือกบุคคลที่มีในระบบ

| ายละเอียดบุคส                              | <b>ลล และข้อมูลการดิดด</b> ่อ |    |                                     | H04       |
|--------------------------------------------|-------------------------------|----|-------------------------------------|-----------|
| เครื่องมือการแปล                           | )                             |    |                                     | Ok ยกเล็ก |
| วันที่สร้างรายการ                          | 13/7/2561 10:29:06            |    | วันที่ปรับปรุงข้อมูล<br>ครั้งล่าสุด |           |
| ข้อมูลบุคคล                                |                               |    |                                     |           |
| ชื่อ: ชื่อ                                 |                               |    | บามสกุล                             |           |
| ชื่อกลาง                                   |                               |    | เพศ                                 | *         |
| ประเภทหมายเลข<br>ประจำด้ว                  |                               | ٣  | หมายเลขประจำตัว                     |           |
| วันเกิด                                    |                               |    |                                     |           |
| ที่อยู่ปัจจุบัน                            |                               |    |                                     |           |
| จังหวัด                                    |                               |    | อำเภอ/ดำบล                          | v.        |
| เมืองหรือหมู่บ้าน                          |                               | Ψ. | ถนน                                 | Ψ.        |
| บ้านเลขที/อาคาร/<br>อาคาร/อพาร์ทเมัน<br>ท์ |                               |    | ราไสไปรษณีย์                        | .9        |
| รหัสที่อยู่                                |                               |    |                                     |           |
| เบอร์โทรศัพท์                              |                               |    | สัญชาติ                             | Ŧ         |
| ขื่อผู้ว่าจ้าง                             |                               |    |                                     |           |
| ที่อยู่ผู้ว่าจ้าง:                         |                               |    |                                     |           |
| ประเทศ                                     |                               | *  |                                     |           |
| จังหวัด                                    |                               | Ψ. | อำเภอ/ต่ามล                         | *         |
| เมืองหรือหมู่บ้าน                          |                               | v  | อบบ                                 | Υ.        |
| บ้านเลขที/อาคาร/<br>อาคาร/อพาร์ทเม้น<br>ท์ |                               |    | ราสสไปรษณีย์                        | Ŧ         |
| รหัสที่อยู่                                |                               |    |                                     |           |
| รายละเอียดบุคคล                            | และข้อมูลการติดต่อ            |    |                                     |           |
| റാഡ്രകച്                                   | oralio#1                      | ¥  | ระเนิสันสะครั้งน่าสา                | m         |

รูปภาพ 6 รายละเอียดผู้สัมผัสและข้อมูลการติดต่อ

- 3. กรอกข้อมูลในแบบฟอร์ม ดูรายละเอียดการใส่ข้อมูลได้ที่ **แบบฟอร์มรายงานผู้ป่วย H02**
- 4. คลิก OK เพื่อบันทึกข้อมูล และปิดแบบฟอร์ม

### 1.2.5. ใส่รายการผลการทดสอบในรายการผู้ป่วย

เมื่อมีตัวอย่างการตรวจทางห้องปฏิบัติการ การลงทะเบียนตัวอย่าง การรับตัวอย่าง ต้องมีการใส่ข้อมูลในระบบ โดยลงรายการให้ครบถ้วน ตามตัวแปร **แบบฟอร์มรายการผู้ป่วย** ข้อมูลเกี่ยวกับตัวอย่างการตรวจทางห้องปฏิบัติการ จะได้รับมาจากเมนูห้องปฏิบัติการ อย่างไรก็ตาม บางครั้ง อาจมีผลการตรวจทางห้องปฏิบัติการที่ได้รับมาและต้องการ บันทึกในรายการผู้ป่วย ทั้งนี้การลงข้อมูลการตรวจทางห้องปฏิบัติการจะทำได้เฉพาะ ผู้ใช้ที่มีสิทธิการเข้าถึงเมนูนี้เท่านั้น ผู้ใช้สามารถเพิ่มรายการระหว่าง ใส่ข้อมูลการสอบสวนอย่างละเอียด รวมไปถึงหลังการลงทะเบียนโดย **การแก้ไข** 

1. เปิดแท็บ การทดสอบ (การตรวจทางห้องปฏิบัติการ) ของ แบบฟอร์มรายงานผู้ป่วย (H02)

| (าการตร:<br>เล้ว | วจทางห์อง      | ปฏิบัติการ          | 1              |                    |   | ¥.                             |                  |              |           |   |          |     |       |                             | (         | ແນນນ     | ไอร์ม               |
|------------------|----------------|---------------------|----------------|--------------------|---|--------------------------------|------------------|--------------|-----------|---|----------|-----|-------|-----------------------------|-----------|----------|---------------------|
| าารหดส           | อบ             |                     | ใช่            |                    |   |                                |                  |              |           |   |          |     |       |                             |           |          |                     |
|                  |                |                     | ใม่<br>ใม่ทรา: | u                  |   | -2                             |                  |              |           |   |          | 0   | เพิ่ม | រតតំអទេ៍                    | ายละเอ็   | รียดการห | เคสอบ               |
| ÷                | 2              | ID รหัส<br>ตัวอย่าง | ~              | ประเภท<br>ตัวอย่าง | ~ | รนัส<br>ด้วอย่าง<br>จากพื้นที่ | ชื่อการ<br>ทดสอบ | สถาน<br>ทดสอ | ะการ<br>บ | ~ | การวินิจ | ជ័ប | ~     | วันที่ได้<br>รับผล<br>ผดสอบ | น้อง<br>ป |          | កផ្ <b>រ</b><br>អគរ |
|                  |                |                     |                |                    |   |                                |                  |              |           |   |          |     |       |                             |           |          |                     |
|                  |                |                     |                |                    |   |                                |                  |              |           |   |          |     |       |                             |           |          |                     |
|                  |                |                     |                |                    |   |                                |                  |              |           |   |          |     |       |                             |           |          |                     |
|                  |                |                     |                |                    |   |                                |                  |              |           |   |          |     |       |                             |           |          |                     |
|                  |                |                     |                |                    |   |                                |                  |              |           |   |          |     |       |                             |           |          |                     |
|                  |                |                     |                |                    |   |                                |                  |              |           |   |          |     |       |                             |           |          |                     |
| a ( a            | 0              | b (H)               |                |                    |   |                                |                  |              |           |   |          |     |       |                             | านเม      | รายการให | ้นสดง               |
|                  | 0              |                     |                |                    |   |                                |                  |              |           |   |          |     |       |                             | ามมั      | รายการไข | iumeo               |
| н)(จ             | 0<br>151168801 | <b>b</b> (H)        |                |                    |   |                                |                  |              |           |   |          |     |       |                             | ามมี      | รายการให | •<br>โนสอง          |
| รปผลก            | ารหดสอบ        |                     |                |                    |   |                                |                  |              |           |   |          |     |       |                             | ໃນເປັ     | รายการไข | •<br>ในสดง<br>ม่    |

รูปภาพ 7 แท็บการทดสอบ

- 2. ตั้งค่าสถานะ ทำการตรวจทางห้องปฏิบัติการแล้ว ไปที่ ใช่
- คลิกที่ปุ่ม เพิ่มผลลัพธ์ แบบฟอร์ม รายละเอียดผลลัพธ์การทดสอบ จะเปิดขึ้น
- กรอกข้อมูลในแบบฟอร์ม ดูรายละเอียดการใส่ข้อมูลได้ที่ แบบฟอร์มรายงานผู้ป่วย H02
   หมายเหตุ: กรณีที่ได้ผลการทดสอบจากตัวอย่างที่ไม่มีข้อมูลเกี่ยวกับประเภทของตัวอย่างนั้น ให้ผู้ใช้เลือก รหัสตัวอย่าง ไม่ทราบ โดยระบบจะอนุญาตให้ผู้ใช้เพิ่มข้อมูลในส่วน องค์กรภายนอก ด้านล่าง เพื่อใส่ข้อมูล การทดสอบที่ได้จากห้องปฏิบัติการนอกสถานที่อื่นๆได้

| ครื่องม่ | มือการ  | สมปล                                                                       |                                                                                                   | Ok                    |
|----------|---------|----------------------------------------------------------------------------|---------------------------------------------------------------------------------------------------|-----------------------|
| กัสด้วะ  | อย่าง   |                                                                            | ไม่หลาม /                                                                                         |                       |
| ระเภท    | ตัวอย่า | 10                                                                         | ใม้ทราบ                                                                                           |                       |
| อการร    | 18481   | i.                                                                         |                                                                                                   | ٣                     |
| เรวินิจ  | 3u      |                                                                            | Acute Diarrhoea                                                                                   | ¥.                    |
| สำเส     | รับผลง  | าดสอบ                                                                      | 26/6/2561                                                                                         | Ξ.                    |
| 2810     | มู่การข | មនុទ្ធប                                                                    |                                                                                                   | ٣                     |
| านะก     | 115116  | สอบ                                                                        | สุดท้าย                                                                                           |                       |
| การร     | F23     |                                                                            |                                                                                                   | Y                     |
| ต์กร     | ภายน    | na                                                                         |                                                                                                   |                       |
| oulăr    | บ้คึการ |                                                                            |                                                                                                   | ×                     |
| Aas      | มือกา   | รแปล                                                                       |                                                                                                   | เลือก                 |
| 1        | ~       | ด้วย่อ 🗸                                                                   | Organization Full Name                                                                            | ID องศักรที่ไม่ช้ำใคร |
|          |         | cu                                                                         | จุท้าดงกรณ์มหาวิทยาลัย                                                                            | 1013756               |
| 1        | 0       |                                                                            |                                                                                                   |                       |
|          | 0       | NIH                                                                        | สถาบันวิจัยวิทยาศาสตร์สาธารณสุข                                                                   | NTH                   |
|          | 0       | NDH<br>เกษมราษฎร์า (จ.<br>นนานนิ-อ. มางไหญ่ -<br>ต. เสาองหิม,<br>12030420) | สถาบันใช้อวิทยาศาสตร์สารารณสุข<br>เกษณราษฎร้า (3. นนทบุรี-อ. มางใหญ่ - อ. เสาธง<br>ฟัน, 12030420) | NDH<br>12030420       |

5. คลิก OK เพื่อบันทึกผลการทดสอบที่ได้รับมา

การทดสอบในห้องปฏิบัติการที่ลงข้อมูลในเมนูห้องปฏิบัติการ รายละเอียดผลการทดสอบจะเปิดดูได้ที่แท็บ การทดสอบ ในแบบฟอร์มผู้ป่วย

| ատո            | wlasi  | ัมราย  | บงานผู้ป่ว          | ย     |                    |                                |                  |             |                   |   |                        | U                           | ครื่อง | มือการแปล          | H02         |
|----------------|--------|--------|---------------------|-------|--------------------|--------------------------------|------------------|-------------|-------------------|---|------------------------|-----------------------------|--------|--------------------|-------------|
| ແນນກ           | ไอร์ม  |        |                     |       |                    |                                |                  |             |                   |   | บันทึก                 | ОК                          |        | ยกเลิก             | ลบ          |
| ID ស៊ីរៀវព     | ı      |        | HWE                 | B0118 | 1202               | สถานะเคสผู้ป่วย                |                  | อยู่ในการดำ | าเนินการ          | ٣ | วันที่สร้างรายการ      |                             | 8/6/25 | 61 10:05:26        |             |
| ผู้ป่วย        |        |        | ชล 1                | ชลบท  |                    | การวินิจฉัยล่าสุด              |                  | Acute Diar  | rrhoea            |   | วันที่ทำการอัพเดตล่าสุ | ด                           | 8/6/25 | 61 10:40:10        |             |
| ประเภทเ        | ∦ีป่วย |        | ยืนยั               | u     |                    | นำเข้าระบบโดย: เจ๋             | ำหน้าที่         | Trainee_4   | EIDSS             |   | หน่วยงาน               |                             | สรว    |                    |             |
| การแจ้ง        | เดือน  | ſ      | ารสอบสวน            | การ   | หคสอบ              |                                |                  |             |                   |   |                        |                             |        |                    |             |
| ฟาการเ<br>แล้ว | เรวจท  | างห้อง | ปฏิบัติการ          | ใช่   |                    | T                              |                  |             |                   |   |                        |                             |        | ແນນ                | ฟอร์ม       |
| การทด          | สอบ    |        |                     |       |                    |                                |                  |             |                   |   |                        |                             |        |                    |             |
|                |        |        |                     |       |                    |                                |                  |             |                   |   | u                      | วัมผลลัพธ์                  |        | รายละเอียดการ      | ทดสอบ       |
| ×              |        | ÷      | ID รนัส<br>ด้วอย่าง | v     | ประเภท<br>ด้วอย่าง | รมัส<br>ด้วอย่าง<br>จากพื้นที่ | ชื่อการ<br>ทดสอบ | ×           | สถานะการ<br>หดสอบ | ~ | การวินิจฉัย 👻          | วันที่ได้<br>รับผล<br>หดสอบ |        | ้ ห้อง<br>ป<br>การ | កតុរ<br>អគរ |
| 0              | 1      | 审      |                     |       | ใม่ทราบ            |                                | ELISA Ig         | м           | สุดท้าย           |   | Acute Diarrhoea        | 13/7/25                     | 61     |                    | อาจะ ^      |
|                |        |        |                     |       |                    |                                |                  |             |                   |   |                        |                             |        |                    |             |
| 4              |        |        |                     |       |                    |                                |                  |             |                   |   |                        |                             |        |                    |             |
| (14)           | 4)     | 1      | + +                 |       |                    |                                |                  |             |                   |   |                        |                             |        | 1 - 1 100 1        | รายการ      |

### รูปภาพ 9 แท็บการทดสอบ

หมวด การทดสอบ ในแบบฟอร์มผู้ป่วยนี้แสดงข้อมูลเกี่ยวกับการทดสอบ (การตรวจทางห้องปฏิบัติการ) สำหรับ ให้ผู้ใช้เปิดดูโดยไม่สามารถแก้ไขรายละเอียดได้ การเพิ่มเติมแก้ไขที่ทำได้จะอยู่ในส่วนแปลผลการตรวจทางห้องปฏิบัติการ และแปลผลทางห้องปฏิบัติการ

# 1.2.7. การแปลผลจากห้องปฏิบัติการเพื่อยืนยันการวินิจฉัย

การแปลผลจากห้องปฏิบัติการเพื่อยืนยันการวินิจฉัยผู้ป่วย โดยนำมาลงรายการให้ถูกต้องในหมวดที่เหมาะสมใน แบบฟอร์มรายการผู้ป่วย ผู้ใช้สามารถเพิ่มรายการระหว่างใส่ข้อมูลการสอบสวนอย่างละเอียด รวมไปถึงหลังการ ลงทะเบียนโดย การแก้ไข

 เริ่มการสรุปและการใช้ผลจากห้องปฏิบัติการเพื่อยืนยันการวินิจฉัยได้เมื่อมีการทดสอบที่มี ผลลัพธ์ มีสถานะการทดสอบ (การตรวจทางห้องปฏิบัติการ) คือ สุดท้าย ในตาราง การทดสอบ

| การต            | กวจทางห์อง                                                                                                    | ปฏิบัติการ                                                                                                    | 142             |                    |     | *                             |                  |                     |                    |               |                   |                             |    |                                         | daču                     |
|-----------------|----------------------------------------------------------------------------------------------------|----------------------------------------------------------------------------------------------------|-----------------|--------------------|-----|-------------------------------|------------------|---------------------|--------------------|---------------|-------------------|-----------------------------|----|-----------------------------------------|--------------------------|
| ເສັວ            |                                                                                                    | 10.70.00000000                                                                                                    | 10              |                    |     |                               |                  |                     |                    |               |                   |                             |    |                                         | พอรม                     |
| าารทดส          | เอบ                                                                                                    |                                                                                                    |                 |                    |     |                               |                  |                     |                    |               |                   |                             |    |                                         |                          |
|                 |                                                                                                    |                                                                                                    |                 |                    |     |                               |                  |                     |                    |               | เพื่อ             | มผลลัพธ์                    | รา | ยละเอียดการเ                            | ทดสอบ                    |
| 2               | 1                                                                                                    | ID รหัส<br>ด้วอย่าง                                                                                                    |                 | ประเภท<br>ด้วอย่าง |     | รนัส<br>ด้วอย่าง<br>จากพื้นที | ชื่อการ<br>ทดสอบ | ~ สถานะก<br>หดสอบ   | 15 ×               | การวินิจฉัย   | 2                 | วันที่ได้<br>รับผล<br>หดสอบ | ×  | น้อง ~<br>ป<br>การ                      | កផ្ស<br>អគរ              |
|                 | 11                                                                                                    |                                                                                                    |                 | ไม่พราบ            |     |                               | ELISA IgM        | สุดท้าย             |                    | Acute Diarrho | sea.              | 13/7/2561                   |    |                                         | อาจะ                     |
|                 |                                                                                                    |                                                                                                    |                 |                    |     |                               |                  |                     |                    |               |                   |                             |    |                                         | ,                        |
| •)(             | • •                                                                                                    | F)H                                                                                                    |                 |                    |     |                               |                  |                     |                    |               |                   |                             |    | 1 - 1 vov 1 :                           | •                        |
| * (             |                                                                                                    | ×                                                                                                    | (               |                    |     |                               |                  |                     |                    |               |                   |                             |    | 1 - 1 uao 1 1                           | รายกา                    |
| รปผล            | • 1                                                                                                    | •                                                                                                    | (               |                    |     |                               |                  |                     |                    |               |                   |                             |    | 1 - 1 100 1 -                           | •<br>รายกา:              |
| *) (<br>इप्रोसब | < 1<br>าารหดสอบ<br>การวินิ                                                                                                    | <ul> <li>)</li> <li>)</li></ul> | ชื่อกา<br>หตุสอ | s<br>N             | ~ 1 | าลุ่มลักษณะการ<br>เคสอบ       | ¥ ID suit        | พิวอย่าง ~          | ประเภท<br>ตัวอย่าง | ~             | รนัสด์<br>พื้นที  | ว่อย่างจาก                  |    | 1 - 1 ນອດ 1 :<br><br>ອົມຄົນ/            | รายการ<br>หม่<br>"ไม่ยืน |
| + (             | <ol> <li>1)</li> <li>1)</li> <li></li></ol> | ► (H)<br>I                                                                                                    | ชื่อกา<br>ทดสอ  | 5<br>11            | × 1 | าลุ่มลักษณะการ<br>หลสอบ       | ั้ 1D รหัส       | <i>เ</i> ตัวอย่าง ∼ | ประเภท<br>ตัวอย่าง |               | ราโสด์<br>พื้นที่ | วอย่างจาก                   |    | 1 - 1 1 1 - 1 1 - 1 - 1 - 1 - 1 - 1 - 1 | )<br>รายกา<br>หม่        |
| ะ               | <ol> <li>1</li> <li>การวิมี</li> </ol>                                                                                                    | ► (Ħ)<br>I<br>I<br>I<br>I<br>I<br>I<br>I<br>I<br>I<br>I<br>I<br>I<br>I<br>I<br>I<br>I<br>I<br>I<br>I                                                                                                    | ชื่อกา<br>หดสอ  | 5<br>11            | × 1 | าลุ่มลักษณะการ<br>หลสอบ       | ✓ ID sửa         | เด้วอย่าง 🏹         | ประเภท<br>ตัวอย่าง | . v           | รนัสด์<br>พื้นที่ | ว้อย่างจาก                  |    | 1 - 1 ຫລາ 1 :<br><br>ບັນດັນ/            | รายก<br>หม่              |

#### รูปภาพ 10 เลือกการทดสอบเพื่อใส่สรุปผลการทดสอบ ...

 โดยการทำเครื่องหมายที่ปุ่มหน้าการทดสอบนั้น และคลิกปุ่ม ใหม่ ในหมวด สรุปผลการทดสอบ หน้าต่าง แบบฟอร์ม สรุปผลการทดสอบ จะเปิดขึ้น

| สรุปผลการทดสอบ                          |                     | L42       |
|-----------------------------------------|---------------------|-----------|
| เครื่องมือการแปล                        |                     | Ok ยกเล็ก |
| การวินิจฉัย                             | Acute Diarrhoea     | ×.        |
| ข้อการทดสอบ                             | Botulinum toxin     |           |
| กลุ่มลักษณะการทดสอบ                     | อาจจะเป็นไปใต้      |           |
| ID รหัสตัวอย่าง                         |                     |           |
| ประเภทตัวอย่าง                          | ไม่ทราบ             |           |
| รหัสตัวอย่างจากพื้นที่                  |                     |           |
| ยืนอัน/ใม่ยืนอันการวินิจฉัย             |                     | •         |
| ความเห็น(อื่นอัน/ไม่อื่นอันการวินิจฉัย) |                     |           |
| วันที่สรุปผล                            |                     |           |
| สรุปโดย                                 |                     |           |
|                                         | 🗌 ครวจสอบแล้ว (Y/N) |           |
| ความเห็น(ครวจสอบแล้ว)                   |                     |           |
| วันที่ตรวจสอบ                           |                     |           |
| ผู้ตรวจสอบ                              |                     |           |
|                                         |                     |           |

รูปภาพ 11 สรุปผลการทดสอบ

กรอกข้อมูลในแบบฟอร์ม ดูรายละเอียดการใส่ข้อมูลได้ที่ แบบฟอร์มรายงานผู้ป่วย H02
 หมายเหตุ: ปุ่ม ใหม่ จะทำงานเมื่อมีข้อมูลในช่อง ผลการตรวจ ทางห้องปฏิบัติการ ในหมวด การทดสอบ
 หมายเหตุ: จำนวนรายการของการใช้ ผลอาจแตกต่างจากจำนวนของผลการทดสอบในตารางด้านบน
 คลิก บันทึก เพื่อบันทึกข้อมูลการสรุป และการใช้ผลจากห้องปฏิบัติการเพื่อยืนยันการวินิจฉัย
 หมายเหตุ: ข้อมูลในช่อง ไม่ยืนยัน/ไม่ยืนยันการวินิจฉัย เป็นข้อมูลที่จำเป็นต้องใส่ เว้นว่างไม่ได้

**หมายเหตุ:** เมื่อมีการบันทึกข้อมูลในช่องนี้แล้ว รายการนั้นๆจะไม่อนุญาตให้มีการ แก้ไขรายละเอียด ในหมวด สรุปผล และการแปลผล

# 1.2.8. สรุปประเภทผู้ป่วย

การสรุป ควรทำเฉพาะหลังจากเสร็จสิ้นการสอบสวนผู้ป่วยแล้วเท่านั้น

 เปิดแท็บ การสอบสวน ของ แบบฟอร์มรายงานผู้ป่วย (H02) และไปที่แท็บย่อย สรุปประเภทผู้ป่วยและ ผลการสอบสวน

|          | Acute Di                                                | •                                                     | ระเนื้องไปกะคะมีปาย                                                    |                                                 |
|----------|---------------------------------------------------------|-------------------------------------------------------|------------------------------------------------------------------------|-------------------------------------------------|
|          | Acute Di                                                | ٠                                                     | สารนี้สองไปอย อาจะไปอย                                                 | first .                                         |
|          | Acute Di                                                |                                                       | a manees in maera a suid mann                                          | E21                                             |
|          | and a                                                   | arrhoea                                               | วันที่วีนิจฉัยสุดท้าย                                                  | 25/5/2561 0:00:00                               |
|          | <ul> <li>ทางค</li> <li>การเชื</li> <li>การทร</li> </ul> | ลินิก<br>อมโยงการระบาดของโรค<br>คสอบทางห์องปฏิบัติการ |                                                                        |                                                 |
| เหรือไม่ |                                                         | •                                                     | ID การระบาด                                                            | × Q III                                         |
|          |                                                         |                                                       |                                                                        |                                                 |
|          |                                                         |                                                       |                                                                        |                                                 |
|          |                                                         |                                                       |                                                                        |                                                 |
|          |                                                         |                                                       |                                                                        |                                                 |
|          |                                                         |                                                       |                                                                        |                                                 |
|          | หรือไม่                                                 | กระขึ<br>กรรณ                                         | ☐ การเรื่อมใบงกรระบายของโรง<br>☐ การรดสอบทางห้องปฏิบัติการ<br>เหรือไม่ | การระบาลของโรล<br>ารราดสอบทางห้องปฏิบิติการ<br> |

รูปภาพ 12 แท็บการสอบสวน สรุปผลการสอบสวน

- 2. เลือก **สรุปประเภทผู้ป่วย** เลือกจากรายการ
- 3. ใส่ข้อมูลรายละเอียดให้มากที่สุด ดูรายละเอียดการใส่ข้อมูลได้ที่ แบบฟอร์มรายงานผู้ป่วย H02
- หากการทำงานสำหรับผู้ป่วยนี้เสร็จสิ้นแล้ว สถานะผู้ป่วย เปลี่ยนสถานะเป็น ปิด หมายเหตุ: ผู้ใช้สามารถเปิดดูรายการผู้ป่วยที่มีสถานะว่า ปิด ได้ แต่จะไม่สามารถแก้ไขใดๆได้อีก
- 5. คลิก OK เพื่อบันทึกข้อมูล และปิดแบบฟอร์ม

### 1.2.9. การพิมพ์แบบฟอร์มผู้ป่วย

แบบฟอร์มจากรายการผู้ป่วยสามารถสั่งพิมพ์เพื่อใช้เป็นการเก็บข้อมูลได้ แบบฟอร์มหน้ากระดาษผู้ป่วยมีทั้งหมด 3 ประเภทด้วยกัน:

- 1. แบบฟอร์มรายงานการตรวจสอบผู้ป่วย
- 2. แบบฟอร์มรายงานการแจ้งเตือนแบบด่วน

| แบบฟอร์มราย                 | เงานผู้ป่วย |       |                            |                    |   |                         | ี เครื่องมือการแปล H0 |
|-----------------------------|-------------|-------|----------------------------|--------------------|---|-------------------------|-----------------------|
| แบบฟอร์ม<br>รายงายการคราจสะ | านเป็นก     |       |                            |                    |   | บันทึก                  | DK ยกเล็ก ลบ          |
| รายงานการแจ้งเดือ           | านแบบด่วน   | 81202 | สถานะเคสผู้ป่วย            | อยู่ในการศำเนินการ | ٣ | วันที่สร้างรายการ       | 8/6/2561 10:05:26     |
| ป่วย                        | ชล ชล       | บท    | การวินิจฉัยล่าสุด          | Acute Diarrhoea    |   | วันที่ทำการอัพเดดล่าสุด | 8/6/2561 10:40:10     |
| ระเภทเป็วย                  | ยืนยัน      |       | นำเข้าระบบโดย: เจ้าหน้าที่ | Trainee 4 EIDSS    |   | หน่วยงาน                | สรว                   |

รูปภาพ 13 ปุ่มเปิดแบบฟอร์มรายงานการตรวจสอบผู้ป่วยและรายงานการแจ้งเตือนแบบด่วน

### 3. แบบฟอร์มการทดสอบ

| (คสอน )       |
|---------------|
|               |
| กลุ่ม<br>หตุเ |
| a)45 *        |
|               |

รูปภาพ 14 ปุ่มเปิดแบบฟอร์มการทดสอบ

### แบบฟอร์มผู้ป่วย

แบบฟอร์มการสอบสวนผู้ป่วย และมีข้อมูลที่ใกล้เคียงกับแท็บแบบฟอร์ม คลิกที่ **รายงานการ** สอบสวนผู้ป่วย ในหน้าต่างแบบฟอร์มผู้ป่วยเพื่อเปิดแบบฟอร์มหน้ากระดาษ อ้างอิงถึงหมวดแบบฟอร์ม หน้ากระดาษสำหรับข้อมูลที่สมบูรณ์

| วันทีพิมพ์<br>เวลาพิมพ์<br>ภาษา                                                                    | 30/6/2559<br>13:15<br>ไทย |           | บบฟอร์มการสืบสวนร                                                      | ารณี                                 |
|----------------------------------------------------------------------------------------------------|---------------------------|-----------|------------------------------------------------------------------------|--------------------------------------|
| I haila<br>หมายเจข ID กรณี<br>(จาก EIDSS)                                                          | nd<br>IIIIIII<br>HWEB     | 00160KINZ | สานักระบาดวิทยา<br>ID ท้องกิ่น                                         | 6613                                 |
| องต์กรที่ส่งการแจ้งเตือน<br>อย่างเร่งด่วน<br>องต์กรที่ทำการสืบสวน<br>การแยกประเภทกรณี<br>สถานะกรณี | สงลัย                     | -         | วันที่ส่ง<br>วันที่เริ่มการสืบสวน<br>วันที่เสร็จสิ้นแบบ<br>ฟอร์มเอกสาร | 31/3/2558<br>d/m/ป<br>d/m/ป<br>d/m/ป |
| การวินิจฉัยเบื้องต้น<br>การวินิจฉัยปัจจุบัน                                                        |                           |           | วันที่ทำการวินิจฉัย<br>เบื้องต้น<br>วันที่ทำการวินิจฉัย<br>ปัจจุบัน    | d/m/ປົ<br>d/m/ປົ                     |

รูปภาพ 15 แบบฟอร์มการสอบสวนผู้ป่วย

### แบบฟอร์มรายงานการแจ้งเตือนแบบด่วน

แบบฟอร์มการแจ้งเตือนอย่างเร่งด่วนนั้นเป็นแบบฟอร์มหน้ากระดาษทั่วไปของรายการผู้ป่วย และมีข้อมูลที่ใกล้เคียงกับแท็บ **การแจ้งเตือน** คลิกที่ **รายงานการแจ้งเตือนเร่งด่วน** ในหน้าต่างแบบฟอร์ม ผู้ป่วยเพื่อเปิดแบบฟอร์มหน้ากระดาษ

| เวลามิมล์ 13:26 เบบพิษามีการแจงเพื่อนแบบโรงพริน<br>กาษา ไทย                                                                                                    | วันที่พิมพ์                                                                                                    | 30/6/2559                 |                                                                                                    |
|----------------------------------------------------------------------------------------------------|----------------------------------------------------------------------------------------------------|---------------------------|----------------------------------------------------------------------------------------------------|
| ภาษา โกย           ไทย         ต่านี่กระบาดรัทยา           โรงระบุทังทีน<br>แก้เสร็จลิ่นแบบฟอร์มทน้า         ๓๓๒         การระบุกงณี         HWEB00160KINZ           การรินิจฉัย         Influenza         ภารระบุกงณี         HWEB00160KINZ           การรินิจฉัย         Influenza         วันที่ท่าการรินิจฉัย         31/32558           ดารรินิจฉัย         Influenza         วันที่ท่าการรินิจฉัย         31/32558           ร้องสมระบบรมาวมาวสารสะร์         ร้อง         ๑๓๓๒         ๑๓๒           ร้องสระบบรมาวมาวสารสะร์         ร้อง         ๑๓๓๒         ๑๓๓๒           ร้องสระระบบรมาวมาวสารสะร์         ๑๓๓๒         ๑๓๓๒         ๑๓๓๒           ประการก         ๑๓๓๒         ๓๓๓๒         ๑๚ๅ         ๑๚ๅ           งร่างก่อก่าวม         บ้าน/สัก         /         ๑๚ๅ           งร่างก่อก่าวม         บาน/สัก         /         ๑๚ๅ           บราการกรก         ตาย         ๑๚ๅ         ๑๚ๅ           งร่างก่าวม         การนม         ๓๓๓๒         ๑๚ๅ           บานที่ก         รันก็ปรามเมือง โนย         ๓๓๓๒         ๓๓๒           รับกปรามกู่กาวมเร็ม เรียง         โก๒        ๓๓๓๒         ๓๓๓๓           รับกปรามกู่กาวมกู่กาวมเป็นหลางมีอง         โก๒         ๓๓๓๓๓         ๓๓๓๓๓๓๓๓๓๓๓๓๓๓           ส่                                                                                                    | เวลาพืมพ์                                                                                                    | 13:26                     | แบบพอรมการแจงเคอนแบบเรงควน                                                                                                    |
| Thailand         ตำนักระบาศรีพยา           โรระบุกิรทีน                                                                                                    | ภาษา                                                                                                    | ไทย                       |                                                                                                    |
| Discurption ก็น         unit สร้อส์แบบฟอร์มหน้า          ammo         mmo         mmo         mmo                                                                                                    | Tha                                                                                                    | iland                     | ส่านักระบาดวิทยา                                                                                                    |
| มหิสรัสขึ้มแบบฟอร์มหน้า                                                                                                    | ้วระบุท้องกิน                                                                                                  |                           |                                                                                                    |
| การวินิจฉัย Influenza วินที่ท่าการวินิจฉัย 31/32558<br><u>ข้อมูลมาะประชาวตรตรว์</u><br>ชื่อ สม บัติ "อายุ: 0 ปี เพศ เพศเญิง<br>มีระเภท ID บุคคล <u>ไม่ทราบ/ไม่เป็นที่รู้จัก</u> ID บุคคล<br>ที่อยู่บิจงุบัน:<br>จักรวิก คนน                                                                                                    | ันที่เสร็จสิ้นแบบฟอร์มห<br>เระดาษ                                                                              | น้ำ                       | การระบุกรณ์ IIIIIIIIIIIIIIIIIIIIIIIIIIIIIIIIIIII                                                                                                    |
| <u>ข้องสหารประชาวกรศาสตร์</u><br>ชื่อ ตม บัตี <u>รองเล ริละเท ริละเท ริละ</u><br>ริละเทร์กา                                                                                                    | การวินิจฉัย                                                                                                    | Influenza                 | วันที่ทำการวินิจฉัย <u>31/3/2558</u><br>dimo                                                                                                    |
| รือ <u>สม บท</u> รอ <u>สม บท</u> รอ <u>สม บท</u> รอ <u>สม บท</u> รอ <u>อาย</u> ; <u>ป</u> บ เพศ <u>เพศหญิ</u> ประเภท ID บุคคล <u>ไม่กราน/ไม่เป็นที่รู้จัก</u> ID บุคคล  รัทรัก                                                                                                    | ข้อมูลทางประชากรศาสต                                                                                           | í                         |                                                                                                    |
| รันมกิตอายุ:ปี เพศ เพศาญ์ม<br>ประเภท ID บุคคลมี<br>ที่อยู่บัจจุบัน:<br>อังกรัดกนน<br>อังกรัดกนน<br>กับจร์โทรศัพท์รักมันที่รักมันที่รักมีประมูญ่บานรักม                                                                                                    | 80 -                                                                                                    | ม บท                      | danas daura danas                                                                                                    |
|                                                                                                    | วันเกิด                                                                                                    |                           | อายุ: ปี เพศ เพศหญิง                                                                                                    |
| ประเภท ID บุคุคล <u>เมทราบ/ ใมเป็นที่รู้จัก</u> ID บุคุคล<br>ที่อยู่ปัจจุบัน:<br>จักเภอ/ตำบลบ้าน/ตึก /ทั่งเม็นท์<br>หมู่บ้านรหัสไปรษณีย์ทั่งเม็นที่<br>ซึ่งหรักที่ซิ่งชาติที่กวามเป็นผลเมือง ไทย<br>รังเก็ปราญที่ร้านที่กำานล่าสุด เรียน และ<br>ที่อยู่บ้างกับอ/ตำบล<br>กนน<br>จากรักแม้นกั:<br>รัสไปรษณีย์ บ้าน/ตึก / #                                                                                                    | -                                                                                                    | d/m/t                     |                                                                                                    |
| ทียยู่บัจยุบัน:<br>จังหวัดกนน                                                                                                    |                                                                                                    | N                         | die in                                                                                                    |
| ริทร์พถนนถนนอพาถ้าเม้าท่างร์ที่เป็งขณิย์ร์ที่เป็งขณิย์ร์ที่เป็งกับ ไทยร์ที่เป็งกับเรามาร์ติด เรียน และร์ที่ยาวันที่ราวามร์ตินหลมมือง โทยร์ที่ยาวันที่ราวามร์ตินหลมมือง โทยร์ที่ยาวันที่ราวามร์ตินหลมมือง โทยร์ที่ยาวันที่ราวามร์ตินหลมมือง โทยร์ที่ยาวันที่ราวามร์ตินหลมมือง โทยร์ที่ยาวันที่ราวามร์ตินหลางเรียน และอเพช สิตเรียน และอเพช สิตเรียน เละอเพช สิตเรียน เละอเพช สิตเรียน เละอเพช สิตเรียน เละอเพช สิตเรียน เละอเพช สิตเรียน เละอเพช สิตเรียน เละอเพช สิตเรียน เละอเพช สิตเรียน เละอเพช สิตเรียน เละอเพร สิตเรียน เละอเพช สิตเรียน เละอเพร สิตเรียน เละอเพช สิตเรียน เละอเพช สิตเรียน เละอเพช สิตเรียน เละอเพช สิตเรียน เละอเพช สิตเรียน เละอเพช สิตเรียน เละอเพช สิตเรียน เละอเพร สิตเร<br>เต่นราอเพร สิตเรียน เละอเพร สิตเรียน เละอเพช สิตเรียน เละอเพช สิตเรียน เละอเพช สิตเรียน เละ | ประเภท ID บุกกล                                                                                                | ไม่ทราบ/ไม่เป็นทั         | ที่รู้จัก ID บุกกล                                                                                                    |
| อำเภอ/ตำบล บ้าน/ดีก / อิหา<br>หมู่บ้าน ๆห้สไปรษณีย์ร์ร์ทม่มันท์<br>เบอร์โทรกัหท์ลิชูชาต์/กวามเป็นพลเมือง Ing<br>ชื่อผู้ว่าร์ราง:รักที่ปราญก็ร่าไม่ที่ทำานล่าสุด เรียน และ<br>สถาบันการศึกษา<br>ดิตบู้มาร์รักะ<br>อังเรลิกอุการศึกษา<br>กนนกนน<br>อุการ์ทธมันท์:                                                                                                    | ประเภท ID บุกกจ<br>ที่อยู่ปัจจุบัน:                                                                            | ไม่กราบ/ไม่เป็นท          | ที่รู้จัก ID บุคกจ                                                                                                    |
| หมู่บ้าน                                                                                                    | ประเภท ID บุกกจ<br>ที่อยู่ปัจจุบัน:<br>จังหวัด                                                                 | ไม่ทราบ/ไม่เป็นทั         | ที่รู้จัก ID บุคคล<br>กนน                                                                                                    |
| เบอร์โทรกังหท์ ดัญชาติ/กวามเป็นหลเมือง <u>ไทย</u><br>ชื่อผู้ว่าร้าง: วันที่ปรากฏทั่วในที่ทำงานล่าสุด เรียน และ                                                                                                    | ประเภท ID บุคคล<br>ที่อยู่ปัจจุบัน:<br>จังหวัด<br>อำเภอ/ตำบล                                                   | ไม่ทราบ/ไม่เป็นที         | กั⊈รักIDบุคคล<br>                                                                                                    |
| ชื่อผู้ว่าจ้าง: วันที่ปรากฏทั่วในที่ทำงานล่าสุด เรียน และสุดบันการศึกษา                                                                                                    | ประเภท ID บุกกล<br>ที่อยู่ปัจจุบัน:<br>จังหวัด<br>อำเภอ/ทำบล<br>หมู่บ้าน                                       | ไม่กราบ/ไม่เป็นก          | กั⊈รักID บุคกล<br>กนน                                                                                                    |
| ชอมูาจาง:                                                                                                    | ประเภท ID บุกกล<br>ที่อยู่บัจจุบัน:<br>จังหวัด<br>อำเภอ/ตำบล<br>หมู่บ้าน<br>เบอร์โทรศัพท์                      | _ไม่กราบ/ไม่เป็นท์        | กัรู้จักID บุกคลกนน                                                                                                    |
| ที่อยู่ผู้ว่าจำนะ<br>จังหรัดถ้าบล<br>หมู่บ้านกนน<br>หมู่บ้านกนนกนน<br>หมีไปรษณีย์ บ้าน/ตัก / #                                                                                                    | ประเภท ID บุคคล<br>ที่อยู่บัจจุบัน:<br>จังหวัด<br>อำเภอ/ทำบล<br>หมู่บ้าน<br>เบอร์โทรศังหท์                     | _ไม่ทราบ/ไม่เป็นที่       | กินนกามน                                                                                                    |
| จังหริด จำเภอ/ตำบล<br>หมู่บ้านกนน                                                                                                    | ประเภท ID บุกกล<br>ที่อยู่บัจจุบัน:<br>จังหวัด<br>อำเภอ/ตำบล<br>อำเภอ/ตำบล<br>เบอร์โทรศัพท์<br>ชื่อผู้ว่าจักง: | <u>ไม่ทราบ/ไม่เป็นรั</u>  | กิน<br>กามน                                                                                                    |
| หมู่บ้านกนน                                                                                                    | ประเภท ID บุกกล<br>สัชยู่บัจจุบัน:<br>จังหวัด                                                                  | <u>ไม่ทราบ/ไม่เป็นที่</u> | กัรู้จักID บุลคล<br>กนน<br>บ้าน/สึกร์หมวันทั<br>ระสัปรรษณีย์<br>สัญรรษ์/กรรมเป็นพลเมือง <u>ไทย</u><br>วันที่ปรากฏสร้าไม่ที่ทำงานล่าสุด เรียน และ<br>สถาบันการศึกษา |
| รหัสไปรษณีย์ บ้าน/ตึก / อหารทเมนท:<br>#                                                                                                    | ประเภท ID บุกกล<br>ที่อยู่ปัจจุบัน:<br>จังหวัด                                                                 | ไม่กราบ/ไม่เป็นทั         | ที่รู้จัก ID บุกคล<br>กนน                                                                                                    |
|                                                                                                    | ประเภท ID บุกกล<br>ที่อยู่ปัจจุบัน:<br>จังหวัก                                                                 | <u>ไม่ทราบ/ไม่เป็นที่</u> | กนน                                                                                                    |

รูปภาพ 16 แบบฟอร์มการสอบสวนกรณี

# 🕶แบบฟอร์มการทดสอบ (การตรวจทางห้องปฏิบัติการ)

แบบฟอร์มการทดสอบมีข้อมูลเกี่ยวกับการทดสอบตัวอย่างจากห้องปฏิบัติการของรายการผู้ป่วย คลิกไปที่ แบบฟอร์มหน้ากระดาษ บนแท็บ การทดสอบ ของหน้าต่างแบบฟอร์มผู้ป่วย เพื่อเปิดแบบฟอร์มหน้ากระดาษ

| วันที่พิมพ์ | 30/6/2559 |                          |  |  |  |  |
|-------------|-----------|--------------------------|--|--|--|--|
| เวลาพิมพ์   | 13:43     | รายงานการทดสอบหองบฏบตการ |  |  |  |  |
| ภาษา        | ไทย       |                          |  |  |  |  |
| Thailand    |           | สำนักระบาดวิทยา          |  |  |  |  |

| ข้อมูลกรณีมนุ                                              | ษย์            |                         |              |                         |                  |                 |                      |                   |                             |
|------------------------------------------------------------|----------------|-------------------------|--------------|-------------------------|------------------|-----------------|----------------------|-------------------|-----------------------------|
| ID กรณี                                                    |                | Ι                       |              |                         | นิจฉัย           |                 |                      |                   |                             |
| สถานะกรณี                                                  |                |                         | ก            |                         | ขกประ            | แภทกรณี         |                      |                   |                             |
| การทดสอบ                                                   |                |                         |              |                         |                  |                 |                      |                   |                             |
| ID ตัวอย่างท้อง<br>กินID ตัวอย่าง<br>ตามห้องปฏิบัติ<br>การ | ประเภทตัวอย่าง | การวินิจฉัยการ<br>ทดสอบ | ชื่อการทดสอบ | ID การทำหาน<br>การทดสอบ | วันที่ได้ผลลัพธ์ | พื้นที่การทำงาน | หมวดหมู่การ<br>ทดสอบ | สถานะการ<br>ทดสอบ | ผลลัพธ์/การสัง<br>เกตุการณ์ |
|                                                            |                |                         |              |                         |                  |                 |                      |                   |                             |

1.2.10. แก้ไขข้อมูลผู้ป่วย

ไม่สามารถแก้ไขรายการผู้ป่วยที่มีสถานะว่า **ปิด** ถ้าสถานะถูกเปลี่ยนเป็น **อยู่ในการดำเนินการ** จะสามารถแก้ไขได้ โดยขึ้นอยู่กับสิทธิ์ การเข้าถึงที่ระบุไว้ในบัญชีผู้ใช้งาน

คลิก บันทึก -> ผู้ป่วย บัญชีรายชื่อผู้ป่วย จะเปิดขึ้น

| เขีรายชื่อยุ | ุ๊ปวย        |                  |                         |               |                                                                             |                     |         |       | HO                  |
|--------------|--------------|------------------|-------------------------|---------------|-----------------------------------------------------------------------------|---------------------|---------|-------|---------------------|
|              | านัส         | รับที่ป้อนข้อมูล | การวินิจอัยสุดท้าย      | ประเภทผู้ป้าย | đanj                                                                        | ข้อผู้ป่าย          | วันเกิด | and . | สถานะผู้ป่าย        |
| /1           | HWEB00160167 | 14/3/2559        | Acute flaccid paralysis |               | <ol> <li>ไชโย - ค. ไชย</li> <li>64. จ. อางหอง,</li> <li>Thailand</li> </ol> | 833X X              |         |       | อยู่ในการส่านในการ  |
| / 11         | HWEB00160168 | 30/3/2559        | Acute flaccid paralysis |               | ຣ. ຮານມານ, ຈ.<br>ຢ່ານາາເຈີຊາ<br>Thaland                                     | www.rrr             |         |       | อยุโมการต่าเนินการ  |
| × 11         | HWEB00160245 | 5/4/2559         | Acute Diarrhoea         |               | cos nabioss.<br>neiconscious,<br>Thaland                                    | test test           |         |       | ออูโนการสำเนินการ   |
| × n          | HWEB00160246 | 5/4/2559         | Acute flaccid paralysis |               | เขต มางคะปี - แขาง<br>คลองจีน,<br>คระเวทนอรามคร,<br>Thailand                | testi testi         |         |       | อยู่ในการต่างมินการ |
| × 11         | HWEB00160247 | 11/5/2559        | Acute Diarrhoea         |               | con nabases,<br>neaccountum,<br>Thaland                                     | Patient-N Patient-S |         |       | อยู่ในการสำเน็นการ  |
|              |              |                  |                         |               | -riskero                                                                    |                     |         |       |                     |
| (a)(a)       |              |                  |                         |               |                                                                             |                     |         |       | 1 - 5 tas 5 mont    |

รูปภาพ 18 บัญชีรายชื่อผู้ป่วย

- 2. ค้นหา ผู้ป่วย

| แบบพอรมรายงานผูบ                                                                                                    |                       |            |                           |    |                          |      |                        | wiawan neua   nu   |
|----------------------------------------------------------------------------------------------------|-----------------------|------------|---------------------------|----|--------------------------|------|------------------------|--------------------|
| แบบฟอร์ม                                                                                                    |                       |            |                           |    |                          |      | บันทึก                 | OK ຍາເລັກ ລນ       |
| D เก๋ปวยหวม                                                                                                    |                       |            | สถานะเคสะกัปวย            |    | อยู่ในการคำเนินการ       | •    | วันที่รายงาน           | 29/6/2561 13:47:22 |
| lan                                                                                                    |                       | -          | การวินิจฉัยก่าสุด         |    | _                        | ٦    | วันที่ทำการอัพเดตอ่าสด |                    |
|                                                                                                    |                       | -          | descherandens schunde     | 4  | dama usar                |      |                        | ater.              |
| compute                                                                                                    |                       |            | a 10 10 00 000. 14 10 a 1 |    | demo user                | ľ    | 11111011               | w52                |
| ารแจ้งเตือน การสอบสวร                                                                                                    | เ การหดสอบ            |            |                           |    |                          |      |                        |                    |
| ข้อมูลทั่วไป                                                                                                    |                       |            |                           |    |                          |      |                        |                    |
| นที่ทำการกรอกแบบพ่อร์มหน้า                                                                                                    | กระดาษเสร็จสิ้น       |            | 1                         |    | รพัสผู้ป่วย(HN)          |      |                        |                    |
| າຈຈີນີ້ຈຸລັຍ                                                                                                    |                       |            | Y                         |    | ວັນທີ່ວິນີຈລັຍ           |      |                        |                    |
| ม์มที่รายงาน                                                                                                    |                       |            |                           |    |                          |      |                        |                    |
| มายงานโดย::                                                                                                    | สถานบริการ            |            | ×                         | Q  | นื่อ                     |      |                        | × 🤇 🕇 🛙            |
| รับรายงานโดย::                                                                                                    | สถานบริการ            |            | ×                         | Q, | ชื่อ                     |      |                        | × 🤇 🕇 🛽            |
| การสอบส่วน                                                                                                    |                       |            |                           | -  |                          |      |                        |                    |
| หน่วยงานที่ฟาการสอบส่วน                                                                                                    |                       |            | ×                         | Q, | วันที่เจิ้มสอบสวน        |      |                        | m                  |
| ข้อมูลทางประชากร                                                                                                    |                       |            |                           |    |                          |      |                        |                    |
|                                                                                                    |                       |            |                           |    |                          |      |                        | ต้นหารายการช้ำ     |
| ส้อ: ชื่อ                                                                                                    |                       |            | นามสกุล                   |    | ×q                       |      | ชื่อกลาง               |                    |
| ันเกิด                                                                                                    |                       |            | ang                       |    | 1 C                      | 1    | 1969                   |                    |
| Ic-เกมหมายเลขประสำคัว                                                                                                    |                       | Ŧ          | งมายเลขประจำตัว           |    |                          |      |                        |                    |
| โอยปัจจ <sub>ั</sub> บัน                                                                                                    |                       | - Contract | The later of the Price    |    |                          |      |                        |                    |
| ลังหวัด                                                                                                    |                       |            | อำเภอ/ด้านล               |    | ٣                        | 1    | เมืองหรือหมู่บ้าน      |                    |
| anna                                                                                                    |                       | *          | บ้านเลยที/อาคาร           |    |                          | 1    | รหัสไปรษณีย์           |                    |
| ແລະສີຊຸສ                                                                                                    |                       |            | ຄະສິຈູດ                   |    | 1.0                      | â,   |                        |                    |
| ±#,######*)                                                                                                    |                       |            | (±#,######")              |    |                          |      | 9                      |                    |
| Manag                                                                                                    |                       |            |                           |    |                          | i.   |                        |                    |
| บอริโทรศพท                                                                                                    |                       |            | สัญชาติ                   |    |                          |      |                        |                    |
| ใญ่ร่าจ่าง<br>สามาร์การกับ ()                                                                                                    |                       |            |                           |    |                          |      |                        |                    |
| กอยู่ผู้ว่าจาง                                                                                                    |                       | ¥          |                           |    |                          |      |                        |                    |
| EE.                                                                                                    |                       |            | tunalitaia                |    |                          |      | -C-menulation          | *                  |
| 529/39                                                                                                    |                       | -          | Enumpie num               |    |                          |      | Woodsunguna<br>        |                    |
| 11111                                                                                                    |                       |            | บานแขรงเอาตาร             |    |                          |      | end (procent)          |                    |
| parente                                                                                                    |                       |            |                           |    | - 12                     |      |                        |                    |
| บอร์โทรศัพร์                                                                                                    |                       |            | พษาธ                      |    |                          | Į.   |                        |                    |
| วันที่ไปท่างาน/เรียนครั้งล่าสุด                                                                                                    |                       |            |                           |    |                          |      |                        |                    |
| ที่อยู่ดามทะเบียนบ้าน<br>  ชื่อย่อาหาะเงิยนบ้านหรือ                                                                                                    | แล้งเพื่อเห่งโรเร็จโน |            |                           |    |                          |      |                        |                    |
| decima                                                                                                    |                       | ¥          |                           |    |                          |      |                        |                    |
| รังหวัด                                                                                                    |                       |            | สำเภอ/สำมอ                |    |                          |      | เมืองหรือหม่บ้าน       |                    |
| 01/11                                                                                                    |                       | *          | น้ำนเอขที่/อาคาร          |    |                          |      | รหัสไปรษณีย์           | *                  |
| ຄວາລົວຸສ                                                                                                    |                       |            | ละตั้งค                   |    |                          | ä.,  |                        |                    |
| (±#,#####*)                                                                                                    |                       | Ŧ          | (±#,#####*°)              |    |                          | 61 T |                        |                    |
| เพิ่สที่อยู                                                                                                    |                       |            |                           |    |                          |      |                        |                    |
| เบอร์โทรศัพท์                                                                                                    |                       |            |                           |    |                          |      |                        |                    |
| ข้อมูลหางคลินิก                                                                                                    |                       |            |                           |    |                          | _    |                        |                    |
| ງົນເຈັ້ມປ່ວຍ                                                                                                    |                       |            | 1                         |    | ผลการรักษา               |      |                        |                    |
| การวินิจฉัยสาสด (ถ้าทราบ)                                                                                                    |                       | _          |                           | 0  | วันที่เปลี่ยนการวินิจฉัย |      |                        |                    |
| and the second sector                                                                                                    |                       |            |                           |    |                          |      |                        |                    |
| and the second second se |                       |            |                           |    |                          |      |                        |                    |

รูปภาพ 19 แบบฟอร์มรายงานผู้ป่วย

- 4. แก้ไขข้อมูลที่ต้องการให้ถูกต้อง ดูรายละเอียดการใส่ข้อมูลได้ที่ แบบฟอร์มรายงานผู้ป่วย H02
- 5. คลิก **OK** เพื่อบันทึกข้อมูล และปิดแบบฟอร์ม

# 1.2.11. ลบผู้ป่วย

ข้อสำคัญ! ผู้ใช้งานไม่สามารถลบรายการผู้ป่วยได้ ในกรณีดังนี้:

- ถ้ามีสถานะเป็น ปิด
- ถ้าข้อมูลเกี่ยวข้องกับการระบาด
- ถ้าเกี่ยวข้องกับตัวอย่าง
- ถ้าเกี่ยวข้องกับการทดสอบ

| มดุ       | ชรายชอผูบว | 8            |                  |                         |               |                                                              |                     |         |     | HOI                 |
|-----------|------------|--------------|------------------|-------------------------|---------------|--------------------------------------------------------------|---------------------|---------|-----|---------------------|
|           |            | านัส         | วันที่ป้อนข้อมูล | การวินิจฉัยสุดท้าย      | ประเภทผู้ป่วย | ที่อยู่                                                      | ขึ้อผู้ป่วย         | วันเกิด | ang | สถานะผู้ป่วย        |
|           | /1         | HWEB00160167 | 14/3/2559        | Acute flaccid paralysis |               | อ. ไขโอ - ด. ไขอ<br>ภูมิ, จ. อ่างหอง,<br>Thailand            | хох х               |         |     | ฉยู่ในการต่าเนินการ |
|           | / 11       | HWEB00160168 | 30/3/2559        | Acute flaccid paralysis |               | อ. ชานุมาน, จ.<br>อ่านาจเจริญ,<br>Thailand                   | www.rrr             |         |     | อยู่ในการต่าเนินการ |
| A UNB     | / 1        | HWEB00160245 | 5/4/2559         | Acute Diarrhoea         |               | เชล คลองเลย,<br>ครุงเทพมหานคร,<br>Thaland                    | test test           |         |     | อยู่ในการต่าเนินการ |
| art means | × 11       | HWEB00160246 | 5/4/2559         | Acute flaccid paralysis |               | เขต มางคะปี - แขาง<br>คลองจิ่ม,<br>กรุงเทพมหานคร,<br>Thaland | testi testi         |         |     | ລຍູໃນກາະທ່າະນັບກາະ  |
|           | / 1        | HWEB00160247 | 11/5/2559        | Acute Diarrhoea         |               | ise nabiles,<br>ngiomannung,<br>Thailand                     | Patient-N Patient-S |         |     | อยู่ในการสำเน็นการ  |
|           |            |              |                  |                         |               |                                                              |                     |         |     |                     |
|           |            |              |                  |                         |               |                                                              |                     |         |     | 1 - 5 503 S 410414  |

คลิก สมุดบันทึก -> ผู้ป่วย บัญชีรายชื่อผู้ป่วย จะเปิดขึ้น

รูปภาพ 20 รายการผู้ป่วย

- 2. ค้นหา ผู้ป่วย
- ในการลบรายการผู้ป่วย เลือก ผู้ป่วยจากรายการ และคลิกไปที่ปุ่ม หน้าต่าง ยืนยัน จะเปิดขึ้น

| การยืนยัน |                            |                   |           |  |  |  |  |  |  |
|-----------|----------------------------|-------------------|-----------|--|--|--|--|--|--|
| ?         | วัดຄุนี้จะถูกลบ ลบหรือไม่? |                   |           |  |  |  |  |  |  |
|           |                            |                   | OK ยกเล็ก |  |  |  |  |  |  |
|           |                            | รปภาพ 21 ลบบันทึก |           |  |  |  |  |  |  |

4. คลิก OK เพื่อยืนยัน และลบรายการ

หมายเหตุ: สามารถลบรายการผู้ป่วยได้จากหน้าต่าง แบบฟอร์มรายงานผู้ป่วย H02 โดยการคลิกไปที่ ปุ่ม ลบ และคลิกที่ OK ในหน้าต่างการยืนยัน

# 1.2.12. ค้นหาผู้ป่วย

คลิก สมุดบันทึก -> ผู้ป่วย บัญชีรายชื่อผู้ป่วย จะเปิดขึ้น

|      | nia          | รับเพิ่มอนข้อมูล | การวินิจฉัยสุดท้าย      | าประเภทสุปีระย | จ้อยู่                                                                         | ข้อผู้ป่วย          | รับเกิด | ang | สถานะผู้ป่าย        |
|------|--------------|------------------|-------------------------|----------------|--------------------------------------------------------------------------------|---------------------|---------|-----|---------------------|
| r n  | HWEB00160167 | 14/3/2559        | Acute flaccid paralysis |                | <ol> <li>ระรับ - ค. ระบ</li> <li>คุมี, ร. อางหอง,</li> <li>Thailand</li> </ol> | 858X X              |         |     | อมู่ในการสำเน็นการ  |
| · 11 | HWEB00160168 | 30/3/2559        | Acute flaccid paralysis |                | a. ชานมาน. ร.<br>สามารเรริญ.<br>Thaland                                        | www.rr              |         |     | อยู่ในการล่าเนินการ |
| / 11 | HWEB00160245 | 5/4/2559         | Acute Diarrhoea         |                | cos natives,<br>neconstructure,<br>Thaland                                     | test test           |         |     | ລຊູໃນກາະສຳເລີນກາະ   |
| / 8  | HWEB00360246 | 5/4/2559         | Acute fluccid paralysis |                | เช่ม มางกะปี - แรวง<br>คลองจิ่ม,<br>ครุงเวทมมานคร,<br>Thaland                  | testi testi         |         |     | อยู่ในการล่าเนินการ |
| / 1  | HWEB00160247 | 11/5/2559        | Acute Diarrhoea         |                | เช่ม คลองเลย,<br>ครุงเทพมหานคร,<br>Thaland                                     | Patient-N Patient-S |         |     | อยู่ในการส่าเนินการ |

รูปภาพ 22 ผู้ป่วย

- 2. เลือกเกณฑ์การค้นหา ในแผงการค้นหา ดูรายละเอียดข้อมูลได้ที่ แบบฟอร์มรายงานผู้ป่วย H02
- คลิก ค้นหา ผลลัพธ์จะปรากฏในด้านขวาของแบบฟอร์ม
- คลิกที่ผู้ป่วยในรายการผลลัพธ์ ตอนนี้จะสามารถ แก้ไข หรือ ลบ ผู้ป่วยได้

### 1.3. ผู้ป่วย

หมวดนี้อธิบายถึงแบบฟอร์มแต่ละชนิดที่เกี่ยวข้องกับเมนูการเฝ้าระวังผู้ป่วย

| บัญ       | ชีรายชื่อต   | มู้ป่วย (H0:     | 1) คือแบบฟอร์ม          | แสดงรายการ    | ผู้ป่วยทั้งหม                                                | ดที่ตรงกัง          | า เกณฑ์ | ที่เลือก |                     |
|-----------|--------------|------------------|-------------------------|---------------|--------------------------------------------------------------|---------------------|---------|----------|---------------------|
|           | 12 mar       | v                |                         |               | 0                                                            | _                   |         |          |                     |
| มูขรายของ | รู้มาย       |                  |                         |               |                                                              |                     |         |          |                     |
|           | านัส         | วันที่ป้อนข้อมูล | การวินิจฉัยสุดห้าย      | ประเภทผู้ป่วย | ហីងប៉                                                        | น้อยู่ป่วย          | วันเกิด | อายุ     | สถานะผู้ป่วย        |
| × 11      | HWEB00160167 | 14/3/2559        | Acute flaccid paralysis |               | อ. ไซโอ - ค. ไซ่อ<br>ภูมิ, จ. อ่างหอง,<br>Thailand           | XXX X               |         |          | อยู่ในการค่าเนินการ |
| 11        | HWEB00160168 | 30/3/2559        | Acute flaccid paralysis |               | อ. รานมาน, จ.<br>อำเภาจเจริญ.<br>Thailand                    | www.rrr             |         |          | อยู่ในการค่าเนินการ |
| ×1        | HWEB00160245 | 5/4/2559         | Acute Diarrhoea         |               | เชต คลองเดย,<br>ครุงเทพมหานคร,<br>Thalland                   | test test           |         |          | อยู่ในการค่าเนินการ |
| × 1       | HWE800360246 | 5/4/2559         | Acute flaccid paralysis |               | เช่ม มางคะปี - แช่วง<br>คลองจีน,<br>คระเทรมงานคร,<br>Thaland | testi testi         |         |          | ລຊຸໃນກາະກຳເນີນກາະ   |
| × 1       | HWEB00160247 | 11/5/2559        | Acute Diarrhoea         |               | the national<br>neuronalistical<br>Thaland                   | Patient-N Patient-S |         |          | อยู่ในการต่าเป็นการ |

#### รูปภาพ 23 ตารางแสดงผู้ป่วย

 หมวด แผงการค้นหา มีช่องให้ใส่ข้อมูลสำหรับใช้ค้นหารายการผู้ป่วย การค้นหามีบางช่องที่ต้องใส่ข้อมูล อาจมี บางช่องที่ระบบใส่ข้อมูลไว้ล่วงหน้า ผู้ใช้เปลี่ยนแปลงได้เมื่อจะค้นหา และช่องอื่นๆที่ไม่บังคับใส่ข้อมูล การใส่ข้อมูลในช่อง เหล่านี้เป็นการเลือกการค้นหาและจำกัดข้อมูลที่จะแสดง

| 3783                                                                                                    |         |                          |      | Å     |                                         |
|----------------------------------------------------------------------------------------------------|---------|--------------------------|------|-------|-----------------------------------------|
| ศรารรบุทโองส์โน            การรวิบิจสับสุลทำบ            การรวิบิจสับสุลทำบ            การรวิบิจสับสุลทำบ            ประมาทศุภาวบ            ประมาทศุภาวบ            ประมาทศุภาวบ            สงโลยหน่วยงาน            รับโลยหน่วยงาน            ภารวิบิจสับ            การวิบิจสับ            ภารวิบิจสับส่น            จาก            ภารวิบิจสับส่าสุล            วบที่เปลี่ยนการวิบิจสับ                                                                    |         | ราโล                     |      | ^     |                                         |
| <b>ГЛТРЕЙЧЕДИЩИНУТЬ ГЛТРЕЙЧЕДИЩИНУТЬ 1/SEUNIGIPS 1/SEUNIGIPS IIIIII JEEUNINSÉLISEE IIII SUBAUE IIII SUBAUE IIII SUBAUE IIII SUBAUE IIII SUBAUE IIII SUBAUE</b> |         | ตัวระบุท่องถิ่น          |      |       |                                         |
|                                                                                                    |         | การวินีจฉับสุดท้าย       |      | Ŧ     |                                         |
| ประเภาหมู่ปวอ         •           สดานอยู่ปวอ         •           ส่งโลยหน่วยงาน         •           รับโลยหน่วยงาน         •           รับโลยหน่วยงาน         •           ภารวิชิงสอ         •           บบที่รับจลอะ         •           การวิชิงสอะ         •           บบที่รับจลอะ         •           ภารวิชิงสอะ         •           บบที่รับจลอะ         •           บบที่เปลี่ยนการวิชิงสอะ         •                                                 |         | การแขกประเภทสุดท้าย      |      | v     | -                                       |
| <ul> <li>สลามมรูปประ</li> <li>สงโลยหน่วยงาน</li> <li>รีบโลยหน่วยงาน</li> <li>รีบโลยหน่วยงาน</li> <li>รับโลงสน</li> <li>ราก</li> <li>สง</li> <li>การรับิจสมสุด</li> <li>รับที่เปลี่ยนการรับิจสน</li> </ul>                                                                                                    |         | ประเภทผู้ป่วย            |      | Ŧ     | 2                                       |
|                                                                                                    |         | สถานหมู่ป่วย             |      | Ŧ     | - Andrew                                |
| รับโดยหน่วยงาน ▼<br>การวิมีจ400 ▼<br>วันที่รับิจ400 ▼<br>การวิมีจ400 ■<br>การวิมีจ400ต่าสุด ▼<br>วันที่เปลี่ยนการวิมิจ40                                                                                                    |         | ส่งโดยหน่วยงาน           |      | Ŧ     | 1                                       |
| การรับิจฉัย         ▼           ริมท์รับิจฉัย            จาก            การรับิจฉัยส่วยลาสุด         ▼           ริมท์เปลี่ยนการรับิจฉัย         ▼                                                                                                    | เกษระ   | รับ โดยหน่วยงาน          |      | Ŧ     | ~                                       |
| วินที่วินิจสัย<br>จาก 🔟 ถึง 🛄<br>การรีบีจสัยส่วสุด 👻                                                                                                    | 1161311 | การวินิจสับ              |      | Ŧ     |                                         |
| จาก 🛅 ดึง 🗐<br>การรวิบิจฉัยต่าสุด 🗸                                                                                                    |         | วันที่วินิจฉัย           |      |       | 3                                       |
| การวิมิจฉับส่าสุด 🔹                                                                                                    |         | 92/3                     | ถึง  |       |                                         |
| วันที่เปลี่ยนการวินิจฉัย                                                                                                    |         | การวินิจฉับล่าสุด        |      | Ŧ     | 5                                       |
| And                                                                                                    |         | วันที่เปลี่ยนการวินิจฉัย |      |       | 3                                       |
| 276 III II                                                                                                    |         | ə7/î                     | ถึง  |       | ~                                       |
| ราโสด้วอบ่าง                                                                                                    |         | รหัสด้วอย่าง             |      |       | 2                                       |
| ชื่อ                                                                                                    |         | ข้อ                      |      | •     | 3                                       |
| ล้าง ดับหา                                                                                                    |         |                          | ล้าง | ค้นหา | ~~~~~~~~~~~~~~~~~~~~~~~~~~~~~~~~~~~~~~~ |

รูปภาพ 24 แผงการค้นหา

| ช่อง/ตัวแปร             | คำอธิบาย                                                                                                    |
|-------------------------|----------------------------------------------------------------------------------------------------|
| ผู้ป่วย                 | หากผู้ใช้กดเลือกที่กล่องทำเครื่องหมาย การค้นหาจะแสดง<br>ผลลัพธ์เฉพาะรายการผู้ป่วยที่ใส่ข้อมูลโดยผู้ใช้งานนั้น |
| ID ผู้ป่วย              | หมายเลข ID เคสผู้ป่วยในระบบ                                                                                   |
| รหัสผู้ป่วย(HN)         | รหัสผู้ป่วยที่ได้จากโรงพยาบาล                                                                                 |
| การวินิจฉัย             | ระบุการวินิจฉัยโรคสุดท้าย (สามารถระบุได้มากกว่า 1 โรค)                                                        |
| กลุ่มการวินิจฉัยสุดท้าย | ระบุการวินิจฉัยว่าเป็นโรคในกลุ่มใดครั้งสุดท้าย                                                                |
| ประเภทผู้ป่วย           | เลือกประเภทผู้ป่วยจากตัวเลือก เช่น <b>สงสัย อาจจะเป็น ยืนยัน</b>                                              |
| สถานะผู้ป่วย            | สถานะผู้ป่วย ว่ายังดำเนินการ หรือปิดแล้ว                                                                      |
| ส่งโดยหน่วยงาน          | ระบุชื่อของหน่วยงาน ที่เป็นผู้ส่งการแจ้งเตือน                                                                 |
| รับโดยหน่วยงาน          | ระบุชื่อของหน่วยงาน ที่เป็นผู้รับการแจ้งเตือน                                                                 |
| การวินิจฉัย             | ค้นหาโดยระบุโรคจากการวินิจฉัย                                                                                 |
| วันที่วินิจฉัยจาก       | ประมาณวันที่ทำการวินิจฉัยโรค เริ่มจากวันที่                                                                   |

| วันที่วินิจฉัยถึง                                          | ประมาณวันที่ทำการวินิจฉัยโรค จนถึงวันที่                                                                                                    |
|------------------------------------------------------------|----------------------------------------------------------------------------------------------------|
| การวินิจฉัยล่าสุด                                          | ค้นหาโดยใช้การวินิจฉัยล่าสุดที่แตกต่างจากการวินิจฉัยแรก                                                                                                    |
| วันที่เปลี่ยนการวินิจฉัย (จาก/ถึง)                         | ระบุช่วงเวลาที่ต้องการค้นหา                                                                                                    |
| รหัสตัวอย่างจากพื้นที่                                     | ระบุรหัสของตัวอย่างในรายการผู้ป่วยเพื่อใช้ค้นหาผู้ป่วย                                                                                                    |
| นามสกุล                                                    | นามสกุลของผู้ป่วย                                                                                                    |
| ชื่อ                                                       | ชื่อต้นของผู้ป่วย                                                                                                    |
| ชื่อกลาง                                                   | ชื่อกลางของผู้ป่วย                                                                                                    |
| วันเกิด (จาก/ถึง)                                          | ระบุช่วงเวลาที่ต้องการค้นหา                                                                                                    |
| วันที่ป้อนข้อมูล (จาก/ถึง)                                 | ระบุช่วงเวลาที่ต้องการค้นหา                                                                                                    |
| จังหวัดที่อยู่ปัจจุบัน (ที่อยู่ชณะเริ่มป่วย)               | จังหวัดของที่อยู่ผู้ป่วยในปัจจุบัน                                                                                                    |
| อำเภอ/ตำบลที่อยู่ปัจจุบัน (ที่อยู่ชณะเริ่ม<br>ป่วย)        | อำเภอ/ตำบลของที่อยู่ผู้ป่วยในปัจจุบัน ข้อมูลในช่องนี้สัมพันธ์<br>กับ <b>จังหวัดที่อยู่ปัจจุบัน</b>                                                            |
| เมืองหรือหมู่บ้านที่อยู่ปัจจุบัน (ที่อยู่ชณะ<br>เริ่มป่วย) | รหัสพื้นที่/หมู่บ้านของที่อยู่ปัจจุบันของผู้ป่วย ข้อมูลในช่องนี้<br>สัมพันธ์กับ <b>จังหวัดที่อยู่ปัจจุบัน</b> และ <b>อำเภอ/ตำบลที่อยู่</b><br><b>ปัจจุบัน</b> |
| พื้นที่ป้อนข้อมูล                                          | ผู้ใช้อาจค้นหาโดยระบุจากชื่อหน่วยงานที่ป้อนข้อมูล                                                                                                    |
| ผู้ป่วย                                                    | หากผู้ใช้เลือกที่กล่องทำเครื่องหมาย การค้นหาจะแสดผลลัพธ์<br>เฉพาะรายการผู้ป่วยที่ใส่ข้อมูลโดยผู้ใช้งานนั้น                                                    |
| วันเริ่มป่วย (จาก/ถึง)                                     | ระบุช่วงเวลาที่ต้องการค้นหา                                                                                                    |
| วันที่รายงาน (จาก/ถึง)                                     | ระบุช่วงเวลาที่ต้องการค้นหา                                                                                                    |
| วันที่สรุปประเภทผู้ป่วย (จาก/ถึง)                          | ระบุช่วงเวลาที่ต้องการค้นหา                                                                                                    |
| สถานที่สัมผัสเชื้อ: จังหวัด                                | ค้นหาโดยจังหวัดที่สัมผัสเชื้อ                                                                                                    |
| พื้นที่สัมผัสโรค: อำเภอ/ตำบล                               | ค้นหาโดยอำเภอ/ตำบลที่สัมผัสเชื้อ                                                                                                    |

| ประเภทหมายเลขประจำตัว | เลือกการค้นหาจากประเภทของ หมายเลขบัตรประชาชน หรือ<br>อื่นๆ |
|-----------------------|------------------------------------------------------------|
| หมายเลขประจำตัว       | ใส่หมายเลขประจำตัวตามประเภทที่ระบุไว้                      |

# หมวด รายการผลการค้นหา แสดงรายการผู้ป่วยตามเกณฑ์การค้นหาที่ใส่ไว้

้ข้อควรระวัง ระบบอาจหาผู้ป่วยไม่พบหากมีการพิมพ์เคาะเว้นวรรคใส่ที่หน้าหรือหลังหมายเลข ID ผู้ป่วย

|     | านัส         | รับที่มีอนข้อมูล | การวินิจฉัยสุดข้าย      | แต่มีสุดการสน | ที่อยู่                                                                           | ข้อผู้ป่าย          | รับเกิด | 214 | สถานะคู่ป้วย        |
|-----|--------------|------------------|-------------------------|---------------|-----------------------------------------------------------------------------------|---------------------|---------|-----|---------------------|
|     | HWEBOO160167 | 14/3/2559        | Acute flaccid paralysis |               | <ul> <li>ธ. ใชโย - ค. ไชย</li> <li>ดูนี, จ. อ่างหอง,</li> <li>Thailand</li> </ul> | XXX X               |         |     | อยู่ในการทำเนินการ  |
| 8   | HWEB00160168 | 30/3/2559        | Acute flaccid paralysis |               | อ. ชานมาน. จ.<br>อ่านาจเจริญ.<br>Thailand                                         | where ftf           |         |     | อยู่ในการผ่างมินการ |
|     | HWEB00160245 | 5/4/2559         | Acute Diarrhoea         |               | ctre mationes,<br>maistreamines,<br>Thaland                                       | test test           |         |     | อยู่ในการสำเน็นการ  |
| 1   | HWEB00160245 | 5/4/2559         | Acute flaccid paralysis |               | เขต มางกรปี - แขาง<br>คลองจิ่น,<br>ครุมเทพมหานคร,<br>Thaland                      | testi besti         |         |     | อยู่ในการสำเน็นการ  |
| . 8 | HWEB00160247 | 11/5/2559        | Acute Diarrhoea         |               | ite estiles,<br>essimanture,<br>Thaland                                           | Patient-N Patient-S |         |     | อมู่ในภาพล่าเนินการ |

# รูปภาพ 25 หน้ารายการผู้ป่วย

| ช่อง/ตัวแปร       | คำอธิบายหัวข้อในแต่ละคอลัมน์                                                            |
|-------------------|-----------------------------------------------------------------------------------------|
| ID ผู้ป่วย        | หมายเลข ID ผู้ป่วยในระบบ                                                                |
| วันที่ป้อนข้อมูล  | แสดงวันที่บันทึกรายการผู้ป่วย                                                           |
| การวินิจฉัยล่าสุด | แสดงชื่อโรคตามการวินิจฉัยล่าสุด                                                         |
| ประเภทผู้ป่วย     | แสดงประเภทผู้ป่วย เช่น สงสัย อาจจะเป็น ยืนยัน                                           |
| ที่อยู่           | ที่อยู่ปัจจุบันของผู้ป่วย (ที่อยู่ขณะเริ่มป่วย)                                         |
| ชื่อผู้ป่วย       | ชื่อผู้ป่วยแสดงรวมทั้งชื่อต้น และนามสกุล (ตามที่ระบบจัดการรวมตามแบบฟอร์แมต<br>ชื่อเต็ม) |
| วันเกิด           | วันเกิดของผู้ป่วย                                                                       |
| อายุ              | อายุผู้ป่วย                                                                             |
| สถานะเคสผู้ป่วย   | สถานะผู้ป่วย ว่ายังดำเนินการ หรือปิดแล้ว                                                |

# 1.3.2. แบบฟอร์มรายงานผู้ป่วย H02

**แบบฟอร์มรายงานผู้ป่วย (H02)** คือแบบฟอร์มที่ใช้บันทึกข้อมูลผู้ป่วยหรือสงสัยว่าป่วยจากโรคในรายการ เฝ้าระวัง รวบรวมข้อมูลเกี่ยวกับการป่วย การเก็บตัวอย่าง และผลการทดสอบทางห้องปฏิบัติการ

| แบบฟอร์มรายงานผู้                                                                                                    | นวย                  |         |                        |      |                          |    |                         |                    |
|----------------------------------------------------------------------------------------------------|----------------------|---------|------------------------|------|--------------------------|----|-------------------------|--------------------|
| แบบฟอร์ม                                                                                                    |                      |         |                        |      |                          |    | บันทึก                  | XK มกเล็ก ลม       |
| ญ้ป่วยรวม                                                                                                    |                      |         | สถานะเคสผู้ป่วย        |      | อยู่ในการคำเนินการ       | Ŧ  | วันที่รายงาน            | 29/6/2561 13:47:22 |
| ป่วย                                                                                                    |                      |         | การวินิจฉัยล่าสุด      |      |                          |    | วันที่ทำการอัพเดตล่าสุด |                    |
| ຮະບອກເຄັ່ງວຍ                                                                                                    |                      |         | ปาเข้าระบบโดย: เจ้าหน่ | ักที | demo user                | 1  | พน่วยงาน                | តទា                |
|                                                                                                    |                      |         |                        |      |                          |    |                         |                    |
| ารแจ้งเผือน การสอบสา                                                                                                    | หน การทดสอบ          |         |                        |      |                          | _  |                         |                    |
| ข้อมูลทั่วไป                                                                                                    |                      |         |                        |      |                          | _  |                         |                    |
| วันที่ทำการกรอกแบบพ่อร์มหน้                                                                                                    | ากระดาษเสร็จสั้น     |         | 11                     |      | รพัสญ์ป่วย(HN)           |    |                         |                    |
| การวินิจฉัย                                                                                                    |                      |         | ٣                      |      | ວັນທີ່ວິພິຈລັບ           |    |                         |                    |
| วันที่รายงาน                                                                                                    |                      |         |                        |      |                          |    |                         |                    |
| รายงานโดย::                                                                                                    | สถานบริการ           |         | ×                      | Q    | ชื่อ                     |    |                         | × ۹ 🕇 🗎            |
| วับรายงานโดย::                                                                                                    | สถานบริการ           |         | ×                      | Q    | ชื่อ                     |    |                         | × 🤇 🕇 🗎            |
| การสอบสวน                                                                                                    |                      |         |                        | 1    |                          |    |                         |                    |
| หน่วยงานที่ปาการสอบสวน                                                                                                    |                      |         | х                      | Q.   | วันที่เจิ้มสอบสวน        |    |                         |                    |
| ข้อมูลทางประชากร                                                                                                    |                      |         |                        |      |                          |    |                         |                    |
|                                                                                                    |                      |         |                        |      |                          |    |                         | ค่ามกรายการช่า     |
|                                                                                                    |                      |         |                        |      |                          |    |                         |                    |
| ร้อ: ชื่อ                                                                                                    |                      |         | ນານສຽລ                 |      | × 0                      | L  | ข้อกลาง                 |                    |
| ກັນເກືອ                                                                                                    |                      | 111     | pre                    |      | •                        | •  | LANK [                  | 1. All             |
| ประเภทหมายเลขประจำตัว                                                                                                    |                      | ۲       | หมายเลขประจำดัง        |      |                          |    |                         |                    |
| lอยู่ปัจจุบัน<br>เพรือ                                                                                                    |                      | T       | day on I days          |      |                          |    | -Countrastin            | Ŧ                  |
| 1034304                                                                                                    |                      | -       | อามาอุคามส             |      |                          |    | and a low of a          |                    |
| ກມນ<br>ຄວາທິຊຸສ                                                                                                    |                      |         | กะต้อด                 |      | 14                       |    | SHE LOODING             |                    |
| (±#,######")                                                                                                    |                      |         | (±#.######*)           |      |                          | r  | 6                       |                    |
| ទាំងមានព្                                                                                                    |                      |         |                        |      | -                        |    |                         |                    |
| เบอร์โทรศัพท์                                                                                                    |                      |         | สัญชาติ                |      |                          |    |                         |                    |
| ย้อยู่ว่าจ่าง<br>ถึงแต่ว่าห้าง                                                                                                    |                      |         |                        |      |                          |    |                         |                    |
| natis i e ie                                                                                                    |                      | ٣       |                        |      |                          |    |                         |                    |
| ຈັດຫວັດ                                                                                                    |                      |         | ຢ້າເກຍ/ສຳນອ            |      |                          | i. | เมืองหรือหมู่บ่าน       | v                  |
| 0111                                                                                                    |                      |         | บ้านเลขที่/อาคาร       |      |                          |    | รหัสใปรษณีย์            | Υ.                 |
| ถพักวัญ                                                                                                    |                      |         |                        |      |                          |    |                         |                    |
| เนอร์โทรศัพท์                                                                                                    |                      |         | อาชีพ                  |      |                          |    |                         |                    |
| วันที่ไปห่างาน/เงียนครั้งล่าสุด                                                                                                    |                      |         |                        |      | 17                       | i. |                         |                    |
| ที่อยู่ตามทะเบียนบ้าน                                                                                                    |                      |         |                        |      |                          |    |                         |                    |
| 🗌 ที่อยู่ดามหะเบียนบ้านเหมือ                                                                                                    | อนกับที่อยู่ปัจจับัน | - Incil |                        |      |                          |    |                         |                    |
| decision                                                                                                    |                      | ¥       | aana ay 2              |      | -                        | 1  |                         |                    |
| <b>5</b> งหวัด                                                                                                    |                      |         | อำเภอ/ด้านอ            |      |                          |    | เมืองหรือหมู่บ้าน       |                    |
| nuu                                                                                                    |                      |         | บ้านเลขร/อาคาร         |      | 13                       |    | รหัสใบรษณช              |                    |
| (±#,######")                                                                                                    |                      | Ŷ       | (##,######°)           |      |                          |    | 6                       |                    |
| รหัสที่อยู่                                                                                                    |                      |         |                        |      |                          |    |                         |                    |
| เบอร์โทรศัพท์                                                                                                    |                      |         |                        |      |                          |    |                         |                    |
| ข้อมูลหางคลีนิก                                                                                                    |                      |         |                        |      |                          |    |                         |                    |
| วันเริ่มป่วย                                                                                                    |                      |         | 1                      |      | ผลการรักษา               |    |                         | •                  |
| การวินิจฉัยล่าสุด (ຄຳหราນ)                                                                                                    |                      |         | *                      | 0    | วันที่เปลี่ยนการวีนิจฉัย |    |                         |                    |
| สองแก้เรื่อไปกลางไปการใน                                                                                                    |                      |         |                        |      |                          |    |                         |                    |
| ALL LUCK CONTRACTORS AND A REAL PROPERTY OF A REAL PROPERTY OF A REAL |                      |         |                        |      |                          |    |                         |                    |

### รูปภาพ 26 แบบฟอร์มรายงานผู้ป่วย

# **แบบฟอร์มรายงานผู้ป่วย (H02)** ประกอบด้วย

- สรุปย่อ
- แท็บ การแจ้งเตือน
- แท็บ การสอบสวน

แท็บย่อย ข้อมูลทางคลินิค แท็บย่อย การเก็บตัวอย่าง

- แท็บย่อย ผู้สัมผัส
- แท็บย่อย ประเภทผู้ป่วย
- แท็บย่อย การเชื่อมโยงทางระบาดวิทยาและปัจจัยเสี่ยง
- แท็บย่อย สรุปประเภทผู้ป่วยและผลการสอบสวน
- แท็บ การทดสอบ

# ส่วนประกอบของหน้าต่างรายงานผู้ป่วย

 หมวด สรุปย่อ ซึ่งแสดงข้อมูลเบื้องต้นของผู้ป่วย จะแสดงค้างอยู่ด้านบนไม่เคลื่อนลงเมื่อเลื่อนแถบ ในแท็บ ด้านล่าง

| แบบฟอร์มรายงานผู้ป้วย |  |                            |                      |                         | เครื่องมือการแปล H02 |
|-----------------------|--|----------------------------|----------------------|-------------------------|----------------------|
| แบบฟอร์ม              |  |                            |                      | บันทึก 0                | K ຍາເລົກ ລນ          |
| ID ผู้ป่วยรวม         |  | สถานะเคสผู้ป่วย            | อยู่ในการคำเนินการ 💌 | วันที่รายงาน            | 29/6/2561 13:47:22   |
| សូមិ១០                |  | การวินิจฉัยล่าสุด          |                      | วันที่ทำการอัพเดตล่าสุด |                      |
| ประเภทผู้ป่วย         |  | นำเข้าระบบโดย: เจ้าหน้าที่ | demo user            | หน่วยงาน                | สรว                  |

### รูปภาพ 27 หมวดสรุปผู้ป่วย

| ช่อง/ตัวแปร                              | คำอธิบาย                                                                                                    |
|------------------------------------------|----------------------------------------------------------------------------------------------------|
| ID ผู้ป่วย                               | หมายเลข ID ผู้ป่วยที่ทางระบบจัดการออกหมายเลข ให้เมื่อผู้ป่วยถูกบันทึก<br>หมายเลขแต่ละรายการจะไม่ซ้ำกัน                                                                                                    |
| สถานะผู้ป่วย                             | ในช่อง <b>สถานะ</b> นี้แสดงได้สองค่าคือ <b>ปิด</b> และ <b>กำลังดำเนินการ</b> เมื่อเปิด<br>รายการผู้ป่วย ระบบจะใส่ค่าตั้งต้นของสถานะ เป็น <b>กำลังดำเนินการ</b> และคง<br>สถานะไว้จนกว่าการสอบสวนผู้ป่วยรายนั้นเสร็จสิ้น หรือโรคนั้นๆ ไม่มีการ<br>ยืนยันควรเลือก <b>ปิด</b> เพื่อป็นการสั่งให้ข้อมูลแบบฟอร์มแก้ไขไม่ได้อีกต่อไป<br>ยกเว้นเพียงช่อง <b>สถานะ</b> ที่ยังแก้ไขได้                                                                                                    |
| วันที่รายงาน/ วันที่ทำการ<br>แก้ไขล่าสุด | วันที่รายงาน จะมีค่าใส่ในช่องโดยอัตโนมัติ เมื่อมีการสร้างรายการผู้ป่วย<br>ผู้ใช้จะทราบว่าผู้ป่วยนั้นสร้างเมื่อไร ส่วน วันที่ทำการแก้ไขล่าสุด เป็นค่า<br>วันที่ปัจจุบันที่มีการใส่ข้อมูลและะถูกบันทึก ดังนั้นเมื่อเริ่มสร้างรายการ<br>ผู้ป่วยในครั้งแรก วันที่รายงาน จะปรากฏโดยอัตโนมัติ ขณะที่ วันที่ทำการ<br>แก้ไขล่าสุด จะว่างไว้ก่อน เมื่อมีการบันทึก ค่าในสองช่องนี้จะเป็นค่า<br>เดียวกัน หลังจากนั้น หากมีการเปลี่ยนแปลงในรายการผู้ป่วย วันที่ทำการ<br>แก้ไขล่าสุด จะเปลี่ยนตามวันที่มีการทำการเปลี่ยนแปลง ส่วน วันที่รายงาน<br>จะเป็นค่าเดิมไม่เปลี่ยน |
| ผู้ป่วย                                  | เมื่อเริ่มสร้างรายการผู้ป่วยค่าในช่องนี้จะว่างเปล่า จนกว่าจะมีการใส่ข้อมูล<br>ในแท็บด้านล่าง <b>การแจ้งเตือน</b> ใน ช่อง <b>ชื่อต้น ชื่อกลาง</b> และ <b>นามสกุล</b> ใน                                                                                                    |

|                            | ส่วน <b>ข้อมูลทางประชากร</b> จะปรากฏข้อมูล ในช่อง <b>ผู้ป่วย ชื่อต้น ชื่อกลาง</b> |
|----------------------------|-----------------------------------------------------------------------------------|
|                            | และ <b>นามสกุล</b> โดยอัตโนมัติ                                                   |
| การวินิจฉัยล่าสุด          | ค่าในช่องนี้ จะปรากฏหลังจากการกรอกโรคใน ช่องที่เกี่ยวข้องกับ                      |
|                            | การวินิจฉัยในแท็บการแจ้งเตือนเสร็จสิ้น                                            |
| ประเภทผู้ป่วย              | ค่าในช่องนี้ จะปรากฏตามค่าที่ใส่ใน <b>ประเภทผู้ป่วยเมื่อรายงาน</b> ในแท็บ         |
|                            | <b>ข้อมูลทางคลินิค</b> และจะเปลี่ยนหากมีการใส่ข้อมูล <b>สรุปประเภทผู้ป่วย</b>     |
|                            | ในแท็บ <b>สรุปประเภทผู้ป่วยและผลการสอบสวน</b> ถ้าไม่มีค่าในช่อง                   |
|                            | <b>สรุปประเภทผู้ป่วย</b> ค่าเบื้องต้นจะคงอยู่ในช่องนี้                            |
| นำเข้าระบบโดย: เจ้าหน้าที่ | เจ้าหน้าที่ที่รายงาน                                                              |
| หน่วยงาน                   | หน่วยงานของเจ้าหน้าที่ที่รายงาน                                                   |

แท็บ การแจ้งเตือน มีหมวดต่างๆสำหรับใส่ข้อมูลทั่วไป ข้อมูลทางประชากร (ข้อมูลผู้ป่วย) และ ข้อมูลทาง
 คลินิคในผู้ป่วย การใส่ข้อมูลบันทึกบนแบบฟอร์มนี้ เป็นการรายงานข้อมูลที่ต้องกรอกตามมาตรฐาน

| การแจ้งเดือน    | การสอบสวน          | การทดสอบ    |   |    |                   |  |
|-----------------|--------------------|-------------|---|----|-------------------|--|
| ข้อมูลทั่วไป    |                    |             |   |    |                   |  |
| วันที่ทำการกรอก | าแบบฟอร์มหน้ากระดา | เษเสร็จสิ้น |   |    | รพัสผู้ป่วย(HN)   |  |
| การวินิจฉัย     |                    |             | T |    | วันที่วินิจฉัย    |  |
| วันที่รายงาน    |                    |             |   |    |                   |  |
| รายงานโดย::     | an                 | นบริการ     | × | Q, | ซื่อ              |  |
| รับรายงานโดย::  | #01                | นบริการ     | × | Q, | ชื่อ              |  |
| การสอบส่วน      |                    |             |   |    |                   |  |
| หน่วยงานที่ทำก  | ารสอบสวน           |             | × | Q, | วันที่เริ่มสอบสวน |  |

รูปภาพ 28 แบบฟอร์มหน้ากระดาษ

| ช่อง/ตัวแปร                 | คำอธิบาย                                                                                                    |
|-----------------------------|----------------------------------------------------------------------------------------------------|
| วันที่ทำการกรอก<br>แบบฟอร์ม | ใส่วันที่ทำการกรอกแบบฟอร์มการสอบสวนผู้ป่วยเสร็จสิ้น ซึ่งเกิดก่อนการนำข้อมูล<br>ใส่ในระบบ มีสองวิธีในการเลือกใส่วันที่: เลือกวันที่พิมพ์โดยตรง หรือเลือกวันจากปฏิทิน       |
|                             |                                                                                                    |
| รหัสผู้ป่วย(HN)             | รหัสผู้ป่วยที่ได้จากโรงพยาบาล (แตกต่างจากหมายเลขในระบบ)                                                                                                    |
| การวินิจฉัย                 | ระบุการวินิจฉัยโรคในเบื้องต้น เลือกโรคจากรายการ จะไม่สามารถบันทึกถ้าไม่กรอก<br>ข้อมูลในช่องนี้ ข้อสังเกตุข้อมูลที่บังคับให้กรอกจะมีกรอบสีแดง และมีพื้นหลังสีเหลือง        |
| วันที่วินิจฉัย              | ระบุวันที่ของการวินิจฉัย ช่องนี้ใส่ข้อมูลได้ต่อเมื่อมีการเลือกการวินิจฉัยแล้วเท่านั้น มีสอง<br>วิธีในการเลือกใส่วันที่: เลือกวันที่พิมพ์โดยตรง หรือเลือกวันจากปฏิทิน<br>- |

| วันที่รายงาน      | ลงวันที่บันทึกการรายงานผู้ป่วย เลือกวันที่พิมพ์โดยตรง หรือเลือกวันจากปฏิทิน                                                                         |
|-------------------|----------------------------------------------------------------------------------------------------|
| รายงานโดย⁄        | ระบุหน่วยงาน และชื่อเจ้าหน้าที่รายงาน และ รับรายงาน ตามลำดับ ด้วยการ คลิกไปที่                                                                      |
| รับรายงานโดย      | ปุ่ม 🤦 หรือเพิ่มค่าใหม่โดยการคลิกที่ปุ่ม 🕇                                                                                                    |
| หน่วยงานที่ทำการ  | ระบุหน่วยงานที่ตรวจสอบ เลือกหาหน่วยงานได้โดยการคลิกที่ปุ่ม 🤗 หรือเพิ่มค่าใหม่                                                                       |
| ตรวจสอบ           | โดยการคลิกที่ปุ่ม 🕇                                                                                                    |
| วันที่เริ่มสอบสวน | ใช้ระบุวันที่เริ่มต้นการสอบสวนผู้ป่วย ช่องนี้ใส่ข้อมูลได้ต่อเมื่อมีการเลือกการวินิจฉัยแล้ว<br>เท่านั้น เลือกวันที่พิมพ์โดยตรง หรือเลือกวันจากปฏิทิน |

| ข้อมูลหางประชากร                                                        |        |                          |                                       |                     |                                       |
|-------------------------------------------------------------------------|--------|--------------------------|---------------------------------------|---------------------|---------------------------------------|
|                                                                         |        |                          |                                       |                     | ด้มหารายการข้า                        |
| ชื่อ: ชื่อ                                                              |        | นามสกุล                  | × q                                   | ชื่อกลาง            |                                       |
| วันเกิด                                                                 |        | อายุ                     | \$ Y                                  | 12108               | ۲                                     |
| ประเภทพนายเลขประจำตัว                                                   |        | หมายเลขประสำคัว          |                                       |                     |                                       |
| ที่อยู่ปัจจุบัน                                                         |        |                          |                                       |                     |                                       |
| ลังหวัด                                                                 | Ψ.     | อำเภอ/ฝ่ายล              | · · · · · · · · · · · · · · · · · · · | ເພື່ອຫາຮ້ອກຊ່ານ້ຳນ  | · · · · · · · · · · · · · · · · · · · |
| ONN.                                                                    | Ψ.     | บ้านเลขที่/อาคาร         |                                       | นไปราช เป็น         | Υ                                     |
| 201839.<br>(1.2.2.2.2.2.2.)<br>(1.2.1.1.1.1.1.1.1.1.1.1.1.1.1.1.1.1.1.1 | \$     | 01830<br>(#2.22222)      | ÷                                     | 4                   |                                       |
| เมอร์โทรศัพท์                                                           |        | สัญชาติ                  | ٧                                     | 1                   |                                       |
| ยื่อผู้ว่าจ่าง                                                          |        |                          |                                       | -                   |                                       |
| ที่อยู่ผู้ว่าจ้าง                                                       |        |                          |                                       |                     |                                       |
| decone                                                                  | *      |                          |                                       |                     |                                       |
| จังหวัด                                                                 | Ψ.     | สำเภอ/สำบล               | · · · · · · · · · · · · · · · · · · · | ເພື່ອວາທີ່ຂອງມູ່ນຳນ | · · · · · · · · · · · · · · · · · · · |
| DATA                                                                    | Ψ.     | บ้านเลขที่/อาคาร         |                                       | รพัสไปรษณีย์        | Υ.                                    |
| รพัสที่อยู่                                                             |        |                          |                                       |                     |                                       |
| เบอร์โทรศัพท์                                                           |        | อาชีพ                    | Y                                     |                     |                                       |
| วันที่ไปปรางาน/เรียนครึ่งล่าสุด                                         |        |                          |                                       |                     |                                       |
| ที่อยู่ตามพระเบียนบ้าน<br>🗌 ทั่อยู่ตามพระเบียนบ้านเหลือนกับที่อยู่บัจ   | เจ็บัน |                          |                                       |                     |                                       |
| ประเทศ                                                                  | *      |                          |                                       |                     |                                       |
| รังหวัด                                                                 | Ψ.     | ฮ่าเกอ/ส่ายล             | Ψ                                     | ເພື່ອຫາຮ້ອກຊ່ານ້ຳນ  | Υ                                     |
| 01414                                                                   |        | บ้านเลขที่/อาคาร         |                                       | รหัสไปรษณีย์        |                                       |
| 103639<br>(±#.#####*)                                                   | \$     | ត្រះតិទូត<br>(±#,#####°) | \$                                    | 6                   |                                       |
| เห็สที่อยู่                                                             |        |                          |                                       |                     |                                       |
| เมอร์โทรศัพท์                                                           |        |                          |                                       |                     |                                       |

# รูปภาพ 29 ข้อมูลทางประชากร

| ช่อง/ตัวแปร                    | คำอธิบาย                                                                                                    |
|--------------------------------|----------------------------------------------------------------------------------------------------|
| ชื่อ: ชื่อต้น ชื่อกลาง นามสกุล | <b>ชื่อต้น</b> และ <b>นามสกุล</b> เป็นช่องที่จำเป็นต้องใส่ จะไม่สามารถบันทึก<br>รายการผู้ป่วยได้หากไม่มีข้อมูลนี้ ผู้ใช้อาจพิมพ์ หรือเลือกหาจากรายชื่อใน<br><b>บุคคล</b> โดยการคลิกที่ปุ่ม <b>Q</b>                               |
| อายุ/วันเกิด                   | ผู้ใช้ระบุอายุของผู้ป่วยได้สองวิธีด้วยกัน หากระบุด้วย <b>วันเกิด</b> ค่า <b>อายุ</b><br>จะคำนวณโดยอัตโนมัติ เลือกวันที่ <b>วันเกิด</b> พิมพ์โดยตรง หรือเลือกวันจาก<br>ปฏิทิน (วันเกิด หรือ อายุ เลือกกรอกช่องใดช่องหนึ่งเท่านั้น) |
| เพศ                            | เลือก <b>เพศ</b> ของผู้ป่วยได้จากรายการ <b>เพศชาย</b> หรือ <b>เพศหญิง</b>                                                                                                    |
| ประเภทหมายเลขประจำตัว          | ระบุประเภทของหมายเลขประจำตัว หรืออื่นๆ                                                                                                    |
| หมายเลขประจำตัว                | ใส่หมายเลขประจำตัวตามที่ประเภทระบุไว้                                                                                                    |

| จังหวัด อำเภอ/ตำบล | เป็นช่องที่จำเป็นต้องใส่ จะไม่สามารถบันทึกรายการผู้ป่วยได้หากไม่มี<br>ข้อมูลนี้ เลือกได้จากรายการ เลือกจังหวัดก่อนแล้วจึงเลือก <b>อำเภอ/ตำบล</b>                                                                                                    |
|--------------------|----------------------------------------------------------------------------------------------------|
| เมืองหรือหมู่บ้าน  | หลังจากเลือกจังหวัด อำเภอ/ตำบล สามารถเลือก <b>เมือง</b> หรือ <b>หมู่บ้าน</b><br>ได้จากรายการ                                                                                                    |
| ถนน                | หลังจากเลือก เมืองหรือหมู่บ้าน ผู้ใช้สามารถกรอกชื่อ <b>ถนน</b> ในถิ่นฐานที่<br>อยู่ได้                                                                                                    |
| อาคาร              | หลังจากเลือก เมืองหรือหมู่บ้าน ผู้ใช้สามารถใส่ข้อมูล <b>ตึก/บ้าน/</b><br>อพาร์ทเม้นท์ ได้                                                                                                    |
| รหัสไปรษณีย์       | หลังจากเลือก เมืองหรือหมู่บ้าน ผู้ใช้สามารถใส่รหัสไปรษณีย์ได้                                                                                                    |
| เบอร์โทรศัพท์      | ระบุ เบอร์โทรศัพท์ ของผู้ป่วย                                                                                                    |
| สัญชาติ            | เป็นช่องที่จำเป็นต้องใส่ จะไม่สามารถบันทึกรายการผู้ป่วยได้หากไม่มี<br>ข้อมูลนี้ เลือกได้จากรายการ หรือเพิ่มค่าใหม่โดยการคลิกที่ปุ่ม 🕇                                                                                                    |
| ลองจิจูด/ละจิจูด   | ผู้ใช้สามารถป้อนตำแหน่ง <b>ลองติจูด</b> และ <b>ละติจูด</b> ได้ โดยการใช้การควบคุม<br>ขึ้นลง หรือโดยการใช้ปุ่ม <b>แผนที่  <sup>(S)</sup></b> (เมนู GIS จะเปิดขึ้น)<br><b>ลองติจูด</b> คือช่องตัวเลข สามารถกรอกตัวเลขไปในฟอร์แม็ตต่อไปนี้ได้:<br>x.xxxx และ สามารถป้อนได้เฉพาะช่วง (-180, +180) เท่านั้น<br><b>ละติจูด</b> คือช่องตัวเลข สามารถกรอกตัวเลขไปในฟอร์แม็ตต่อไปนี้ได้:<br>x.xxxx และ สามารถป้อนได้เฉพาะช่วง (-85, +85) เท่านั้น ถ้าใช้แผนที่<br>โดยปักชี้ไปที่ตำแหน่ง ทั้ง <b>ลองติจูด</b> และ <b>ละติจูด</b> จะมีค่าปรากฏโดย<br>อัตโนมัติ |
| ชื่อผู้ว่าจ้าง     | พิมพ์ <b>ชื่อผู้ว่าจ้าง</b> ของผู้ป่วย อาจเป็น สถานที่ทำงาน โรงเรียน หรือสถานที่<br>อื่นๆ ที่ผู้ป่วยเยี่ยมเยียนหรือที่ผู้ป่วยมีปฏิสัมพันธ์กับผู้คนอื่นๆเป็นประจำ                                                                                                    |
| ที่อยู่ผู้ว่าจ้าง  | <ul> <li>ผู้ใช้สามารถระบุรายละเอียดต่อไปนี้</li> <li>ประเทศ:</li> <li>จังหวัด: ขึ้นอยู่กับ ประเทศ ที่เลือก มีเฉพาะจังหวัดในประเทศไทย</li> <li>อำเภอ-/ตำบล: ขึ้นอยู่กับ จังหวัด ที่เลือก</li> <li>หมู่บ้าน: ขึ้นอยู่กับ อำเภอ-/ตำบล ที่เลือก</li> <li>หลังจากเลือก เมืองหรือหมู่บ้าน ผู้ใช้สามารถใส่ถนน และ รหัสไปรษณีย์</li> <li>และ ตึก/บ้าน/อพาร์ทเม้นท์ได้</li> </ul>                                                                                                    |

| วันที่ไปทำงาน/เรียนครั้งล่าสุด | เลือกวันที่พิมพ์โดยตรง หรือเลือกวันจากปฏิทิน                                                                                                    |
|--------------------------------|----------------------------------------------------------------------------------------------------|
| การค้นหารายการซ้ำ              | อนุญาตให้ค้นหาผู้ป่วยหรือบุคคลในระบบ สำหรับเปรียบเทียบว่าซ้ำหรือไม่<br>โดยเลือกจากตัวแปรดังต่อไปนี้: การวินิจฉัย รหัสผู้ป่วย(HN) ชื่อต้น ชื่อ<br>กลาง นามสกุล อายุผู้ป่วย และ หน่วยอายุผู้ป่วย |

| วันเริ่มป่วย                                    |      | ผลการรักษา               | Y |
|-------------------------------------------------|------|--------------------------|---|
| การวินิจฉัยล่าสุด (ถ้าทราบ)                     | v () | วันที่เปลี่ยนการวินิจฉัย |   |
| ดำแหน่งผู้ป่วยในปัจจุบัน                        | Y    |                          |   |
| ข้อมุลเพิ่มเดิม/ประวัดิเดินทางในช่วงระยะฟักดัว: |      |                          |   |

รูปภาพ 30 ข้อมูลทาง คลีนิค

| ช่อง/ตัวแปร                                        | คำอธิบาย                                                                                                    |
|----------------------------------------------------|----------------------------------------------------------------------------------------------------|
| ວັนເรີ່ມປ່ວຍ                                       | ระบุ <b>วันที่เริ่มแสดงอาการป่วย</b> เลือกวันที่พิมพ์โดยตรง หรือเลือก<br>วันจากปฏิทิน                                                                                                    |
| ผลการรักษา                                         | เลือกสถานะได้จากรายการ เช่น <b>เสียชีวิต</b> หรือ <b>รักษาหายแล้ว</b>                                                                                                    |
| การวินิจฉัยล่าสุด (ถ้าทราบ)                        | หากมีการเปลี่ยนแปลงการวินิจฉัยโรคที่แตกต่างจากเดิม สามารถ<br>เลือกการวินิจฉัยที่เปลี่ยนแปลงได้จากรายการ และจำเป็นต้อง<br>อธิบายเหตุผลในการเปลี่ยนแปลงใน หน้าต่างแยก ซึ่งจะปรากฏขึ้น<br>เหตุผลที่ใส่นี้จะเปิดดูได้เมื่อกดโดยการคลิกที่ปุ่ม 🗎 ในช่อง<br>การวินิจฉัยล่าสุด (ถ้าทราบ) ข้อมูลจะแสดงในหน้าต่างแยก ประวัติ<br>การวินิจฉัย (แบบฟอร์ม H14) |
| วันที่เปลี่ยนแปลงการวินิจฉัย                       | ถ้ามีการใส่ข้อมูลใน <b>การวินิจฉัยล่าสุด</b> ผู้ใช้จะสามารถตั้งค่าวันที่ทำ<br>การเปลี่ยนแปลงได้ด้วย ตนเอง เลือกวันที่พิมพ์โดยตรง หรือเลือก<br>วันจากปฏิทิน                                                                                                    |
| สถานที่ที่ผู้ป่วยอยู่ปัจจุบัน                      | เลือกสถานที่ที่อยู่ของผู้ป่วยในเวลาที่แจ้งเตือน <b>บ้าน โรงพยาบาล</b><br>อื่นๆ หากผู้ป่วยอยู่ในโรงพยาบาล จะสามารถเลือก <b>ชื่อโรงพยาบาล</b><br>ได้จากรายการ (ไม่เช่นนั้น จะไม่สามารถใช้ช่องนี้ได้) หรือสามารถใส่<br><b>ชื่อสถานที่อื่น</b> ได้ในช่อง <b>ชื่อตำแหน่งอื่นๆ</b> ที่จะปรากฏขึ้น                                                       |
| ข้อมูลเพิ่มเติม/ประวัติเดินทาง<br>ในช่วงระยะฟักตัว | สามารถป้อนข้อมูลสำคัญอื่นๆเพิ่มเติมได้                                                                                                    |

- แท็บ การสอบสวน รวมไปถึงแท็บย่อยที่เกี่ยวข้องกับข้อมูลทางคลีนิค การเก็บตัวอย่าง ผู้สัมผัส ประเภท ผู้ป่วย ปัจจัยเสี่ยง สรุปผลการสอบสวน ควรใส่ข้อมูลให้ครบถ้วนมากที่สุด
- แท็บย่อย ข้อมูลทางคลีนิค

| โอมูลทางคลินิก การท่                      | ก็บด้วอย่าง         | ผู้ส้มผัส | ประเภทผู้ป่วย | การเชื | ไอมโยงหางระบาดวิทย    | rาและปัจจัยเสี่ยง     | สรุปประเภทผู้ปัว | .ยและพลการสอบส่วน | 1   |
|-------------------------------------------|---------------------|-----------|---------------|--------|-----------------------|-----------------------|------------------|-------------------|-----|
| ข้อมูลทั่วไป                              |                     |           |               |        |                       |                       |                  |                   |     |
| การวินิจฉัย                               |                     |           |               |        |                       |                       |                  |                   |     |
| ประเภทผู้ป่วยเมื่อรายงาน                  |                     |           |               |        | วันที่สัมผัสโรค       |                       |                  | 1                 |     |
| วันเสิมป่วย                               |                     |           |               |        | ทั้นที่ที่สัมผัสโรค ( | ถ้าพราม               |                  |                   | ۴   |
| สถานบริการที่รักษาครั้งแรก                |                     |           |               | ×Q     | วันที่รักษาครั้งแรก   | 6}                    |                  | 1                 |     |
| การวินิจฉัยก่อนหน้าที่ไม่ใช่โรคไห         | นระบบเฝ้าระวัง      |           |               | *      | รับการรักษาในโรง      | ละบางพ                |                  | ۲                 |     |
| สถานที่จักษา                              |                     |           |               |        | วันที่เข้าจักษาในโก   | รงพยาบาล              |                  | 1                 |     |
| ຍາປฏิชิวนะ/การรักษาด้วยชาต้าน<br>ตัวอย่าง | เไวรัสก่อนปาการเก็บ | u         |               | *      |                       |                       |                  |                   |     |
| ยาปฏิชีวนะ                                |                     |           |               |        |                       |                       |                  |                   |     |
|                                           |                     |           |               |        |                       |                       |                  | 1                 | hai |
| ~ ชื่อ                                    |                     | ~         | ขนาดยา        |        | ~                     | วันที่เข้ารับการรักษา | ลรังแรก          |                   | -   |
|                                           |                     |           |               |        |                       |                       |                  |                   |     |
|                                           |                     |           |               |        |                       |                       |                  |                   |     |

รูปภาพ 31 แท็บการสอบสวน - แท็บย่อยข้อมูลทางคลินิค

้ ข้อมูลในช่อง: **การวินิจฉัย** และ **วันเริ่มป่วย** ในแท็บย่อยนี้อิงจากข้อมูลในแท็บ **การแจ้งเตือน** ด้วย

| ช่อง/ตัวแปร              | คำอธิบาย                                                                                                    |
|--------------------------|----------------------------------------------------------------------------------------------------|
| การวินิจฉัย              | ช่องนี้แสดงค่าตามที่ระบุในช่อง <b>การวินิจฉัย</b> ในแท็บ การแจ้งเตือน                                                                                                    |
| ประเภทผู้ป่วยเมื่อรายงาน | เลือกจากรายการต่อไปนี้ : <b>ยืนยัน น่าจะเป็น</b> หรือ <b>สงสัย</b>                                                                                                    |
|                          | <ul> <li>ควรเลือก ยืนยัน เมื่อมีผลการทดสอบทางห้องปฏิบัติการ ไม่ว่าจะมี<br/>อาการเข้ากับโรค หรือการเชื่อมโยงกับการระบาดของโรคหรือไม่</li> <li>ควรเลือก น่าจะเป็น เมื่อมีอาการเข้ากับโรค และ/หรือการระบาด ของ<br/>โรค และ/หรือมีผลลัพธ์เป็นบวก จากผลทดสอบจากห้องปฏิบัติการที่<br/>น่าเป็นจริงเท่านั้น</li> <li>ควรเลือก สงสัย เมื่อกรณีนั้นๆมีอาการเข้าได้กับโรค</li> </ul> |

|                                                                  | ช่อง <b>ประเภทผู้ป่วย</b> ในหมวด สรุปย่อ จะใช้ค่าที่ใส่ในช่องนี้ในตอนต้น<br>แต่จะถูกแทนที่หากมีการสรุปผลใน ช่อง <b>สรุปประเภทผู้ป่วย</b> ในแท็บ<br>สรุปประเภทผู้ป่วยและผลการสอบสวน                                                                                                    |
|------------------------------------------------------------------|----------------------------------------------------------------------------------------------------|
| ວັนເริ່มປ່ວຍ                                                     | ช่องนี้แสดงค่าตามที่ระบุในช่องวันเริ่มป่วยในส่วน ข้อมูลทางคลินิค ในแท็บ<br>การแจ้งเตือน                                                                                                    |
| พื้นที่สัมผัสโรค ถ้าทราบ                                         | ผู้ใช้อาจระบุตำแหน่งพิกัดทางภูมิศาสตร์ให้ชัดเจนขึ้น ในแบบฟอร์ม C14 ที่<br>แยกออกมา ผู้ใช้สามารถเปิดแบบฟอร์มนี้โดยการคลิกที่ปุ่ม 🏴                                                                                                    |
| วันที่สัมผัสโรค                                                  | ระบุวันที่สัมผัสโรค เลือกวันที่พิมพ์โดยตรง หรือเลือกวันจากปฏิทิน                                                                                                    |
| สถานบริการที่รักษาแห่งแรก                                        | เลือกสถานที่จากรายการ เพื่อเลือกชื่อหน่วยงานที่ผู้ป่วยทำการรักษาด้วย<br>เป็นครั้งแรก                                                                                                    |
| วันที่รักษาครั้งแรก                                              | วันที่ๆ ผู้ป่วยรับการรักษาเป็นครั้งแรก ระบุวันที่สัมผัสโรค เลือกวันที่พิมพ์<br>โดยตรง หรือเลือกวันที่จากปฏิทิน                                                                                                    |
| การวินิจฉัยก่อนหน้าที่ไม่ใช่<br>โรคในระบบเฝ้าระวัง               | เลือกการวินิจฉัยก่อนหน้าจากรายการ                                                                                                    |
| รับการรักษาในโรงพยาบาล                                           | ระบุในแท็บนี้ ว่าผู้ป่วยได้รับการรักษาในโรงพยาบาลหรือไม่ (ถ้า <b>ใช่</b> ให้ใส่<br>รายละเอียดในซ่อง: <b>สถานที่รักษา</b> และ <b>วันที่เข้าโรงพยาบาล</b> เลือกวันที่<br>พิมพ์โดยตรง หรือเลือกวันจากปฏิทิน                                                                                                    |
| ยาปฏิชีวนะ/การรักษาด้วย<br>ยาต้านไวรัสก่อน ทำการเก็บ<br>ตัวอย่าง | สามารถลงรายการ <b>ยาปฏิชีวนะ/ยารักษาต่างๆ</b> ที่ได้รับเข้าไป ในด้านล่าง<br>ก่อนที่จะทำการเก็บตัวอย่าง ในการป้อนข้อมูลเกี่ยวกับยาเหล่านั้น<br>ค่าในช่องนี้เมื่อเป็น <b>ใช่</b> จะมี ตารางยาปฏิชีวนะ และปุ่ม <b>ใหม่</b> เพื่อบันทึก<br>ยาและรายละเอียดที่เกี่ยวข้องในตารางนี้ ระบุชื่อของยา (ช่องข้อความ)<br>ปริมาณที่รับ (ช่องข้อความ) และ วันที่มีการจัดการครั้งแรก เลือกวันที่<br>พิมพ์โดยตรง หรือเลือกวันจากปฏิทิน ในการลบรายการยาปฏิชีวนะออก<br>จากตาราง ผู้ใช้ต้องเลือกรายการที่มีอยู่ในตาราง และคลิกปุ่ม ย้ายออก |

|          | โปรแกรมจะถามว่าผู้ใช้ต้องการจะย้ายยาปฏิชีวนะออกหรือไม่ ถ้าคลิก <b>ใช่</b><br>รายการนั้นจะถูกย้ายออก ถ้าคลิก <b>ไม่</b> จะไม่มีรายการใดถูกย้ายออก |
|----------|----------------------------------------------------------------------------------------------------|
|          |                                                                                                    |
| ความเห็น | สำหรับใส่ข้อมูลทางคลินิคของผู้ป่วยเพิ่มเติม                                                                                                    |
|          | ปุ่ม                                                                                                    |
| ใหม่     | คลิกเพื่อเพิ่มรายการใหม่ในตาราง ค่าของช่อง <b>ยาปฏิชีวนะ/ การรักษา</b>                                                                           |
|          | <b>ด้วยยาต้านไวรัสก่อนทำการเก็บตัวอย่าง</b> ต้องเป็น <b>ใช่</b> ไม่เช่นนั้น จะไม่                                                                |
|          | สามารถใช้งานปุ่มได้                                                                                                    |
| ย้ายออก  | คลิกเพื่อ <b>ลบรายการ</b> ออกไปจากตาราง หน้าต่าง <b>ยืนยัน</b> จะปรากฏ                                                                           |

# ▶แท็บย่อย การเก็บตัวอย่าง

| ้อมูลทางคลีนิก           | การเกษตวอยาง          | សូតិរេសិត           | ประ    | ะเภทษุบวย  | ปัจจัยเสียง           | สรุปผลกา                                                                                                    | รสอบสวน                 |
|--------------------------|-----------------------|---------------------|--------|------------|-----------------------|----------------------------------------------------------------------------------------------------|-------------------------|
| ารับด้วอย่าง/การลงหะเบีย | ц                     |                     |        |            |                       |                                                                                                    |                         |
| ນທັງລຍ່າงແລ້ງ            | 11                    |                     |        |            |                       |                                                                                                    |                         |
|                          |                       |                     |        |            |                       |                                                                                                    | 111                     |
|                          | and the Same State of | รับเนื้ออินดัวอย่าง | Sucial | 10100      | สถาพอ้าอย่างที่ได้วัน | ดาวมเน้ม                                                                                                    | สีลดารมดสลม             |
| ประเภทดัวอย่าง           | 5148930033            | 10110109 100 IN     | JATINY | วินทีเดิม  |                       | P J MARK                                                                                                    | 201111111100            |
| ประเภทด้วยข่าง           | 5166430UN             | NITHER JULY N       | JATTAV | ບຄົນທີ່ເບີ |                       |                                                                                                    | 20111114403             |
| the unner barrier        | 546630079             | Junutus Juli N      |        | עלטוענל    |                       | <b>7</b> , <b>3</b> , <b>3</b> , <b>1</b> , <b>1</b> , <b>1</b> , <b>1</b> , <b>1</b> , <b>1</b> , <b>1</b> , <b>1</b> | <i>ใม่มีรายการให้</i> เ |
| ประเภทส์วอย่าง           | านอย่าง               |                     |        | ามพันจัม   |                       |                                                                                                    | <i>ไม่มีรายการให้เ</i>  |

รูปภาพ 32 รูปภาพ แท็บการสอบสวน - แท็บย่อยการเก็บตัวอย่าง

ช่อง **เก็บตัวอย่างแล้ว** มีค่ารายการ คือ: **ใช่ ไม่ ไม่ทราบ** 

ถ้าไม่มีการเก็บตัวอย่าง ระบุค่าในช่องนี้เป็น ไม่ (จะมีช่องข้อความใหม่ปรากฏขึ้นให้ใส่เหตุผล) ในกรณีนี้
 จะไม่สามารถ เพิ่ม หรือ ลบ ตัวอย่างได้

 ถ้าไม่ทราบว่ามีการเก็บตัวอย่างมาหรือไม่ ระบุค่าในช่องนี้เป็น ไม่ทราบ ในกรณีนี้ จะไม่สามารถ เพิ่ม หรือ ลบ ตัวอย่างได้

หากผู้ใช้เพิ่มตัวอย่างให้เคสผู้ป่วยโดยใส่ข้อมูลจากเมนูห้องปฏิบัติการ ข้อมูลของตัวอย่างนั้นๆจะดูได้ในรายการ ผู้ป่วยนี้แต่แก้ไขไม่ได้

- ถ้ามีการเก็บตัวอย่าง ระบุค่าในช่องนี้เป็น ใช่ ระบบจะอนุญาตให้ผู้ใช้เพิ่มตัวอย่าง หรือลบตัวอย่างในตารางได้
- หากต้องการเปลี่ยนค่าในช่อง เก็บตัวอย่างแล้ว ต้องเลือกช่องว่างก่อน เมื่อเลือกช่องว่างแล้ว หน้าต่างป๊อป
   อัพ จะปรากฏ และถามว่าผู้ใช้ต้องการล้างข้อมูลหรือไม่ ถ้าผู้ใช้ยืนยันว่าจะ ล้าง ข้อมูลจะถูกล้าง แต่จะทำได้
   เมื่อยังไม่มีตัวอย่างบันทึกลงในตาราง

ในการเพิ่มตัวอย่างใหม่ ผู้ใช้ต้องระบุค่าในช่อง **เก็บตัวอย่างแล้ว** เป็น **ใช่** และ คลิกที่ปุ่ม **ใหม่** หน้าต่าง รายละเอียดตัวอย่าง จะเปิดขึ้น

|          | คลีนิก      | การเก็บตัว | ลม่าง ผู้สัมเ              | งัส ปร | ะเภทหุ่ป่วย | การเชื่อ | มโยงหางระบาดวิ | ineาและปัจจั <b>ย</b> น่ | ใบง         | สรุปประเภทต่ | ฏ้ป่วยและผลการ | สอบสวน        |
|----------|-------------|------------|----------------------------|--------|-------------|----------|----------------|--------------------------|-------------|--------------|----------------|---------------|
| ารรับด้ว | อย่าง/การล  | ดหะเนียน   |                            |        |             |          |                |                          |             |              |                |               |
| บตัวอย่า | งแล้ว       |            |                            |        |             |          |                |                          |             |              |                |               |
|          |             |            |                            |        | _           |          |                |                          |             |              |                | ີໃໝ່          |
| ~        | ประเภท      | Ŷ          | รนัสด้วอย่างจาก<br>เข้าเชื | Ň      | วันที่เก็บ  | ~        | วันที่ส่ง 🗠    | วันที่รับ                | สภาพด้วอย่า | างที่ได้     | ดวามเห็น       | ู ชื่อก       |
|          |             |            |                            |        |             |          |                |                          |             |              |                |               |
|          |             |            |                            |        |             |          |                |                          |             |              |                |               |
|          |             |            |                            |        |             |          |                |                          |             |              |                | b             |
| )(•      | 00          | (*)        |                            |        |             |          | _              |                          |             |              | luid           | นิรายการให้แล |
| 20119    | อาเพิ่มเติม | (HAZMADOUN | เตตัวอย่าง                 |        |             |          | -              |                          |             |              | lari           | นิรายการให้แล |

### รูปภาพ 33 ข้อมูลตัวอย่าง

| ช่อง/ตัวแปร            | คำอธิบายแต่ละฟิลด์                                                                                                    |
|------------------------|----------------------------------------------------------------------------------------------------|
| ประเภทตัวอย่าง         | ระบุประเภทของตัวอย่างที่เก็บได้ค่าของช่องนี้จะถูกเลือกจากรายการ                                                                                                    |
| รหัสตัวอย่างจากพื้นที่ | หมายเลขหรือรหัสของตัวอย่างที่ได้มาจากพื้นที่ หรือ หน่วยงานที่เก็บตัวอย่าง<br>ไว้เพื่ออ้างอิงให้สืบค้นได้                                                                                              |
| วันที่เก็บตัวอย่าง     | ช่อง <b>วันที่เก็บ</b> มีข้อมูลเกี่ยวกับวันที่เก็บตัวอย่าง บันทึกของวันที่เก็บตัวอย่างอยู่ใน<br>ช่องนี้ตามค่าตั้งต้น แต่สามารถเปลี่ยนได้ด้วยตนเอง โดยการพิมพ์โดยตรงในช่อง<br>หรือเลือกวันที่จากปฏิทิน |
| ส่งไปที่               | ระบุสถานที่ๆส่งตัวอย่างไป สามารถหาสถานที่โดยการคลิกที่ปุ่ม 🔍                                                                                                    |

| วันที่ส่ง                  | วันที่ส่งตัวอย่างไปยังห้องปฏิบัติการ ค่านี้ต้องเป็นวันที่มากกว่าหรือเท่ากับ<br><b>วันที่เก็บตัวอย่าง</b> เลือกวันที่พิมพ์โดยตรง หรือเลือกวันจากปฏิทิน |
|----------------------------|----------------------------------------------------------------------------------------------------|
| วิธีการทดสอบหลัก           | ถ้ามีการทำหลายการทดสอบต่อหนึ่งตัวอย่าง ช่องนี้จะแสดงวิธีการทดสอบหลัก<br>ที่สามารถเลือกได้จากรายการ                                                    |
| ผลการทดสอบ                 | แสดงค่าผลการทดสอบ (จากเมนูห้องปฏิบัติการ) และเป็นช่องที่ไม่สามารถแก้ไข<br>ได้ ซึ่งค่าที่ใส่ขึ้นอยู่กับ <b>วิธีการทดสอบหลัก</b> ที่เลือก               |
| วันที่ได้รับผลทดสอบ        | แสดงวันที่ทำผลการทดสอบใส่ (จากเมนูห้องปฏิบัติการ) และเป็นช่องที่ไม่สามารถ<br>แก้ไขได้                                                                 |
| หน่วยงานที่เก็บตัวอย่าง    | ระบุถึงหน่วยงาน ที่ทำการเก็บตัวอย่าง                                                                                                    |
| เจ้าหน้าที่ผู้เก็บตัวอย่าง | สามารถเลือกเจ้าหน้าที่โดยการคลิกที่ปุ่ม 🔍 หรือเพิ่มค่าในรายการ โดยการ<br>คลิกที่ปุ่ม 🕇                                                                |

▶แท็บย่อย ผู้สัมผัส เพื่อรวบรวมรายชื่อผู้ที่สัมผัสกับผู้ป่วย และผู้ที่ติดเชื้อโรคหรืออาจติดเชื้อจากผู้ป่วยนั้น

| มูลทางคลนก | การเก็บตัวอย่าง | ejสัมคัส | ประเภทผู้ป่วย           | 015 | เชื่อมโยงหางระบา <mark>ดวิทยาและปัจจัยเ</mark> | สียง | 4        | รปประเภา | หผู้ป่วยและผลการ | เสอบสวน               |
|------------|-----------------|----------|-------------------------|-----|------------------------------------------------|------|----------|----------|------------------|-----------------------|
|            |                 |          |                         |     |                                                |      |          | 0        | เลือกผู้สัมพัส   | เพิ่มผู้สัม           |
| ~ ชื่อ     | < ความสัมพันธ์  | 14       | วันที่สัมพัสครั้งล่าสุด | 4   | สถานที่ที่สัมผัสเชื้อครั้งสุดท้าย              | Ŷ    | ลักษณะกา | ารสัมพัส | ~ ความเ          | พื้น                  |
|            |                 |          |                         |     |                                                | _    |          |          | L SSOAN          | And the second second |
|            |                 |          |                         |     |                                                |      |          |          |                  |                       |
|            |                 |          |                         |     |                                                |      |          |          |                  |                       |
|            |                 |          |                         |     |                                                |      |          |          |                  |                       |
|            |                 |          |                         |     |                                                |      |          |          |                  |                       |
|            |                 |          |                         |     |                                                |      |          |          |                  |                       |

รูปภาพ 34 แท็บการสอบสวน - แท็บย่อยผู้สัมผัส

ตารางรายชื่อผู้สัมผัสจะทำงานเมื่อมีการเพิ่มรายชื่อโดยคลิกที่ปุ่ม **เพิ่มผู้สัมผัส** จากนั้นหน้าต่าง **รายละเอียด บุคคลและข้อมูลการติดต่อมูลการติดต่อ** จะเปิดให้ใส่ข้อมูล

| ข้อมูลทางคลินิก | การเก็มตัวอย่าง | เรู้สัมเพิส | ประเภทผู้ป่วย           | การ | เชื่อมโยงหางระบาดวิทยาและปัจจัยผ่ | lus | สรุปประเท       | າາເຜັ່ນວຍແຜ | iz Naños i    | สอบสวน        |   |
|-----------------|-----------------|-------------|-------------------------|-----|-----------------------------------|-----|-----------------|-------------|---------------|---------------|---|
|                 |                 |             | -                       |     |                                   |     |                 | เลือกคู่ว่  | <b>ใม</b> ค์ส | เพิ่มผู้สัมพั | a |
| ✓ ชื่อ          | <               | 74 4        | วันที่ส้มพัสครั้งล่าสุด | 4   | สถานที่ที่ส้มผัสเชื้อครั้งสุดท้าย | Ŷ   | ลักษณะการสัมพัส | *           | ความเพื       | hu ~          |   |
|                 |                 |             |                         |     |                                   |     |                 |             |               |               |   |
|                 |                 |             |                         |     |                                   |     |                 |             |               |               |   |
|                 |                 |             |                         |     |                                   |     |                 |             |               |               |   |

รูปภาพ 35 ข้อมูลบุคคล

| ช่อง/ตัวแปร                                                                                                    | คำอธิบายแต่ละฟิลด์                                                                                                    |
|----------------------------------------------------------------------------------------------------|----------------------------------------------------------------------------------------------------|
| ชื่อ                                                                                                    | <b>นามสกุล</b> เป็นช่องที่จำเป็นต้องใส่ จะไม่สามารถบันทึกรายการได้หากไม่มีข้อมูล<br>นี้ ผู้ใช้อาจพิมพ์ หรือเลือกหาจากรายชื่อใน บุคคลโดยการคลิกที่ปุ่ม<br>หากเลือกจากรายชื่อใน <b>บุคคล</b> บางช่องจะมีข้อมูลโดยอัตโนมัติ ตามรายละเอียด<br><b>บุคคล</b> นั้น |
| เพศ                                                                                                    | เลือกเพศของบุคคลได้จากรายการ: <b>เพศชาย</b> หรือ <b>เพศหญิง</b>                                                                                                    |
| ประเภทของหมายเลข<br>ประจำตัว                                                                                                | ระบุประเภทของหมายเลขประจำตัว หรืออื่นๆ                                                                                                    |
| หมายเลขประจำตัว                                                                                                    | ใส่หมายเลขประจำตัวตามที่ประเภทระบุไว้                                                                                                    |
| จังหวัด อำเภอ/ตำบล                                                                                                    | เป็นช่องที่จำเป็นต้องใส่ จะไม่สามารถบันทึกรายการได้หากไม่มีข้อมูลนี้ เลือกได้<br>จากรายการ เลือกจังหวัดก่อนแล้วจึงเลือกอำเภอ/ตำบล                                                                                                    |
| เมืองหรือหมู่บ้าน                                                                                                    | หลังจากเลือกจังหวัด อำเภอ/ตำบล สามารถเลือกเมืองหรือหมู่บ้านได้<br>จากรายการ                                                                                                    |
| ถนน                                                                                                    | หลังจากเลือก เมืองหรือหมู่บ้าน ผู้ใช้สามารถกรอกชื่อถนนในถิ่นฐานที่อยู่ได้                                                                                                    |
| อาคาร                                                                                                    | หลังจากเลือก เมืองหรือหมู่บ้าน ผู้ใช้สามารถใส่ข้อมูล ตึก/บ้าน/อพาร์ทเม้นท์<br>ได้                                                                                                    |
| รหัสไปรษณีย์                                                                                                    | หลังจากเลือก เมืองหรือหมู่บ้าน ผู้ใช้สามารถใส่รหัสไปรษณีย์ได้                                                                                                    |
| เบอร์โทรศัพท์                                                                                                    | ระบุ เบอร์โทรศัพท์ ของผู้สัมผัส                                                                                                    |
| สัญชาติ                                                                                                    | เลือกได้จากรายการ                                                                                                    |
| ที่อยู่ผู้ว่าจ้าง: ประเทศ จังหวัด<br>อำเภอ/ตำบล เมืองหรือหมู่บ้าน<br>ถนน อาคาร/ตึก/อพาร์ทเม้นท์<br>รหัสไปรษณีย์ รหัสที่อยู่ | ใส่รายละเอียดที่อยู่ขณะเริ่มป่วยในต่างประเทศ                                                                                                    |
| ความสัมพันธ์                                                                                                    | ระบุความสัมพันธ์ระหว่างผู้ป่วย และผู้สัมผัสโดยเลือกได้จากรายการ                                                                                                    |
| วันที่สัมผัสครั้งล่าสุด                                                                                                    | วันที่ล่าสุดที่ผู้ป่วยติดต่อกับบุคคลนี้ เลือกวันที่พิมพ์โดยตรง หรือเลือกวันจาก<br>ปฏิทิน                                                                                                    |

| สถานที่สัมผัสเชื้อครั้งสุดท้าย | ใส่ชื่อของสถานที่ๆติดต่อครั้งสุดท้าย |
|--------------------------------|--------------------------------------|
| ความเห็น                       | ผู้รายงานสามารถให้ความเห็นเพิ่มเติม  |
|                                | ປຸ່ມ                                 |
| เลือกผู้สัมผัส                 | คลิกเพื่อเลือกบุคคลในระบบ            |
| เพิ่มผู้สัมผัส                 | คลิกเพื่อเพิ่มรายการบุคคลใหม่ในตาราง |

### แท็บย่อย ประเภทผู้ป่วย

| การแจ้งเตือน การสอบสว | น การหดสอบ      |              |               |             |                |     |
|-----------------------|-----------------|--------------|---------------|-------------|----------------|-----|
| ข้อมูลทางคลีนิก       | การเก็บด้วอย่าง | ស្វ័តិរបទរិត | ประเภทผู้ป่วย | ปัจจัยเสียง | สรุปผลการสอบสว | m   |
| ปวดท์อง               |                 |              |               | ไข่         |                | ٠   |
| ถ่ายเหลว              |                 |              |               | ไข่         |                | •   |
| ด้ายเป็นน้ำ           |                 |              |               | 11          |                | Ψ.  |
| ถ่ายมีมูก             |                 |              |               |             |                | ٠   |
| ถ่ายมีเลือด           |                 |              |               |             |                | · • |
| ใข้                   |                 |              |               |             |                |     |
| คลื่นไส่              |                 |              |               |             |                | •   |
| อาเจียน               |                 |              |               |             |                | •   |
| ขาดป้า                |                 |              |               |             |                | ٣   |
| ข้อค                  |                 |              |               |             |                | ۲   |

รูปภาพ 36 แท็บการสอบสวน - แท็บย่อยประเภทผู้ป่วย แบบฟอร์มนี้สำหรับ Cholera OPหากเป็น โรคอื่นแบบฟอร์มจะต่างจากนี้

- รายการข้อมูลคำถามที่แสดงในแท็บนี้นั้นจะขึ้นอยู่กับโรคที่ระบุในการวินิจฉัย ที่ระบุในแท็บ การแจ้งเตือน
- ข้อมูลการสอบสวนของแต่ละโรคที่วินิจฉัยถูกจัดการตั้งค่าใน Flexible form
- (ระบบ/โครงแบบ/ตัวออกแบบ Flexible form) ใน Template Editor อาการทางคลินิคของผู้ป่วย ถ้าไม่ มีการระบุตัวเลือกสำหรับการวินิจฉัยนี้ จะมีตัวเลือกทั่วไปที่ไม่ระบุโรค
- ในการใช้งานแท็บย่อยนี้ผู้ใช้งานสามารถเพิ่ม Flexible form หรือเพิ่มข้อมูลการสอบสวนได้โดย คลิกไปที่ ปุ่ม เพื่อดึงเลือกเอาคำถามในระบบมาใช้กับผู้ป่วยนั้น

 สำหรับปุ่ม **ลบ** มีไว้เพื่อในกรณีที่ การวินิจฉัยเปลี่ยนแปลง และต้องการลบคำถามคำตอบจากการวินิจฉัย ก่อนหน้าออกไป

| ข้อมูลทางคลีนิก                | การเก็บตัวอย่าง                          | ผู้สัมผัส | ประเภทผู้ป่วย | ปัจจัยเสี่ยง | สรุปผลการสอบสวน |
|--------------------------------|------------------------------------------|-----------|---------------|--------------|-----------------|
| ช่องกรอกข้อมูลระบบ 506         | 5                                        |           |               |              |                 |
| สถานภาพสมรส                    |                                          |           |               | โสด          |                 |
| ประเภทต่างด้าว                 |                                          |           |               |              |                 |
| ประเภท รพ.                     |                                          |           |               | ร.พ.ทั่วไป   |                 |
| ใบ/นอกเขตเทศบาล                |                                          |           |               | ในเขตเทศบาล  |                 |
| ประเภทผู้ป่วย                  |                                          |           |               | ผู้ป่วยนอก   |                 |
| โรคแทรกช่อน                    |                                          |           |               |              |                 |
| ประวัติการได้รับวัคขึ้นป้องกับ | เโรคหัด หรือ หัด-หัดเยอรมัน-คางทูม       |           |               |              |                 |
| หากเคยได้รับ เข็มที่ 1 เมื่อวั | นที่                                     |           |               |              | ſ               |
| เข็มที่ 2 เมื่อวันที่          |                                          |           |               |              | (iii)           |
| มีประวัติเดินทางออกนอกประ      | ะเทศในช่วง 2 สัปดาห์ก่อนวันเริ่มป่วย     |           |               |              |                 |
| ระบุประเทศ                     |                                          |           |               |              |                 |
| มีประวัติสัมผัสผู้ป่วยโรคหัด / | ′ ไข้ออกผื่น ในช่วง 2 สัปดาห์ก่อนวันเรื่ | มป่วย     |               |              |                 |
| สงหมีอ                         |                                          |           |               |              |                 |

### แท็บย่อย การเชื่อมโยงทางระบาดวิทยาและปัจจัยเสี่ยง

#### รูปภาพ 37 แท็บการสอบสวน - แท็บย่อยปัจจัยเสี่ยง

แบบฟอร์มนี้สำหรับ Measles with complication หากเป็นโรคอื่น แบบฟอร์มจะต่างจากนี้

เป็นส่วนให้ระบุข้อมูลเพิ่มเติมที่สำคัญสำหรับประกอบการวินิจฉัย รายการข้อมูลการสอบสวนของแต่ละโรคที่ แสดงในแท็บนี้นั้นจะขึ้นอยู่กับโรคที่ระบุในการวินิจฉัย ถ้าไม่มีการระบุการวินิจฉัย แท็บย่อยก็จะว่าง ข้อมูลการสอบสวน ของแต่ละโรคที่วินิจฉัยถูกจัดการตั้งค่าใน Flexible form (ระบบ/โครงแบบ/ตัวออกแบบ Flexible form) ใน Templates Editor ของ อาการโรคทางคลีนิคของผู้ป่วย ถ้าไม่มีการระบุตัวเลือกสำหรับการวินิจฉัยนี้ จะมีตัวเลือกทั่วไป ที่ไม่ระบุโรค

แท็บย่อย สรุปประเภทผู้ป่วยและผลการสอบสวน มีไว้สรุปประเภทผู้ป่วย การสอบสวนผู้ป่วย และสามารถ เชื่อมผู้ป่วยเข้ากับการระบาดได้

| ข้อมูลหางคลีนิก                              | การเก็บด้วอย่าง | ะรู้สัมงริส                 | ประเภทผู้ป่วย                                         | การเชื่อมกับงากกระบาดวิทยาและปัจจัยเสียง | สรุปประเภทคู่ป่วยและคลการสลบสวน |
|----------------------------------------------|-----------------|-----------------------------|-------------------------------------------------------|------------------------------------------|---------------------------------|
| ข้อมูลทั่วไป                                 |                 |                             |                                                       |                                          |                                 |
| องไปรู้มหานระไปปรุง                          |                 |                             |                                                       | รันทัพรปประเภทสุปัวอ                     |                                 |
| การใช้จะอียสุดท่าย                           |                 |                             |                                                       | วันที่วีดีจอือสุดท่าย                    |                                 |
| การที่จะฉับเป็ดหลัง                          |                 | strat<br>in strat<br>strate | ลิฉีก<br>โอมโองการระบาดของโร<br>ดสอบราวฟ้องปฏิบัติการ |                                          |                                 |
| กลางการการการการการการการการการการการการการก |                 |                             |                                                       | 1                                        |                                 |
| กรณรแก่ยวระออกมาา                            | 9521/1W1/96 12/ |                             |                                                       | ID ensistente                            | × 4 8                           |
| ความเห็น                                     |                 |                             |                                                       |                                          |                                 |
|                                              |                 |                             |                                                       |                                          |                                 |
|                                              |                 |                             |                                                       |                                          |                                 |
|                                              |                 |                             |                                                       |                                          |                                 |
| การระบาคของโรค                               | -               |                             |                                                       |                                          |                                 |
|                                              |                 |                             |                                                       |                                          |                                 |

รูปภาพ 38 แท็บย่อยการเชื่อมโยงทางระบาดวิทยาและปัจจัยเสี่ยง หมายเหตุ รายละเอียดหรือคำถามในแท็บนี้อาจแตกต่างตามประเภทการ วินิจฉัย

| ช่อง/ตัวแปร          | คำอธิบาย                                                                                                    |
|----------------------|----------------------------------------------------------------------------------------------------|
| สรุปประเภทผู้ป่วย    | เลือกใส่ค่าจากรายการ มีดังนี้: ยืนยัน น่าจะเป็น หรือ สงสัย                                                                                                    |
|                      | <ul> <li>ควรเลือก ยืนยัน เมื่อมีผลการทดสอบทางห้องปฏิบัติการ ไม่ว่าจะมีอาการเข้าได้กับ<br/>โรค หรือการเชื่อมโยงกับการระบาดของโรคหรือไม่</li> </ul>                               |
|                      | <ul> <li>ควรเลือก น่าจะเป็น เมื่อมีอาการเข้าได้กับโรค และ/หรือการระบาดของโรค และ/</li> <li>หรือมีผลลัพธ์เป็นบวก จากผลการทดสอบจากห้องปฏิบัติการที่น่าเป็นจริงเท่านั้น</li> </ul> |
|                      | <ul> <li>ควรเลือก สงสัย เมื่อกรณีนั้นๆมีอาการเข้าได้กับโรคเท่านั้น</li> </ul>                                                                                                   |
|                      | ช่อง <b>ประเภทผู้ป่วย</b> ในหมวด สรุปย่อ ขะใช้ค่าที่ใส่ในช่องนี้ในตอนต้น ตะจะถูกแทนที่                                                                                          |
|                      | หากมีการสรุปผลในช่อง <b>สรุปประเภทผู้ป่วย</b> ในแท็ป <b>สรุปประเภทผู้ป่วย</b> และ <b>ผลการ</b>                                                                                  |
|                      | สอบสวน                                                                                                    |
| วันที่สรุปผู้ป่วย    | มีการระบุวันที่ทำการสรุปผู้ป่วยในช่องนี้ ซึ่งสามารถแก้ไขได้ หลังจากมีการระบุ                                                                                                    |
|                      | <b>วันที่สรุปผู้ป่วย</b> และสามารถกรอกค่าของมันได้สองวิธี: พิมพ์โดยตรง หรือเลือกวันที่จาก                                                                                       |
|                      | ปฏิทิน                                                                                                    |
| การวินิจฉัยล่าสุด/   | ช่อง <b>การวินิจฉัยล่าสุด</b> และ <b>วันที่ทำการวินิจฉัยล่าสุด</b> จะถูกกรอกด้วยข้อมูลจากแท็บ                                                                                   |
| วันที่ทำการวินิจฉัย  | การแจ้งเตือน ช่องเหล่านี้ไม่สามารถแก้ไขได้ ถ้ามีการเปลี่ยนแปลงการวินิจฉัยเบื้องต้น                                                                                              |
| ล่าสด                | ค่า <b>การวินิจฉัยล่าสุด</b> จะได้มาจาก <b>การวินิจฉัยเปลี่ยนแปลง (ถ้าทราบ)</b> และ                                                                                             |
| ٩                    | ค่า <b>วันที่ทำการวินิจฉัยล่าสุด</b> จะได้มาจากช่อง <b>วันที่การวินิจฉัยเปลี่ยนแปลง</b> ถ้าไม่มี                                                                                |
|                      | การเปลี่ยนการวินิจฉัยเบื้องต้น ค่า <b>การวินิจฉัยล่าสุด</b> จะได้มาจากช่อง <b>การวินิจฉัย</b> และ                                                                               |
|                      | ค่า <b>วันที่ทำการวินิจฉัยล่าสุด</b> จะได้มาจากช่อง <b>วันที่ทำการวินิจฉัย</b>                                                                                                  |
| การวินิจฉัยเบื้องต้น | มีการระบุการวินิจฉัยเบื้องต้นโดยระบุการเครื่องหมาย หนึ่งในสามตัวเลือกคือ <b>ทางคลินิค</b>                                                                                       |
|                      | การเชื่อมต่อการระบาดของโรค และ การทดสอบทางห้องปฏบัติการ                                                                                                    |

| ผลการรักษา           | ในช่อง <b>ผลลัพธ์</b> ผู้ใช้สามารถเลือกผลลัพธ์ จากรายการ : <b>ผู้ป่วย รักษาหาย เสียชีวิต</b> หรือ |
|----------------------|---------------------------------------------------------------------------------------------------|
|                      | <b>ไม่ทราบ</b> สถานะ ตามค่าตั้งต้น ยังไม่มีค่าใดๆถูกเลือกในช่องนี้                                |
| กรณีนี้เกี่ยวข้องกับ | ระบุถึงว่ากรณีนี้เกี่ยวข้องกับการระบาดหรือไม่ สามารถเลือกหนึ่งในสามค่าจาก                         |
| การระบาดของ          | รายการ: <b>ใช่ ไม่ใช่ ไม่ทราบ</b>                                                                 |
| โรคหรือไม่           |                                                                                                   |
| ID การระบาดของโรค    | หากระบุว่ารายการนี้มีความเกี่ยวข้องกับการระบาดตามช่องด้านบน (เท่ากับ ใช่) ช่อง ID                 |
|                      | <b>การระบาดของโรค</b> นี้จะเปิดให้เลือกใส่ ID การระบาด ผู้ใช้งานสามารถเปิดดูหน้าเซสชั่น           |
|                      | การระบาด C11 ที่เลือกได้โดยกด 뗴                                                                   |
| ความเห็น             | ในช่องข้อความ <b>ความเห็น</b> ผู้รายงานสามารถป้อนข้อมูลเพิ่มเติมในแบบฟอร์มอิสระได้                |
| ชื่อนักระบาดวิทยา    | ในช่อง <b>ชื่อนักระบาดวิทยา</b> สามารถใส่ชื่อของผู้บันทึกข้อมูลลงไปได้                            |

พิเท็บ การทดสอบ มีข้อมูลติดตามการทำการทดสอบ ดูความคืบหน้า (วางแผน กำลังทำงาน และเสร็จสิ้นแล้ว) และผลการทดสอบ โดยทั่วไปใส่ข้อมูลโดยผู้ใช้งานเมนูห้องปฏิบัติการ ให้ระบุในช่อง ทำการตรวจทาง ห้องปฏิบัติการ ด้วยค่า: ใช่ ไม่ใช่ ไม่ทราบ มีตารางแยกมีสองตารางในหน้านี้เพื่อลงรายการทดสอบในตาราง บน และตารางล่างสำหรับสรุปผลการทดสอบหรือการแปลผลทดสอบลงโดยตรงในรายการผู้ป่วยนี้ หากตัวอย่างจากผู้ป่วยที่ใช้ทดสอบมีการเพิ่มข้อมูลขึ้น ข้อมูล ประเภทตัวอย่าง จะปรากฏประเภทของตัวอย่าง ดั้งเดิม

| nu.          | 15233      | 17-216-0                                                                                                    | เปฏบอการ ใช่                                  |                             |                           |                 |                            |                             | แบบฟอร์ม                                         |
|--------------|------------|----------------------------------------------------------------------------------------------------|-----------------------------------------------|-----------------------------|---------------------------|-----------------|----------------------------|-----------------------------|--------------------------------------------------|
| การหร        | สอบ        |                                                                                                    |                                               |                             |                           |                 |                            |                             |                                                  |
|              |            |                                                                                                    |                                               |                             |                           |                 |                            | เพิ่มผลลัพธ์                | รายละเอียดการหดสล                                |
| .*           |            | ~                                                                                                    | ID ราไสตัวอย่าง                               | ประเภท<br>ด้วอย่าง          | รนัสด้วอย่างจาก<br>พื้นที | ~ การวินิจฉัย   | าณวดหมู่ ∽<br>∩าร<br>พดสอบ | วันที่ได้รับผล<br>พดสอบ     | <ul> <li>✓ Nanns</li> <li>R523 +</li> </ul>      |
| 0            | 1          | 1                                                                                                    | SWT1180001                                    | Blood (เลือด)               | testsample1               | Acute Diarrhoea | อาจจะเป็นไปได้             | 28/6/2561                   | Negative                                         |
| 0            | 1          | 1                                                                                                    | SWT1180001                                    | Blood (เลือด)               | testsample1               | Acute Diarrhoea | อาจจะเป็นไปได้             | 29/6/2561                   | Organisms<br>indetified                          |
|              |            |                                                                                                    |                                               |                             |                           |                 |                            |                             | ,                                                |
| สรุปคล       | •          | <ol> <li>1</li> <li>1</li></ol> | • •                                           |                             |                           |                 |                            |                             | •<br>1 - 2 נפט 2 - 1                             |
| สรุปคล       | •<br>1015  | пецер                                                                                                    | т. н)<br>u                                    |                             |                           |                 |                            |                             | •<br>1 - 2 נפט 2 המחד<br>1 - 2 נפט 2 המחד        |
| ษ)<br>สรุปคง | •)<br>1015 | <ol> <li>เกลสอง</li> <li>การวินี<br/>รู้</li> </ol>                                                                                                    | (พ)<br>ม<br>เจล้ย ชื่อการ<br>เหลือบ<br>เหลือบ | ✓ 10,79<br>119,80<br>119,80 | iajinns V ID<br>ม         | รงไสตัวอย่าง 🗸  | ประเภท 🗸                   | รมัสตัวอย่างจาก ∵<br>พื้นถ้ | 1 - 2 ของ 2 รายกา<br>ใหม่<br>ยืนยัน/ไม่ยืนยันการ |

รูปภาพ 39 การทดสอบทางห้องปฏิบัติการ

ข้อมูลในช่อง ทำการตรวจทางห้องปฏิบัติการ คือ: ใช่ ไม่ใช่ ไม่ทราบ

- ใช่ หากการทดสอบกระทำและใส่ข้อมูลโดยผู้ใช้งานในห้องปฏิบัติการที่มี EIDSS ช่องนี้จะมีค่า
   ใช่ โดยอัตโนมัติ ข้อมูลของการทดสอบนั้นๆในตารางบน จะเป็นการอ่านอย่างเดียว และไม่สามารถ แก้ไขได้
- แต่หากต้องการใส่ข้อมูลการทดสอบที่รับมาภายนอกห้องปฏิบัติการที่ไม่ใช้ EIDSS ผู้ใช้ต้องกรอกค่า
   ใช่ ในช่องนี้ด้วยตนเอง การเพิ่มการทดสอบ โดยคลิกปุ่ม เพิ่มผลลัพธ์ แบบฟอร์ม รายละเอียดผลการ
   ทดสอบ จะเปิดขึ้น

|                                |                     |                      |                                                  | _  |    |   |
|--------------------------------|---------------------|----------------------|--------------------------------------------------|----|----|---|
| รหัสด้วอย่างจากพื้นที่         | Blood (ul           | lon) / testsample1   |                                                  | ٣  |    |   |
| ประเภทตัวอย่าง                 | Blood (ul           | โอด)                 |                                                  |    |    |   |
| ยื่อการทดสอบ                   |                     |                      |                                                  | ٠  |    |   |
| การวินิจฉัย                    | Acute Dia           | arrhoea              |                                                  | ۲  |    |   |
| วันที่ใด้รับผลทดสอบ            | 29/6/256            | 51                   |                                                  | 印  |    |   |
| กลุ่มลึกษณะการทดสอบ            |                     |                      |                                                  | ۳  |    |   |
| สถานะการทดสอบ                  | สุดท้าย             |                      |                                                  |    |    |   |
| แลการครวจ                      |                     | ۲                    |                                                  |    |    |   |
| องค์กรภายนอก                   |                     |                      |                                                  |    |    |   |
| ห้องปฏิบัติการ                 |                     |                      |                                                  | ×  | Q, |   |
| สนักงาน                        |                     |                      |                                                  |    |    |   |
| วันที่ได้รับผล                 |                     |                      |                                                  | Ⅲ  |    |   |
| ประวัติการแก้ไข                |                     |                      |                                                  |    |    |   |
| ่ ันกไขโดย ันเ<br>ส (บุคคล) งา | เไซโดย (หน่วย<br>น) | หลลัพธ์การหตุสอบเดิม | <ul> <li>ผลลัพธ์การหลุสอบ<br/>เปลี่ยน</li> </ul> | ณี | ÷  | a |
|                                |                     |                      |                                                  |    |    |   |
|                                |                     |                      |                                                  |    |    |   |
|                                |                     |                      |                                                  |    |    |   |

รูปภาพ 40 รายละเอียดผลลัพธ์การทดสอบ

หมายเหตุ: สิทธิ์การเพิ่มรายการทดสอบใหม่ต้องมีระบุในบัญขีผู้ใช้งาน

| ช่อง/ตัวแปร             | คำอธิบาย                                                                                                    |  |  |  |  |  |  |
|-------------------------|----------------------------------------------------------------------------------------------------|--|--|--|--|--|--|
| ทำการทดสอบ              | แสดงให้เห็นว่ามีการทำการทดสอบ หรือไม่มีการทำการทดสอบ                                                                                              |  |  |  |  |  |  |
| ID รหัสตัวอย่าง         | เลือกตัวอย่างที่จะใส่การทดสอบจากรายการ                                                                                                    |  |  |  |  |  |  |
| ประเภทตัวอย่าง          | <b>ประเภทตัวอย่าง</b> ของรายการตัวอย่างที่เลือกจะขึ้นอัติโนมัติ ตัวอย่างที่เพิ่มจาก<br>ตัวอย่างตั้งต้นเดียวกันจะมีเลขตัวอย่าง หลักปรากฏขึ้น       |  |  |  |  |  |  |
| ชื่อการทดสอบ            | เลือกชื่อการทดสอบ                                                                                                    |  |  |  |  |  |  |
| การวินิจฉัย             | สามารถพิสูจน์ได้โดยการทดสอบที่เลือก                                                                                                    |  |  |  |  |  |  |
| วันที่ป้อนผลลัพธ์       | ช่อง <b>วันที่ป้อนผลลัพธ์</b> ระบุถึงวันที่ป้อนผลการทดสอบ และไม่สามารถแก้ไขได้<br>ซึ่งขึ้นอยู่กับ <b>วิธีการทดสอบ</b> ที่เลือก                    |  |  |  |  |  |  |
| กลุ่มลักษณะ<br>การทดสอบ | เลือกลักษณะการทดสอบจากรายการ: การยืนยัน มีความน่าจะเป็นไปได้<br>เกี่ยวข้องกับขั้นตอน                                                              |  |  |  |  |  |  |
| สถานะการทดสอบ           | เลือกจากรายการ <b>สถานะการทดสอบ</b>                                                                                                    |  |  |  |  |  |  |
| ผลลัพธ์/การทดสอบ        | ผลการทดสอบที่เลือก สำหรับตัวอย่างที่เลือก                                                                                                    |  |  |  |  |  |  |
|                         | ບ່ມ                                                                                                    |  |  |  |  |  |  |
| <b>ລ</b> ບ              | ในการลบผลการทดสอบ เลือกการทดสอบนั้นๆ และคลิกปุ่ม <b>ลบ</b> ข้อความเตือน<br>จะปรากฏ<br>หมายเหตุ: สามารถลบได้เฉพาะการทดสอบที่สร้างด้วยตนเองเท่านั้น |  |  |  |  |  |  |

ในส่วนตารางล่าง **การสรุปผลการทดสอบ** เพื่อใส่รายการแปลผลจากผลการทดสอบ เมื่อมีผลการทดสอบ สุ**ดท้าย** อยู่ในตาราง **การทดสอบ** ด้านบนแล้ว เพื่อเพิ่มผลการทดสอบ เลือกที่รายการนั้นในตารางบน และกดปุ่ม ใหม่ ด้านขวาเหนือตารางล่างเพื่อเพิ่มรายการสรุปผลการทดสอบได้

| กการตร<br>มั่ว | 2501 | างห้อง                                                                                      | ปฏิบัติการ ไป       |                          | *                              |                           |                                   |                           |                         |      | แบบฟลจ์                |
|----------------|------|---------------------------------------------------------------------------------------------|---------------------|--------------------------|--------------------------------|---------------------------|-----------------------------------|---------------------------|-------------------------|------|------------------------|
| ารหลุส         | เอบ  |                                                                                             |                     |                          |                                |                           |                                   |                           |                         |      |                        |
|                |      |                                                                                             |                     |                          |                                |                           |                                   |                           | เพิ่มหลลัพธ์            | 510a | เอ็บคการพดส            |
|                |      | 14                                                                                          | ID รนัส<br>ส่วอย่าง | ประเภท<br>ด้วยม่าง       | รณัส<br>ตัวอย่าง<br>จากพื้นที่ | ~<br>การวินิจฉัย ~        | กลุ่ม ~<br>ลักษณะ<br>การ<br>พดสอบ | สถาน: ~<br>การ<br>พดสอบ   | วันที่ได้รับคล<br>หลสอบ | ~    | NB/175<br>9579         |
| 0              | 1    | 8                                                                                           | SWT1180002          | Food (ansins)            | abdfood                        | Cholera                   | อาจจะเป็นไปได้                    | ชั้นพัน                   | 2/7/2561                | 1    | Negative               |
|                | 1    | 19                                                                                          | DAT1100003          | Endleword                | at string                      | ch i lan                  | anna Bataltat                     | antes A                   | 0/7/0643                |      | Inconclusion           |
|                |      |                                                                                             |                     | 1000 (018.8)             | aborood                        | Cholera                   |                                   | 49310                     | 4/14304                 |      |                        |
| รปหลด          | *)(  | 19420                                                                                       | P.R                 |                          |                                | Lhoiera                   |                                   | ANU.                      | 4/1201                  |      | - 2 ses 2 stor         |
| зличал         | •)(  | ()<br>IAdau                                                                                 | × (*)               |                          |                                | Livera                    | ticzone                           | siladannesy               |                         | 1    | - 2 100 2 1101<br>Thai |
| sulvan         | •)(  | 1<br>1<br>1<br>1<br>1<br>1<br>1<br>1<br>1<br>1<br>1<br>1<br>1<br>1<br>1<br>1<br>1<br>1<br>1 | » H                 | กลุ่มเล็กษณะกา<br>หลุสอบ | 2007000<br>5                   | LDoen<br>ID viladuative v | ประเภท<br>สัวอย่าง                | จุปัสสำอย่างจา<br>ชั้นที่ | n <u></u> биди          | 1.   | - 2 ธอะ 2 รายะ<br>ใหม่ |

# รูปภาพ 41 สรุปผลการทดสอบ

| ช่อง/ตัวแปร                              | คำอธิบาย                                                                                                    |
|------------------------------------------|----------------------------------------------------------------------------------------------------|
| การวินิจฉัย                              | สามารถเลือกช่อง <b>การวินิจฉัย</b> แต่สามารถเปลี่ยนการวินิจฉัยที่ต่างออกไปจาก<br>รายการ ข้อมูลคอลัมน์ <b>การวินิจฉัย</b> จะอนุญาตให้เลือกการวินิจฉัยใหม่ได้ ซึ่ง<br>สามารถระบุได้จากผลลัพธ์ที่ได้รับ ของแต่ละการทดสอบเฉพาะ |
| ชื่อการทดสอบ/<br>กลุ่มลักษณะการ<br>ทดสอบ | ข้อมูลปรากฏอัตโนมัติตามที่ระบุในการทดสอบ และไม่อนุญาตให้แก้ไขข้อมูลใน<br>ช่องนี้                                                                                                    |
| ยืนยัน/<br>ไม่ยืนยันการวินิจฉัย          |                                                                                                    |
| ความเห็น                                 | ผู้รายงานสามารถให้ความเห็นเพิ่มเติม                                                                                                    |
| วันที่สรุปผล                             | ระบบใส่วันที่มีการเพิ่มรายการสรุป การยืนยันหรือไม่ยืนยันการวินิจฉัย ข้อมูล<br>ช่องนี้ไม่อนุญาตให้แก้ไข                                                                                                    |
| สรุปโดย                                  | ระบบใส่ชื่อผู้ใช้งานที่ใส่ข้อมูลใน <b>ยืนยัน/ไม่ยืนยันการวินิจฉัย</b>                                                                                                    |
| ตรวจสอบแล้ว (Y/N)                        | ตรวจสอบว่าการแปลผลทดสอบ ซึ่งใช้งานได้เฉพาะผู้ที่มีสิทธิ์ระบุในบัญซีเท่านั้น<br>"สามารถแปลผลการทดสอบได้"                                                                                                    |
| ความเห็น (ตรวจสอบ<br>แล้ว)               | การให้ความเห็นเพิ่มเติมโดยผู้ตรวจสอบ ทำได้เฉพาะผู้ใช้งานที่มีสิทธิ์นี้ระบุไว้ใน<br>บัญชีผู้ใช้งานเท่านั้น                                                                                                    |
| วันที่ตรวจสอบ                            | ระบบใส่วันที่เพิ่มบันทึกเข้าไปในตาราง ข้อมูลช่องนี้ไม่อนุญาตให้แก้ไข                                                                                                    |

| ผู้ตรวจสอบ | ระบบดึงข้อมูลผู้รายงานโดยอัตโนมัติ                                                                                     |
|------------|----------------------------------------------------------------------------------------------------|
|            | ปุ่ม                                                                                                    |
| ใหม่       | คลิกเพื่อเพิ่มรายการใหม่ลงในตาราง ปุ่มนี้ทำงานเมื่อมีการป้อนข้อมูลลงไปในช่อง<br>การวินิจฉัย และ ผลลัพธ์/การสังเกตการณ์ |

ปุ่ม **แบบฟอร์มหน้ากระดาษ** อนุญาตให้เปิดแบบฟอร์มหน้ากระดาษ **การทดสอบผู้ป่วย**เกี่ยวข้องกับการ ทดสอบของผู้ป่วย

# 1.3.3. รายชื่อบุคคล H03

รายชื่อบุคคล (H03) ใช้สำหรับค้นหาผู้ป่วย หรือผู้ที่อยู่ในรายการการผู้สัมผัสจากเคสผู้ป่วย

| 4                                              | ส์ของอาง | วันเกิด | ส์อย่                                                                                             | ประเภทแมาและประสำคัว | หมายเลขประสำคัว | วันที่สร้าง | วันนี้ปาการอัพเดยล่าสด |
|------------------------------------------------|----------|---------|---------------------------------------------------------------------------------------------------|----------------------|-----------------|-------------|------------------------|
| d                                              | ***      |         | 123, 37040101,<br>อ. พมา - อ.<br>พมา, จ.<br>ยำมาจเจริญ.<br>11020, Thailand                        |                      |                 | 14/12/2558  | 17/5/2559              |
|                                                |          |         | <ul> <li>, อ. ชานุมาน -</li> <li>อ. ชานุมาน, จ.</li> <li>อำมาจเจริญ.</li> <li>Thailand</li> </ul> |                      |                 | 14/12/2558  | 14/12/2558             |
| หมายและปอร่างถึง •<br>หมใดว่าเกิ<br>อ้าง คันหา |          |         | <ul> <li>, อ. ชานุมาน -</li> <li>ฉ. โกกก่ง, จ.</li> <li>อำนาจเจริญ,</li> <li>Thailand</li> </ul>  |                      |                 | 14/12/2558  | 14/12/2558             |
|                                                |          |         | • , อ. ข่านมาน,<br>จ. อำนาจเจริญ,<br>Thailand                                                     |                      |                 | 16/12/2558  | 16/12/2558             |
|                                                |          |         | <ul> <li>, อ. ยานุมาน,</li> <li>ร. ยานารเจริญ,</li> <li>Thaland</li> </ul>                        | เลขปอจำล้าปอขาขะ     | 12345           | 29/12/2558  | 29/12/2558             |

# รูปภาพ 42 รายชื่อบุคคล

🕶 แผงการค้นหา

|   | ขึ้อ<br>นามสกุร                          |  |
|---|------------------------------------------|--|
| 3 | ชอกลาง<br>วนเกิด<br>จาก 🗰 ถึง 🖽          |  |
|   | จังหวัด 🔻                                |  |
|   | อำเภอ/ต่าบล •<br>ประเภทหมายเลขประจำตัว • |  |
|   | หมายเลขประจำผิว                          |  |
|   | ล้าง ดับหา                               |  |
|   |                                          |  |
|   |                                          |  |

# รูปภาพ 43 แผงการค้นหา

| ช่อง/ตัวแปร | คำอธิบาย         |
|-------------|------------------|
| ชื่อ        | ชื่อของบุคคล     |
| นามสกุล     | นามสกุลของบุคคล  |
| ชื่อกลาง    | ชื่อกลางของบุคคล |
| วันเกิด     | วัน เดือน ปีเกิด |

| จังหวัด                   | จังหวัดของที่อยู่ของบุคคลนั้นๆ             |
|---------------------------|--------------------------------------------|
| อำเภอ/ตำบล                | อำเภอ/ตำบลของที่อยู่ของบุคคลนั้นๆ          |
| ประเภทหมายเลข<br>ประจำตัว | เลือกประเภทของหมายเลขประจำตัวของบุคคลนั้นๆ |
| หมายเลขประจำตัว           | ใส่หมายเลขประจำตัวของบุคคลนั้นๆ            |

# แสดงผลการค้นหา

|     |         |     |         |         |                                                                                                |                     |                 | -            |                         |
|-----|---------|-----|---------|---------|------------------------------------------------------------------------------------------------|---------------------|-----------------|--------------|-------------------------|
|     | นามสกุล | ข่อ | ข้อกลาง | วันเกิด | ที่อยู่                                                                                        | ประเททและออประจำตัว | งมายเลขประจำถัง | วันเริ่มข้าง | วันที่ปาการอัพเลลล่าสุด |
| 8   | 3       |     | 800     |         | 123, 37040101,<br>อ. พมา - ล.<br>พนา, ง.<br>อำนาจเจริญ.<br>11020, Thailand                     |                     |                 | 14/12/2558   | 17/5/2559               |
| 1   |         |     |         |         | • , 8. ยานมาน •<br>ต. ยานมาน, จ.<br>อำนาจเข้ญ,<br>Thailand                                     |                     |                 | 14/12/2558   | 14/12/2558              |
| × # | 22      |     |         |         | <ul> <li>. อ. ยานมาน -</li> <li>อ. โรกด่ะ, ร.</li> <li>อำนารเร็ญ,</li> <li>Thailand</li> </ul> |                     |                 | 14/12/2558   | 14/12/2558              |
| 1   | 2       |     |         |         | <ul> <li>, อ. ชานุมาน,</li> <li>จ. อำนาจเจริญ,</li> <li>Thailand</li> </ul>                    |                     |                 | 16/12/2558   | 16/12/2558              |

#### รูปภาพ 44 ตารางแสดงผลการค้นหา

| ช่อง/ตัวแปร                       | คำอธิบาย                                       |
|-----------------------------------|------------------------------------------------|
| นามสกุล                           | นามสกุลของบุคคลปรากฏขึ้น                       |
| ชื่อ                              | ชื่อของบุคคลปรากฏขึ้น                          |
| ชื่อกลาง                          | ชื่อกลางของบุคคลปรากฏขึ้น                      |
| วันเกิด                           | วันที่บุคคลเกิดปรากฏขึ้น                       |
| ที่อยู่                           | ที่อยู่ของบุคคลนั้นๆปรากฏขึ้น                  |
| ประเภทหมายเลขประจำตัว             | ประเภทของหมายเลขประจำตัวของบุคคลนั้นๆปรากฏขึ้น |
| หมายเลขประจำตัว                   | หมายเลขประจำตัวของบุคคลนั้นๆปรากฏขึ้น          |
| วันที่สร้าง                       | วันที่ข้อมูลบุคคลนั้นๆถูกบันทึกในระบบ          |
| วันที่ทำการเปลี่ยนแปลงข้อมูลครั้ง | วันที่ทำการเปลี่ยนแปลงข้อมูลครั้งล่าสุด        |
| ล่าสุด                            |                                                |

| ปุ่ม  |                                                                                    |  |  |  |
|-------|------------------------------------------------------------------------------------|--|--|--|
| ใหม่  | คลิกที่ปุ่มนี้เพื่อเปิดแบบฟอร์ม รายละเอียดบุคคล และสร้างข้อมูลบุคคล<br>ใหม่        |  |  |  |
| แก้ไข | คลิกที่ปุ่มนี้เพื่อเปิดแบบฟอร์ม รายละเอียดบุคคล และแก้ไขข้อมูลของ<br>บุคคลที่เลือก |  |  |  |
| ລບ    | คลิกเพื่อลบรายการบุคคลนี้                                                          |  |  |  |

# 1.3.4. รายละเอียดบุคคล H04

# รายละเอียดบุคคล (H04) สร้าง หรือแก้ไขรายการและข้อมูลของบุคคลในระบบ EIDSS

| รายละเอียดบุคคล         |                    |        |                        |                                 |                                       | เครื่องมือกา | รแปล   H04 |
|-------------------------|--------------------|--------|------------------------|---------------------------------|---------------------------------------|--------------|------------|
|                         |                    |        |                        |                                 | บันทึก                                | OK มกเล็ก    | au         |
| วันทัสร้างรายการ        | 10/                | /5/256 | 1                      | วันที่ปรับปรุงข่อมูลครั้งล่าสุด | 10/5                                  | 5/2561       |            |
| ข้อมูลบุคคล             |                    |        |                        |                                 |                                       |              |            |
| ชื่อ: ชื่อ              | คม                 |        | นามสกุล                | สัน                             | ข้อกลาง                               |              |            |
| วันเกิด                 | 1/7/2540           | m      |                        |                                 | LTUP                                  | เพศชาย       | *          |
| ประเภทหมายเลขประจำตัว   | เลขประจำด้วประชาชน |        | หมายเลขประจำตัว        | 1234567891234                   |                                       |              |            |
| ที่อยู่ปัจจุบัน         |                    |        |                        |                                 |                                       |              |            |
| ร้อหวัด                 | กรุงเทพมหานคร      | ۳      | อำเภอ/ดำบล             | 126 4899165 - 11233 4893        | <ul> <li>เมืองหรือหมู่บ่าน</li> </ul> |              | *          |
| 01414                   |                    |        | บ้านเลขที่/อาคาร       |                                 | รพัสโปรษณีย์                          |              |            |
| กองดีจุด<br>(±#.#####*) |                    | *      | តះជំ30<br>(±#.######°) |                                 | . 4                                   |              |            |
| รหัสที่อยู่             |                    |        |                        |                                 |                                       |              |            |
| เมอร์โทรศัพท์           |                    |        | สัญชาติ                | 1110                            |                                       |              |            |
| ข้อผู้ว่าล้าง           |                    |        |                        |                                 |                                       |              |            |
| ที่อยู่ผู้ว่าจ้าง       |                    |        |                        |                                 |                                       |              |            |
| restricted              |                    | ٠      |                        |                                 |                                       |              |            |
| จังหวัด                 |                    | Ŧ      | อำเภอ/ด้านต            | 1 de 1                          | เมืองหรือหมู่บ้าน                     |              |            |
| ouw                     |                    | ٠      | บ้านเลยที/อาคาร        |                                 | รหัสไปรษณีย์                          |              |            |
| รหัสที่อยู่             |                    |        |                        |                                 |                                       |              |            |

รูปภาพ 45 รายละเอียดบุคคล

| ช่อง/ตัวแปร                         | คำอธิบาย                                                                                                    |
|-------------------------------------|----------------------------------------------------------------------------------------------------|
| วันที่สร้างรายการ                   | วันที่เพิ่มรายการบุคคล ระบบใส่วันที่ให้โดยอัตโนมัติ                                                            |
| วันที่ปรับปรุงข้อมูล<br>ครั้งล่าสุด | วันที่มีการบันทึกหรือแก้ไขข้อมูลในฐานข้อมูลล่าสุด ระบบใส่วันปัจจุบันใส่วันที่ปัจจุบัน<br>โดยอัตโนมัติ          |
| ชื่อ: ชื่อ ชื่อกลาง<br>นามสกุล      | <b>ชื่อ</b> และ <b>นามสกุล</b> เป็นซ่องที่จำเป็นต้องกรอก ไม่สามารถบันทึกเพิ่มบุคคลใหม่ได้หาก<br>ไม่มีข้อมูลนี้ |
| วันเกิด                             | ใส่วัน เดือน ปี เกิด เลือกวันที่พิมพ์โดยตรง หรือเลือกวันจากปฏิทิน                                              |
| เพศ                                 | เลือกจากรายการ : <b>เพศชาย</b> หรือ <b>เพศหญิง</b>                                                             |

| ประเภทหมายเลข      | ระบุประเภทของหมายเลขบัตรประชาชน หรืออื่นๆ                                                          |
|--------------------|----------------------------------------------------------------------------------------------------|
| ประจำตัว           |                                                                                                    |
| หมายเลขประจำตัว    | ใส่หมายเลขประจำตัวตามที่ประเภทระบุไว้                                                              |
| จังหวัด อำเภอ/ตำบล | เป็นช่องที่จำเป็นต้องใส่ เลือกได้จากรายการ เลือกจังหวัดก่อนแล้วจึงเลือกอำเภอ/ตำบล                  |
| เมืองหรือหมู่บ้าน  | หลังจากเลือกจังหวัด อำเภอ/ตำบล สามารถเลือกเมืองหรือหมู่บ้านได้จากรายการ                            |
| ถนน                | หลังจากเลือก เมืองหรือหมู่บ้าน ผู้ใช้สามารถกรอกชื่อถนนในถิ่นฐานที่อยู่ได้                          |
| อาคาร              | หลังจากเลือก เมืองหรือหมู่บ้าน ผู้ใช้สามารถใส่ข้อมูล ตึก/บ้าน/อพาร์ทเม้นท์ ได้                     |
| รหัสไปรษณีย์       | หลังจากเลือก เมืองหรือหมู่บ้าน ผู้ใช้สามารถใส่รหัสไปรษณีย์ได้                                      |
| เบอร์โทรศัพท์      | สามารถระบุ <b>เบอร์โทรศัพท์</b> ของบุคคลนั้นๆได้                                                   |
| สัญชาติ            | จำเป็นต้องกรอก หรือเพิ่มค่าใหม่โดยการคลิกที่ปุ่ม 🕇                                                 |
| ลองจิจูด/ละจิจูด   | ผู้ใช้สามารถป้อนตำแหน่ง <b>ลองติจูด</b> และ <b>ละติจูด</b> ได้ โดยการใช้การควบคุมขึ้นลง หรือโดย    |
|                    | การใช้ปุ่ม <b>แผนที่ </b> (เมนู GIS จะเปิดขึ้น)                                                    |
|                    | <b>ลองติจูด</b> คือช่องตัวเลข สามารถกรอกตัวเลขไปในฟอร์แม็ตต่อไปนี้ได้: x.xxxx และ                  |
|                    | สามารถป้อนได้เฉพาะช่วง (-180, +180) เท่านั้น                                                       |
|                    | <b>ละติจูด</b> คือช่องตัวเลข สามารถกรอกตัวเลขไปในฟอร์แม็ตต่อไปนี้ได้: x.xxxx และ                   |
|                    | สามารถป้อนได้เฉพาะช่วง (-85, +85) เท่านั้น                                                         |
|                    | ถ้าใช้แผนที่โดยปักชี่ไปที่ตำแหน่ง ทั้ง <b>ลองติจูด</b> และ <b>ละติจูด</b> จะมีค่าปรากฏโดยอัตโนมัติ |
| ชื่อผู้ว่าจ้าง     | พิมพ์ ชื่อผู้ว่าจ้าง ของ อาจเป็นบุคคล สถานที่ทำงาน โรงเรียน โรงเรียนอนุบาล สถาบัน                  |
|                    | การเรียน หรือสถานที่อื่นๆ ที่เยี่ยมเยียนหรือที่ที่บุคคลนี้มีปฏิสัมพันธ์กับผู้คนอื่นๆเป็น           |
|                    | ประจำ                                                                                              |
| ที่อยู่ผู้ว่าจ้าง  | ผู้ใช้สามารถระบุรายละเอียดต่อไปนี้                                                                 |
|                    | — ประเทศ                                                                                           |
|                    | — จังหวัด: ขึ้นอยู่กับ ประเทศ ที่เลือก มีเฉพาะจังหวัดในประเทศไทย                                   |
|                    | — อำเภอ-/ตำบล: ขึ้นอยู่กับ จังหวัด ที่เลือก                                                        |
|                    | <ul> <li>พมู่บ้าน: ขึ้นอยู่กับ อำเภอ-/ตำบล ที่เลือก</li> </ul>                                     |
|                    | ้<br>หลังจากเลือก เมืองหรือหมู่บ้าน ผู้ใช้สามารถใส่ถนน และ รหัสไปรษณีย์ และ ตึก/บ้าน/              |
|                    | อพาร์ทเม้นท์ได้                                                                                    |

# 1.3.5. การเปลี่ยนการวินิจฉัย H12

การวินิจฉัยในรายการผู้ป่วยอาจเปลี่ยนแปลงได้ โดยข้อมูลกการวินิจฉัยเดิมไม่ต้องแก้ไข ผู้ใช้งานใส่ข้อมูลการ วินิจฉัยใหม่ลงใน แบบฟอร์มรายงานผู้ป่วย ด้านล่างในส่วน**ข้อมูลทางคลีนิค** โดยระบุในช่อง **การวินิจฉัยล่าสุด (ถ้าทราบ)** หน้าต่าง **การเปลี่ยนการวินิจฉัย (H12)** เปิดขึ้นเพื่อให้ใส่การวินิจฉัยล่าสุดในรายการผู้ป่วยนั้น

| วันเริ่มป่วย 17/5/2561 11 ผลการรักษา รักษาทายแล้ว ▼<br>การรันจฉัยล่าสุด (ถ้าทราม) Acute Diarrhoea ▼ 10 วันที่เปลี่ยนการรันจฉัย 25/52561 11<br>สถานที่ที่ยู่ป่วยอยู่ปัจจุบัน โรงพยาบาล ▼ ชื่อโรงพยาบาล NIH × C | ช้อมูลทางคลีนิก                                 |                 |     |                          |              |   |    |
|----------------------------------------------------------------------------------------------------|-------------------------------------------------|-----------------|-----|--------------------------|--------------|---|----|
| การวินิจฉัยต่าสุด (ถ้าหราบ) Acute Diarrhoea v 🗊 รับที่เปลี่ยนการวินิจฉัย 25/5/2561 🕅<br>สถานที่ที่ยู่ป่วยอยู่ปัจจุบัน โรงพยาบาล v ชื่อโรงพยาบาล NIH × C                                                       | ວັນເຈັ່ນປ່ວຍ                                    | 17/5/2561       |     | ผลการรักษา               | รักษาหายแล้ว | ٣ |    |
| สถานที่ที่ผู้ป่วยอยู่ปัจจุบัน โรงพยาบาล 🔻 ขี้อโรงพยาบาล NIH 🗙 C                                                                                                    | การวินิจฉัยล่าสุด (ถ้าทราบ)                     | Acute Diarrhoea | • O | วันที่เปลี่ยนการวินิจฉัย | 25/5/2561    |   |    |
|                                                                                                    | สถานที่ที่ผู้ป่วยอยู่ปัจจุบัน                   | โรงพยาบาล       |     | ชื่อโรงพยาบาล            | NIH          | × | Q, |
| ข้อมูลเพิ่มเติม/ประวัติเดินทางในช่วงระยะพักตัว:                                                                                                    | ข้อมุลเพิ่มเติม/ประวัติเดินทางในช่วงระยะพักตัว: |                 |     |                          |              |   |    |
|                                                                                                    |                                                 |                 |     |                          |              |   |    |
|                                                                                                    |                                                 |                 |     |                          |              |   |    |

รูปภาพ 46 ใส่ข้อมูลของการเปลี่ยนการวินิจฉัย

ใส่เหตุผลการเปลี่ยนการวินิจฉัย ในช่อง **กรุณาป้อนเหตุผลในการเปลี่ยนการวินิจฉัย** โดยเลือกเหตุผลจากรายการ และคลิก OK เพื่อปิดหน้าต่าง

| าารเปลี่ยนแปลงการวินิจฉัย              |                                                                |          |  |
|----------------------------------------|----------------------------------------------------------------|----------|--|
| เครื่องมือการแปล                       |                                                                | Ok มกเลื |  |
| กรุณากรอกเหตุผลในการเปลี่ยนการวินิจฉัย |                                                                | ¥        |  |
|                                        | ใบ่ทราบ<br>การคันพบการระบาดเพิ่มเติม<br>การพัฒนาอาการเพิ่มเติม |          |  |
|                                        | การวินิจฉัยผิดพลาด                                             |          |  |
|                                        | ผลการทดสอบเพิ่มเดิม                                            | ***      |  |

รูปภาพ 47 ใส่เหตุผลที่เปลี่ยนการวินิจฉัย

### 1.3.6. ประวัติการวินิจฉัย H14

แบบฟอร์ม **ประวัติการวินิจฉัย (H14)** จะเปิดด้วยการคลิกปุ่ม <sup>(1)</sup> ในช่อง **การวินิจฉัยล่าสุด (ถ้าทราบ)** ใน แบบฟอร์มรายงานผู้ป่วย

| ในเริ่มป่วย                                   | 17/5/2561       |     | ผลการรักษา               | รักษาหายแล้ว | Ŧ |   |
|-----------------------------------------------|-----------------|-----|--------------------------|--------------|---|---|
| การวินิจฉัยล่าสุด (ถ้าทราบ)                   | Acute Diarrhoea | v 🙃 | วันที่เปลี่ยนการวินิจฉัย | 25/5/2561    |   |   |
| สถานที่ที่ผู้ป่วยอยู่บีจจุบัน                 | โรงพยาบาล       | *   | ชื่อโรงพยาบาล            | NIH          | × | Q |
| ข้อมุลเพิ่มเติม/ประวัติเดินทางในช่วงระยะพักด้ | :               |     |                          |              |   |   |

รูปภาพ 48 กดปุ่มเพื่อเปิดดูประวัติการวินิจฉัย

| เวลา/วัน ~<br>หีของการ<br>วินิจฉัย<br>ล่าสุด | เปลี่ยนโดย ~<br>(บุคคล)                | เปลี่ยน<br>โดย<br>(องค์กร) | การวิบิฉัย<br>ก่อนหน้า | การ ั<br>วินิจฉัย<br>ล่าสุด | шана ~             |
|----------------------------------------------|----------------------------------------|----------------------------|------------------------|-----------------------------|--------------------|
| 13/7/2561<br>11:19:19                        | BoE Administrator BoE<br>Administrator | สรว                        | Acute Diarrhoea        | Cholera                     | การวินิจฉัยผิดพลาด |
| 11:19:19                                     | Administrator                          |                            |                        |                             |                    |

รูปภาพ 49 ตารางแสดงรายการเปลี่ยนการวินิจฉัย

**หมายเหตุ:** แบบฟอร์ม **ประวัติการวินิจฉัย** จะสามารถเปิดได้ หากประวัตินั้นๆยังคงมีอยู่

# แบบฟอร์มมีตัวแปรดังต่อไปนี้:

| เวลา/วันที่ของการ    | เวลาและวันที่ที่การวินิจฉัยเปลี่ยนแปลง           |
|----------------------|--------------------------------------------------|
| วินิจฉัยล่าสุด       |                                                  |
| เปลี่ยนโดย (บุคคล)   | ผู้รายงานที่เปลี่ยนแปลงการวินิจฉัย               |
| เปลี่ยนโดย (องค์กร)  | หน่วยงานของ <b>บุคคล</b>                         |
| การวินิจฉัยเบื้องต้น | การวินิจฉัยเบื้องต้น ถ้ามี                       |
| การวินิจฉัยล่าสุด    | การวินิจฉัยใหม่ หลังขั้นตอนการเปลี่ยนการวินิจฉัย |
| เหตุผล               | เหตุผลในการเปลี่ยนการวินิจฉัย                    |

### จัดทำโดย สำนักระบาดวิทยา กรมควบคุมโรค กระทรวงสาธารณสุข คณะผู้จัดทำ

- 1. นายปณิธี ธัมมวิจยะ
- 2. นางสาวศรินยา พงศ์พันธุ์
- 3. นางสาวศศิธันว์ มาแอเคียน
- 4. นางสาววิธัญญา ปิณฑะดิษ
- 5. นายพงศกร อนันตะคู
- 6. นายวรพงษ์ บวงสวง
- 7. นางสาวเพ็ญนีติ์ วงเกียรติทิพ
- 8. นางสาวศิริพร ไค

- สำนักระบาดวิทยา สำนักระบาดวิทยา สำนักระบาดวิทยา สำนักระบาดวิทยา ลำนักระบาดวิทยา
- สำนักระบาดวิทยา Black&Veatch, LTD.
- Black&Veatch, LTD.

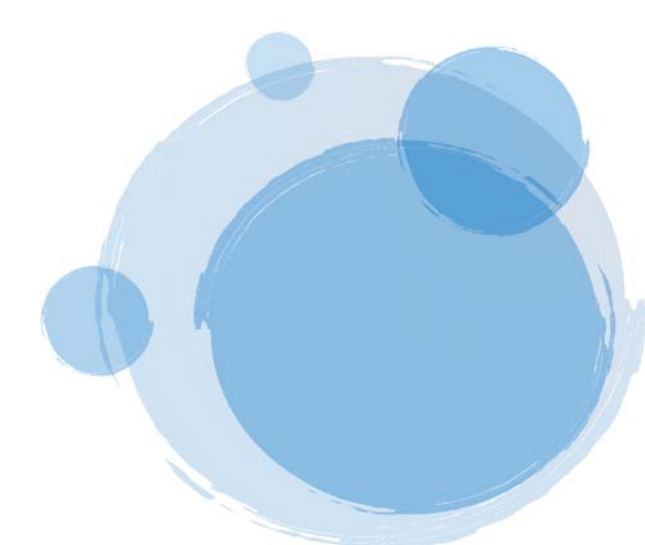